# UT-680XMT-I 系列串口服务器说明书

# 目 录

| 第一章 | UT-680XMT-I系列串口服务器概述                                 | 2   |
|-----|------------------------------------------------------|-----|
| a)  | 产品介绍                                                 |     |
| b)  | 主要特性                                                 |     |
| c)  | 产品应用模式                                               |     |
| 第二章 | UT-680XMT-I 系列串口服务器安装说明                              | 4   |
| a)  | 软件安装说明                                               |     |
| b)  | LED 指示灯说明                                            |     |
| c)  | 串口管脚定义说明                                             |     |
| 第三章 | UT-680XMT-I系列串口服务器技术参数                               | 7   |
| a)  | 产品技术参数                                               |     |
| b)  | 产品配置表                                                |     |
| 第四章 | UT-680XMT-I 系列串口服务器 WEB 操作说明                         | 8   |
| a)  | 系统目录                                                 |     |
| b)  | 系统设置                                                 |     |
| c)  | 串口设置                                                 |     |
| d)  | 工作模式                                                 |     |
| e)  | 状态查询                                                 |     |
| f)  | 设备管理                                                 |     |
| 第五章 | UT-680XMT-I系列串口服务器故障排除说明                             | -21 |
| a)  | 运行 serial_ethernet_connector_CH.exe 搜索不到串口服务器的 IP 地址 |     |
| b)  | 串口程序不能打开串口                                           |     |
| c)  | 不能收发数据                                               |     |
| d)  | 忘记之前设置的密码                                            |     |
| e)  | 收发数据是乱码                                              |     |
| f)  | 作为 TCP server 时,不能被连接                                |     |
| 第六章 | 附件                                                   | 22  |
| a)  | 创建虚拟串口                                               |     |
| b)  | 打开虚拟串口软件                                             |     |

#### 第一章: UT-680XMT-I 系列串口服务器概述

#### a) 产品介绍

UT-680XMT-I 系列串口通讯服务器,也叫终端服务器或串行服务器,是异步串行口 RS485/422 和以太网之间的 一个转换器。是一个带有 CPU 和嵌入式 OS 及完整 TCP/IP 协议栈的独立智能设备。完成 RS485/422 和以太网之间的 数据双向透明传输,可以让 RS485/422 串口设备立即联接网络。

产品特点:支持动态 IP(DHCP)和静态 IP,支持网关和代理服务器,可以通过 Internet 传输数据。提供数据双向透明传输,实现串口转 TCP/IP 功能,用户不需要对原有系统做任何修改。内部集成 ARP, IP, TCP, HTTP, ICMP, SOCKET, UDP, SNMP, MQTT, MODBUS 等协议。且设备支持二次开发,为自定义协议接入提供接口。所有程序,有设置向导,只要会使用电脑即可使用。

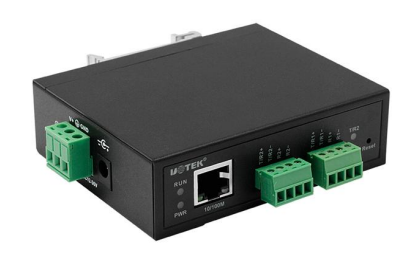

UT-6802MT-I 串口服务

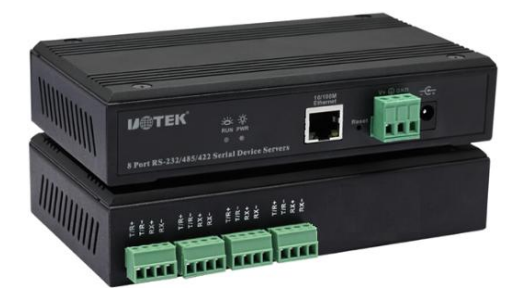

UT-6804MT -I 串口服务器

UT-6808MT-I 串口服务器

#### b)主要特性

#### 硬件特性

- ☆ 提供 Windows 下虚拟 COM 驱动软件;
- ☆ 具有串行端口,可以连接终端、Modem、条码机、收款机、ISDN、终端适配器、串行打印机以及PC 机等各种串 行设备,可以实现远程控制功能;
- ☆ 具有Reset 键,可在机器死机时强制复位;
- ☆ 具有10/100M 自适应以太网端口;
- ☆ 每个串口都提供了5个信号,包括RXD,TXD,RTS,CTS,GND;
- ☆ 32 位嵌入式400MHz 的CPU, 128M 的RAM, 整体性能强大;
- ☆ 网口和电源都有独立的指示灯,方便地指示工作状态;
- ☆ 设备提供二次开发接口,满足用户自定义协议移植需求。

#### 软件特性

- ★ 支持ARP、IP、ICMP、UDP、TCP、HTTP、DHCP、SNMP、MQTT、MODBUS等协议。
- ★ 支持Windows 扩展串口模式

# **IJ@TEK**

深圳市宇泰科技有限公司

www.szutek.com

齐全的基于Windows 平台下的扩展串口(com)驱动,并提供简洁易用的Windows平台下的管理程序,在Windows 下可驱动最多达1024个串口。在这种模式下,串口服务器的各串口可以映射成Windows 主机的本地COM 口。 这意味着使用这些串口就如同使用主机上的本地COM 口,同时也代表所有应用在原有串口设备上的现有软件或 通信模块皆无需修改就可以直接使用。

★ 终端服务器参数配置

可以通过web连接到终端服务器上进行配置,使您能够极为方便的将串口服务器应用到工作当中。

★ 支持软件升级

支持软件升级,便于产品功能拓展、性能地改善与维护。

★ 支持状态监测

在设备上,不仅提供了指示灯来分析服务器的工作状态,还对网口和各端口的输入/输出数据进行统计,可供系统 管理员进行分析。

#### 安全特性

UT-680XMT-I系列串口服务器采用了下列几种安全机制,以保证用户能够足够安全的使用本产品。

- ☆ 可设置服务器管理口令,只有系统管理员才能管理终端服务器,以此来杜绝未授权者对串口服务器的肆意修改,以 保证串口服务器配置的安全性;
- ☆ 可限定端口要登录的主机名,通过限定端口没有备份过的主机用户将无法访问服务器,以保证服务器的安全访问;
- ☆ 由于串口服务器在工作过程中是接入网络的,因此为了保证其在网络访问中的安全性;
- ☆ 可以限制允许访问服务器的主机或网段,不在主机列表和网段列表中备份的未授权使用者将无法通过网络访问服务器;

串口服务器出厂 IP 地址 192.168.1.125 子网页码 255.255.255.0

#### c)产品应用模式

1、虚拟串口模式

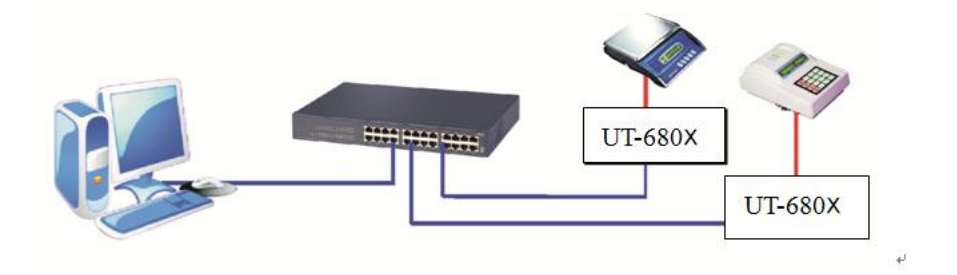

2、点对点模式

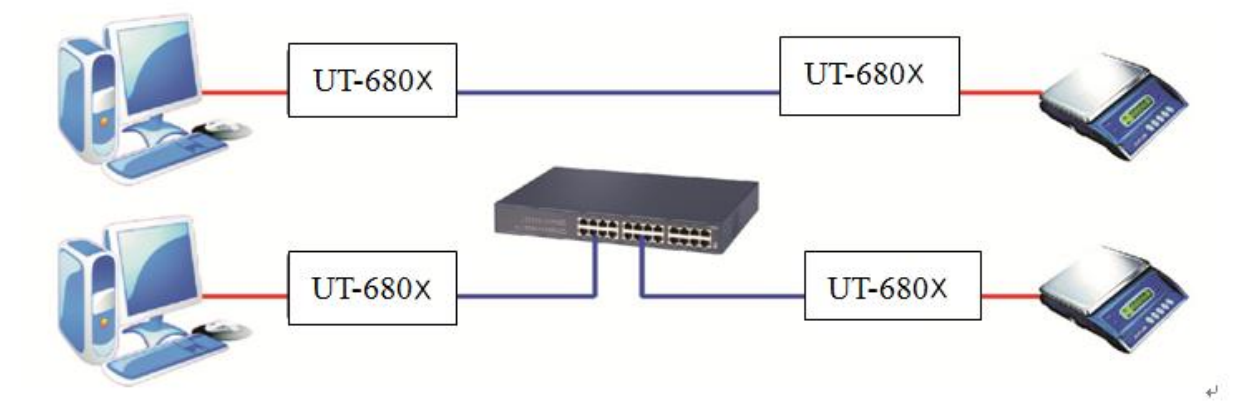

3、点对多点模式

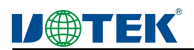

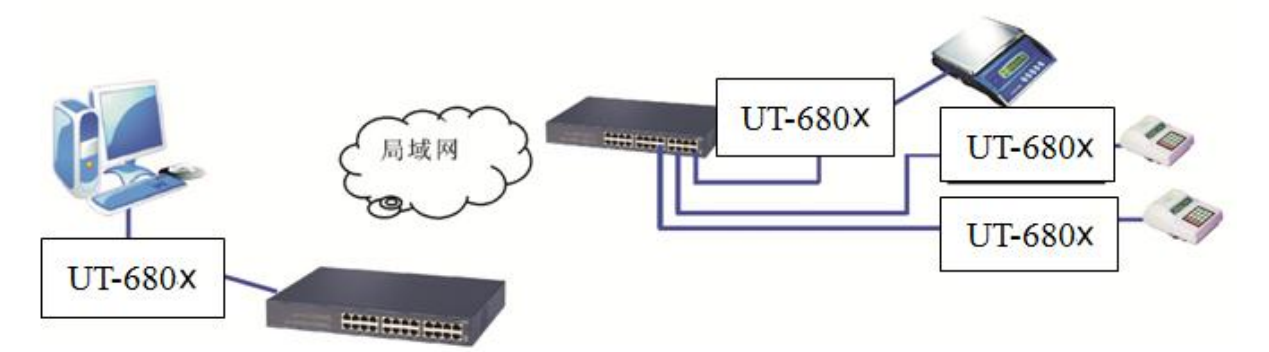

4、多台主机模式(最多六台主机)

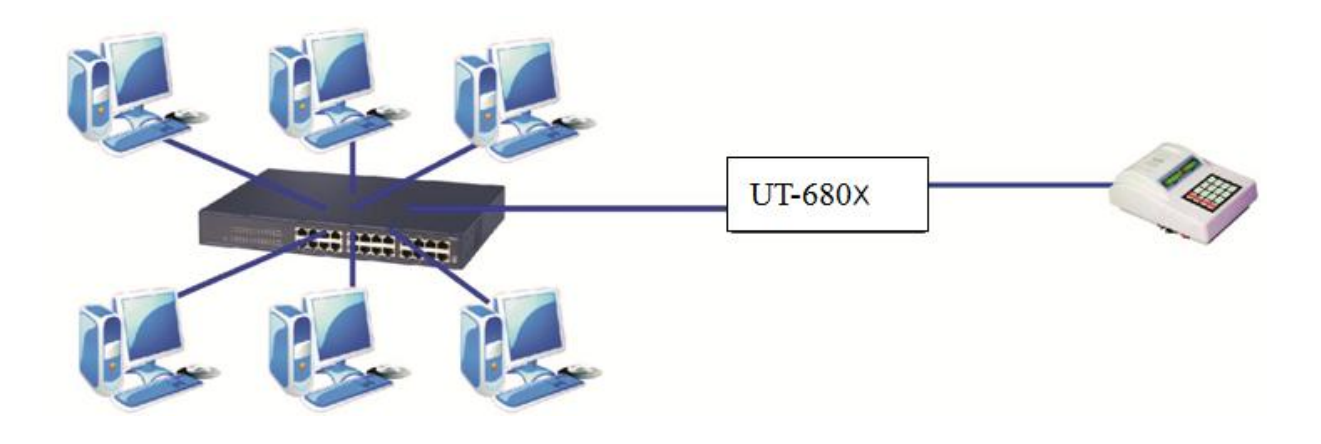

# 第二章: UT-680XMT-I 系列串口服务器安装说明

### a)软件安装说明

 IP 地址查找及更改软件 详细见附件
 2、虚拟串口软件
 详细见附件

#### b) LED 指示灯说明

| 顺位型号        | PWR (Red)    | RUN (Green)  | Tx (Green)   | Rx (Green)   | LAN (Green、<br>Yellow) |
|-------------|--------------|--------------|--------------|--------------|------------------------|
| UT-6802MT-I | $\checkmark$ | $\checkmark$ | $\checkmark$ | $\checkmark$ | $\checkmark$           |
| UT-6804MT-I | $\checkmark$ |              | ×            | ×            |                        |
| UT-6808MT-I | $\checkmark$ |              | ×            | ×            |                        |

# **U**TEK

#### c) 串口管脚定义说明

1、电源接口端子定义:

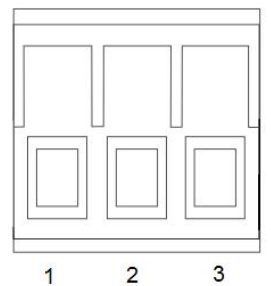

| 5.08 接线端子 | 电源接口       |
|-----------|------------|
| 1         | 电源正极 V+    |
| 2         | 接大地 (PGND) |
| 3         | 电源负极 V-    |

#### 2、UT-680XMT-I系列串口端子引脚定义:

| П | ПП | ПП | П |
|---|----|----|---|
| Ж | Ю  | Ю  | Ю |

| 3.81 端子 | RS-485 | RS-422 | 说明     |
|---------|--------|--------|--------|
| 1       | T/R+   | TX+    | 发送/接收正 |
| 2       | T/R-   | TX-    | 发送/接收负 |
| 3       |        | RX+    | 接收正    |
| 4       |        | RX-    | 接收负    |

### 3、UT-680XMT-I系列串口服务器 RJ45 网口管脚定义:

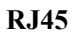

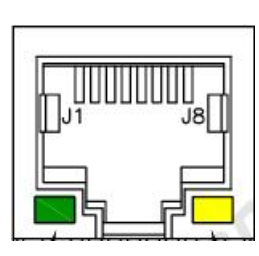

| D 145 | EIA/TIA 569D | <b>空</b> ツ | 3日 1日     | EIA/TIA |
|-------|--------------|------------|-----------|---------|
| KJ45  | EIA/TIA 508B | 足义         | UC 99     | 568B    |
| 1     | 橙白           | TX+        | 发送正       | TX+     |
| 2     | 橙            | TX-        | 发送负       | TX-     |
| 3     | 绿白           | RX+        | 接收正       | RX+     |
| 4     | 蓝            | Data+      | 双向数据<br>+ | Data+   |
| 5     | 蓝白           | Data-      | 双向数据-     | Data-   |
| 6     | 绿            | RX-        | 接收负       | RX-     |
| 7     | 棕白           | Data+      | 双向数据<br>+ | Data+   |
| 8     | 棕            | Data-      | 双向数据-     | Data-   |

# 第三章: UT-680XMT-I 系列串口服务器技术参数

#### a)产品技术参数

| 产品型号 |      | UT-6802MT-I   | UT-6804MT-I   | UT-6808MT-I   |
|------|------|---------------|---------------|---------------|
| 串口数量 |      | 2             | 4             | 8             |
| 处理器  |      | 32bit 400MHZ  | 32bit 400MHZ  | 32bit 400MHZ  |
| 内存   |      | 128M          | 128M          | 128M          |
| 串    | 波特率  | 300-921600bps | 300-921600bps | 300-921600bps |
|      | 串口形式 | 4pin 端子       | 4pin 端子       | 4pin 端子       |
|      | 串口保护 | ±4KV 防静电保护    | ±4KV防静电保护     | ±4KV 防静电保护    |

# **U**TEK<sup>®</sup>

#### 深圳市宇泰科技有限公司

www.szutek.com

| П  |        |                       |                          |                       |
|----|--------|-----------------------|--------------------------|-----------------------|
| X  | 速率     | 10/100M 自适应           | 10/100M 自适应              | 10/100M 自适应           |
|    | 网口形式   | RJ45                  | RJ45                     | RJ45                  |
| П  | 网口保护   | 内嵌 1.5KV 电磁隔离         | 内嵌 1.5KV 电磁隔离            | 内嵌 1.5KV 电磁隔离         |
| 枟  | 北京     | ARP、IP、ICMP、UDP、TCP、  | ARP, IP, ICMP, UDP, TCP, | ARP、IP、ICMP、UDP、TCP、  |
| 扒  | 所以     | HTTP、DHCP、SNMP        | HTTP、DHCP、SNMP           | HTTP、DHCP、SNMP        |
| 17 | 虚拟 COM | Windows               | Windows                  | Windows               |
| 17 | 工作温度   | -40°C——85°C           | -40°C——85°C              | -40°C——85°C           |
| 까  | 工作湿度   | 5%——95%               | 5%95%                    | 5%95%                 |
| 檜  | 保存温度   | -40°C——85°C           | -40°C——85°C              | -40°C——85°C           |
| 况  | 保存湿度   | 5%95%                 | 5%95%                    | 5%——95%               |
|    | 电源     | DC12~36V、180mA@12Vmax | DC12~36V、200mA@12Vmax    | DC12~36V、250mA@12Vmax |
| 外  | 材质     | 金属外壳                  | 金属外壳                     | 金属外壳                  |
| 观  | 尺度     |                       |                          |                       |

### b)产品配置表(以一套设备为准)

| 配置<br>型号    | 串口服务器主机 | 电源适配器      | 软件 | 产品手册及保修单 | RJ45转DB9公头线缆 |
|-------------|---------|------------|----|----------|--------------|
| UT-6802MT-I | 1台      | 1个DC12V/1A | 1套 | 1 份      |              |
| UT-6804MT-I | 1台      | 1个DC12V/1A | 1套 | 1 份      |              |
| UT-6808MT-I | 1台      | 1个DC12V/1A | 1套 | 1 份      |              |

# 第四章: UT-680XMT-I 系列串口服务器 WEB 操作说明

系统目录

| 俞 新航      |
|-----------|
| 系统设置      |
|           |
|           |
| 11.1 状态查询 |
| 🗙 设备管理    |

| 目录   | 功能                            |
|------|-------------------------------|
| 系统首页 | 设置设备相关信息                      |
| 系统设置 | 设置设备网络配置、用户管理、SNMP 设置、mqtt 设置 |
| 串口设置 | 设置串口相关参数                      |
| 工作模式 | 设置设备的工作模式                     |
| 状态查询 | 查询设备各种配置及状态                   |
| 设备管理 | 管理设备操作                        |

### a)系统目录

系统目录---系统首页(显示串口服务器信息)

| 设备编号      | 串口服务器编号                     |
|-----------|-----------------------------|
| 设备名称      | 串口服务器名称                     |
| 企业名称      | 用户企业名称                      |
| 维护人员、联系方式 | 填写设备维护人员名字及其联系方式,方便用户公司内部管理 |

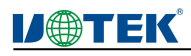

| ифтек   |      |                                |      |                     |           |
|---------|------|--------------------------------|------|---------------------|-----------|
|         |      |                                |      |                     | 👗 admin 🚓 |
|         |      |                                |      |                     |           |
| ☆ 熟練首页  | 设备信息 |                                |      |                     |           |
|         | 设备型号 | UT-6804MT-I                    | 维护人员 | SZUTEK              |           |
| 系统设置    | 企业名称 | UTEK                           | 联系方式 | 400-1144-149        |           |
|         | 硬件信息 |                                |      |                     |           |
|         | 硬件版本 | v1.0.1                         |      |                     |           |
|         | 软件信息 |                                |      |                     |           |
| 二 工作模式  | 应用版本 | v.41.60701_1014                | 发布日期 | 2022-06-06          |           |
|         | 版权信息 |                                |      |                     |           |
| 山北 秋赤春海 | 生产企业 | 深圳市宇寨科技有限公司                    |      |                     |           |
|         | 企业地址 | 深圳市宝安区石岩街道塘头一号路8号创谁创新谷7#楼8-10层 |      |                     |           |
| 30      | 联系电话 | 086-0755-27886063              | 企业网址 | www.szutek.com      |           |
| 入設留管理   | 时间信息 |                                |      |                     |           |
|         | 运行时间 | 00:00:44                       | 系统时间 | 2022-06-30 14:44:30 |           |
|         |      |                                |      |                     |           |

### b)系统设置

| 1、系统设置IP 地址i | 2置(设置串口服务联网 IP 参数)                                             |
|--------------|----------------------------------------------------------------|
| 服务器名         | 设置串口服务器名                                                       |
| 启用 DHCP      | 勾选则串口服务器自动获取 IP 地址                                             |
| 以太网 IP 地址    | 设置串口服备器的以太网 IP 地址                                              |
| 以太网子网掩码      | 设置串口服务器的以太网子网掩码                                                |
| 默认网关         | 设置串口服务器的默认网关                                                   |
| 主 DNS        | 设置主要 DNS                                                       |
| 备 DNS        | 设置备用 DNS                                                       |
| 提交、取消        | 提交(设置完以上选项后一定需要提交才能完成设置,且提交后新 IP 地址立即生效,即可用新设置 IP 地址访问设备)、取消(不 |

| V⊕TEK             |          |               |    | ZH |
|-------------------|----------|---------------|----|----|
| <b>公</b> 新闻页      | 网口配置     |               |    |    |
|                   | 启用DHCP:  |               |    |    |
| <b>N R</b> \$\$\$ | 以太网子网地址: | 192.168.1.125 |    |    |
| IPHtat            | 以太网子网掩码: | 255.255.255.0 |    |    |
|                   | 默认网关:    | 192.168.1.1   |    |    |
| HERICONE          | 主DNS:    | 192.168.1.2   |    |    |
| 用户管理              | 备DNS:    | 192.168.1.3   |    |    |
| SNMPICE           |          |               |    |    |
| MQTTIRE           |          |               | 提交 | 取消 |

#### 2、系统设置---地址过滤(设置串口服务过滤联网地址)

作修改)

| 启用地址过滤   | 此项勾选后才能启有地址过滤功能,共可过滤 4 组以太网 IP 网段 |
|----------|-----------------------------------|
| 激活 NO.x  | 此项勾选即使能过滤当前组 IP 网段                |
| 起始 IP 地址 | 设置过滤网段的起始 IP 地址                   |
| 终止 IP 地址 | 设置过滤网段的终止 IP 地址                   |
| 提交、取消    | 提交(设置完以上选项后一定需要提交才能完成设置)、取消(不作修改) |

| <b>D</b> TEK                                                                                                    |           | 深圳市宇泰科技有限公司   | www.szutek.com |
|----------------------------------------------------------------------------------------------------|-----------|---------------|----------------|
| ифтек                                                                                                    |           |               |                |
|                                                                                                    |           |               | 👗 admin        |
|                                                                                                    | 地址过渡      |               |                |
|                                                                                                    | 启用:       |               |                |
| NA 2446 - 2446 - 2446 - 2446 - 2446 - 2446 - 2446 - 2446 - 2446 - 2446 - 2446 - 2446 - 2446 - 2446 - 2446 - 244 | 激活 NO.1 : |               |                |
| IPHEAL                                                                                                    | 起始IP地址:   | 192.168.1.2   |                |
| HEALINE                                                                                                    | 终止IP地址:   | 192.168.1.254 |                |
| 用户管理                                                                                                    | 觉近 NO.2 : |               |                |
| SNMPIG                                                                                                    | 起始IP地址:   | 192.168.2.2   |                |
| MQTT设置                                                                                                    | 终止IP地址:   | 192.168.2.254 |                |
|                                                                                                    | 激逝 NO.3 : |               |                |
|                                                                                                    | 起始和P地址:   | 192.168.3.2   |                |
| 三日工作模式                                                                                                    | 终止IP地址:   | 192.168.3.254 |                |
|                                                                                                    | 激洒 NO.4:  |               |                |
| 北志查询                                                                                                    | 起始IP地址:   | 192.168.4.2   |                |
| 20                                                                                                    | 终止IP地址:   | 192.168.4.254 |                |
| 266首理                                                                                                    |           |               | 提交 取消          |

#### 3、系统设置---用户管理(设置串口服务的用户管理账号信息)

| 修改      | 修改当前用户密码                                                   |
|---------|------------------------------------------------------------|
| 删除      | 删除当前用户信息                                                   |
| 添加用户    | 添加新的用户账户名                                                  |
| 用户名     | 设置添加的新用户名                                                  |
| 密码、确认密码 | 设置添加的新用户密码                                                 |
| 权限      | 选选新添加的用户权限, Users 为使用者权限账户, 默认一台设备只允许一个 adminitractors 用户。 |
| 提交、取消   | 提交(设置完以上选项后一定需要提交才能完成设置)、取消(不作修改)                          |

| V@TEK  | 《深圳市字泰科技有限公司<br>UTEK TECHNOLOGY (SHENZHEN) CO., LTD. |           |             | â admin 🐲 |
|--------|------------------------------------------------------|-----------|-------------|-----------|
| 合 蒜茴   | 用户管理用户名                                              | 权限        | 操作          | ^         |
| 系统设置   | admin<br>user                                        | adminstor | 修改<br>删除 修改 |           |
| IP 地址  |                                                      |           |             | 添加用户      |
| 地址过渡   |                                                      |           |             |           |
| 用户管理   |                                                      |           |             |           |
| SNMP设置 |                                                      |           |             |           |
| MQTT设置 |                                                      |           |             |           |
|        |                                                      |           |             |           |
| 二 工作模式 |                                                      |           |             |           |
| 状态查询   |                                                      |           |             |           |
| 2.2    |                                                      |           |             |           |

| V@TEK | 深圳市宁泰科技有的<br>UTEK TECHNOLOGY (SHENZHEN) | 良公 司<br>co. itp                                                                                | 👗 admin 🕮 |
|-------|-----------------------------------------|------------------------------------------------------------------------------------------------|-----------|
| 俞 瓣前  | 添加用户                                    | (4~16代)・曲 <sub>コップ</sub> A <sub>2</sub> 78(0~061年)                                             |           |
| 系统设置  | 70/5日·<br>密码:<br>油汕家园·                  | (4~100): ma~z, A~Zs0x→setan)<br>(4~16(0): ma~z, A~Zs0x→setan)<br>(4~16(0): ma~z, A~Zs0x→setan) |           |
| IP 地址 | 权限                                      | [4**1012: 10(3*2; A**23(0**3)£100)<br>Users ∨                                                  |           |
| 地址过渡  |                                         | 提交 取消                                                                                          |           |
| 用户管理  |                                         |                                                                                                | -         |

4、系统设置---SNMP 设置 (设置串口服务的 SNMP Trap 参数及选项 )

| 启用 SNMP   | 勾选则启用简单网络管理协议                     |
|-----------|-----------------------------------|
| Trap 接收地址 | 设置 Trap 服务器地址                     |
| 共同体名称     | 设置网络管理协议的共同体名称                    |
| 系统启动      | 勾选则启用发送系统启动时间信号                   |
| 登录失败      | 勾选则启用发送登录失败事件信号                   |
| IP 地址改变   | 勾选则启用发送 IP 地址改变事件信号               |
| 管理员修改密码   | 勾选则启用发送管理员修改密码事件信号                |
| 提交、取消     | 提交(设置完以上选项后一定需要提交才能完成设置)、取消(不作修改) |

| IJ⊕TEŀ | 《 深圳市宁泰科技有限公司<br>UTEK TECHNOLOGY (SHENZHEN) CO., LTD. |                                                                                                    | 🔥 admin 🕮 |
|--------|-------------------------------------------------------|----------------------------------------------------------------------------------------------------|-----------|
| 俞 黝油   | SNMP Trap设置<br>启用SNMP:                                |                                                                                                    |           |
| 系统设置   | Trap接收地址:<br>共同体名称:                                   | 192.168.1.120<br>utek                                                                                                    |           |
| IP 地址  | 系统事件设置                                                |                                                                                                    |           |
| 地址过滤   | 系统启动:                                                 |                                                                                                    |           |
| 用户管理   | 登录失败:                                                 |                                                                                                    |           |
| SNMP设置 | IP地址改变:                                               |                                                                                                    |           |
| MQTT设置 | 管理员修政用户信息:                                            |                                                                                                    |           |
|        |                                                       | 提조<br>전문 1 Martin State 1 Martin State 1 Martin St | 2 取消      |
|        |                                                       |                                                                                                    |           |
|        |                                                       |                                                                                                    |           |
| 30     |                                                       |                                                                                                    |           |

#### 5、系统设置----MQTT 设置 (设置串口服务器的 MQTT 参数及选项 )

| 启用 MQTT  | 勾选则启用 MQTT,设备将创建 MQTT 客户端任务 |
|----------|-----------------------------|
| 服务器地址    | 设置 MQTT 服务器地址               |
| 服务器端口    | 设置 MQTT 服务器端口号              |
| MQTT 用户名 | 设置 MQTT 登录时的用户名信息           |
| MQTT 密码  | 设置 MQTT 登录时的用户密码信息          |
| 上行设备 ID  | 设置发布主题的客户端 ID               |

| <b>V@TEK</b> ® | 深圳市宇泰科技有限公司                       | www.szutek.com |
|----------------|-----------------------------------|----------------|
| 上行主题           | 设置发布主题                            |                |
| 下行设备 ID        | 设置订阅主题的客户端 ID                     |                |
| 下行主题           | 设置订阅主题                            |                |
| 提交、取消          | 提交(设置完以上选项后一定需要提交才能完成设置)、取消(不作修改) |                |

| <b>U@TEK</b> | 深圳市宁泰科技有限公<br>ITEK TECHNOLOGY (SHENZHEN) CO. | า <b>ที</b><br>มาย.       | admin 🕮 |
|--------------|----------------------------------------------|---------------------------|---------|
| 分 新道页        | MQTT设置                                       |                           |         |
| <b>新新設置</b>  | 启用MQTT:<br>服务器地址:                            | ✓           192.168.3.210 |         |
| IP 地址        | 服务器端口:                                       | 1883                      |         |
| 地址过速         | MQTT密码:                                      | 123456                    |         |
| 用户管理         | 上行设备ID:                                      | 24000001                  |         |
| SNMP设置       | 上行主题:                                        | tips_upload               |         |
| MQIIĝĝ       | 下行设备ID:                                      | 2400002                   |         |
|              | 下行主题:                                        | tips_download             |         |
|              |                                              | 提交 取消                     |         |
| 北态查询         |                                              |                           |         |
|              |                                              |                           |         |

#### c) 串口设置

#### 串口设置(串口通讯设置)

| 别名      | 设置串口服务器串口端口别名                                      |
|---------|----------------------------------------------------|
| 接口类型    | 接口类型(包括 RS485/485)                                 |
| 波特率     | 串口波特率(数值应与串口连接的设备的波特率一致)                           |
| 数据位     | 数据位(默认为8,具体应与串口连接的设备一致)                            |
| 奇偶校验    | 校验位(包括 None、Even、Odd 默认为 None,具体应与串口连接的设备一致)       |
| 停止位     | 停止位 (默认为 8, 具体应与串口连接的设备一致)                         |
| RTS 控制  | 可选 Auto、XON/XOFF、CTS/RTS 三种方式                      |
| 间隔时间    | 数据打包间隔时间                                           |
| 打包长度    | 数据打包的长度                                            |
| 定界符使能   | 勾选使能定界符                                            |
| 定界符     | 设置传输数据的定界符的编码(0-0xff)                              |
| 定界符处理   | 选择保留或丢弃                                            |
| 提交、取消   | 提交(设置完以上选项后需要点"提交"检查参数是否合规并保存页面,如果参数设置合规则保存到设备)、取消 |
|         | (不作修改)                                             |
| 应用到所有串口 | 应用所有串口(如果每个串口的设置一样,可以勾选次项)                         |

# **U**TEK

深圳市宇泰科技有限公司

admin 🏨

| V⊕TEK   | 深圳市宁泰科技有限公司<br>UTEK TECHNOLOGY (SHENZHEN) CO., LTD. |          | 🕅 admin 🖘   |
|---------|-----------------------------------------------------|----------|-------------|
|         | \$C13615                                            |          |             |
|         | P1 P2 P3 P4                                         |          |             |
|         | 串口參数                                                |          |             |
|         | 别名:                                                 | serial 1 | (范围-0-20字符) |
|         | 接口类型:                                               | RS232 v  |             |
| TAN     | 波特率:                                                | 115200 🗸 |             |
|         | 数据位:                                                | 8 🗸      |             |
|         | 奇偶校验:                                               | none v   |             |
|         | 停止位:                                                | 1 ~      |             |
| × 10660 | RTS控制:                                              | Auto 🗸   |             |
|         | 数据引包设置                                              |          |             |
|         | 间隔时间:                                               | 0        | (0-60000遍形) |
|         | 打包长度:                                               | 0        | (0-1000字节)  |
|         | 定界符使能                                               |          |             |
|         | 定界符:                                                | 0x00     | (0-0xff)    |
|         | 定界将处理:                                              | 丢弃 ∨     |             |
|         | 应用选项                                                |          |             |
|         | 设置应用到所有串口:                                          |          |             |
|         |                                                     |          | 提杂 假造       |
|         | 超界特处理:<br>成用透明<br>设置应用影所有非口:                        | (5年 v)   | 鑽交 取消 ✓     |

# d) 工作模式(服务器工作模式)

#### 1、TCP Server Mode(TCP 服务器模式)

| 工作模式     | 工作模式选项                                            |
|----------|---------------------------------------------------|
| 命令协议兼容   | 暂无其它兼容协议                                          |
| 数据协议转换   | 暂只支持透明传输                                          |
| 监听端口     | 设置串口的命令端(范围 0-65534)                              |
| 最大连接数    | 与设备连接的主机数量(最多八台)                                  |
| TCP 保活时间 | 设置 TCP 连接的保活时间                                    |
| 提交、取消    | 提交(设置完以上选项后需要点击"提交"检查参数是否合规并保存页面,如果参数合规则设置到设备)、取消 |
|          | (不作修改)                                            |
| 应用到所有串口  | 应用所有串口(如果每个串口的设置一样,可以勾选此项)                        |

#### び一てEK 深圳市宇泰科技有限公司 UTEK TECHNOLOGY (SHENZHEN) CO.. LTD.

|           | PT P2 P5 P4 |                 |                    |
|-----------|-------------|-----------------|--------------------|
| N 系统设置    | 基本设置        |                 |                    |
|           | 工作模式:       | TCP Server Mode |                    |
| 🗢 #口设置    | 命令协议兼容:     | none 🗸          |                    |
|           | 数据协议转换:     | 透明传输 ~          |                    |
| TANK-P    | 监听端口:       | 10000           | (0-65534)          |
| TINGA     | 最大连接数:      | 8               | (0-8)              |
|           | TCP保活时间:    | 10              | (0-120分钟)          |
| 1111 状态直向 | 静止时间:       | 0               | (0-120分钟, 0为关闭此功能) |
|           | 应用选顶        |                 |                    |
|           | 设置应用到所有串口:  |                 |                    |
|           |             |                 | 提交 取消              |
|           |             |                 |                    |
|           |             |                 |                    |
|           |             |                 |                    |
|           |             |                 |                    |
|           |             |                 |                    |

#### 2、TCP Client Model (TCP 客户端模式)

| 工作模式   | 工作模式选项   |
|--------|----------|
| 命令协议兼容 | 暂无其它兼容协议 |
| 数据协议转换 | 暂只支持透明传输 |

| <b>IJ@TEK</b> ® | 深圳市宇泰科技有限公司 www.szutek.com                        |
|-----------------|---------------------------------------------------|
| TCP 保活时间        | 设置 TCP 连接的保活时间                                    |
| 目标 IP 地址        | 设置连接的目标主机的 IP 地址                                  |
| 目标端口            | 设置连接的目标端口                                         |
| 本地端口            | 设置串口服务的本地端口号                                      |
| 提交、取消           | 提交(设置完以上选项后需要点击"提交"检查参数是否合规并保存页面,如果参数合规则设置到设备)、取消 |
|                 | (不作修改)                                            |
| 应用到所有串口         | 应用所有串口(如果每个串口的设置一样,可以勾选次项)                        |

|        | <b>串口选择</b><br><b>P1</b> P2 P3 | P4               |      |           |           |           |             |
|--------|--------------------------------|------------------|------|-----------|-----------|-----------|-------------|
| ■ 系统设置 | 基本设置                           | TCP Client Mode  |      |           |           |           |             |
| ▶ #□设置 | 命令协议兼容:<br>数据协议转换:             | none ~<br>透明传输 ~ |      |           |           |           |             |
| 日工作模式  | TCP保活时间:                       | 10               |      |           | (0-120分钟) |           |             |
|        | Escipto-                       | 目标P地址            | 目标端口 | (0-65534) | 本地端口      | (0-65534) | 1<br>1<br>1 |
| 状态查询   |                                | 0.0.0.0          | 0    | (0-65534) | 0         | (0-65534) |             |
|        | 日标时期出来。                        | 0.0.0            |      | (0-65534) | 0         | (0-65534) |             |
| 设备管理   | 目标IP地址                         | 0.0.0.0          | 0    | (0-65534) | 0         | (0-65534) |             |
| *<br>  | 目标IP地址5:                       | 0.0.0.0          | 0    | (0-65534) | 0         | (0-65534) |             |
|        | 目标IP地址6:                       | 0.0.0.0          | 0    | (0-65534) | 0         | (0-65534) |             |
|        | 目标IP地址7:                       | 0.0.0.0          | 0    | (0-65534) | 0         | (0-65534) |             |
|        | 目标IP地址8:                       | 0.0.0.0          | 0    | (0-65534) | 0         | (0-65534) |             |
|        |                                |                  | -    |           |           |           |             |

#### 3、UDP Client Model (UDP 客户端模式)

| 工作模式     | 工作模式选项                                            |
|----------|---------------------------------------------------|
| 命令协议兼容   | 暂无其它兼容协议                                          |
| 数据协议转换   | 暂只支持透明传输                                          |
| TCP 保活时间 | 设置 TCP 连接的保活时间                                    |
| 目标 IP 地址 | 设置连接的目标主机的 IP 地址                                  |
| 目标端口     | 设置连接的目标端口                                         |
| 提交、取消    | 提交(设置完以上选项后需要点击"提交"检查参数是否合规并保存页面,如果参数合规则设置到设备)、取消 |
|          | (不作修改)                                            |
| 应用到所有串口  | 应用所有串口(如果每个串口的设置一样,可以勾选次项)                        |

|    | TE             | <b>K</b> <sup>®</sup>                                            | 深圳市宇              | 泰科技有限公司 |           | www.szutek.com |
|----|----------------|------------------------------------------------------------------|-------------------|---------|-----------|----------------|
| V  | <b>⊕TE</b> K   | <sup>©</sup> 深圳市宇泰科技有限公司<br>UTEK TECHNOLOGY (SHENZHEN) CO., LTD. |                   |         |           | A admin 15±    |
| ଜ  | 凝缩首页           | <b>串口选择</b><br>P1 P2 P3 P4                                       |                   |         |           | ,              |
|    | 系统设置           | 基本设置                                                             | UDD Cleart Mode   |         |           |                |
| ÷  | 串口设置           | 上17日年4.<br>命令协议兼容:<br>数据协议转换:                                    | Inone ~<br>透明传输 ~ |         |           |                |
|    | 工作模式           | 监听演口:                                                            |                   | 目标講口    | (0-65534) | 重告             |
|    | all an and the | 目标IP地址1:                                                         | 0.0.0.0           | 0       | (0-65534) |                |
|    | 445930         | 目标JP地址2:                                                         | 0.0.0             | 0       | (0-65534) |                |
| 30 | -              | 目标JP地址3:                                                         | 0.0.0             | 0       | (0-65534) |                |
|    | 政會管理           | 回标JP地址4:                                                         | 0.0.0             | 0       | (0-65534) |                |
|    |                | 目标IP地址5:                                                         | 0.0.0.0           | 0       | (0-65534) |                |
|    |                | 目标IP地址6:                                                         | 0.0.0.0           | 0       | (0-65534) |                |
|    |                | 目标IP地址7:                                                         | 0.0.00            | 0       | (0-65534) |                |
|    |                | 目标IP地址8:                                                         | 0.0.0.0           | 0       | (0-65534) |                |
|    |                | 应用选顶                                                             |                   |         |           |                |
|    |                | 设置应用到所有串口:                                                       |                   |         |           |                |
|    |                |                                                                  |                   |         | 提交 取消     |                |

#### 4、Remote Pair Master Mode

#### 此模式下设备创建 TCP 客户端业务, 仅支持连接一个 TCP 服务端业务进行通讯

| 工作模式     | 工作模式选项                                            |
|----------|---------------------------------------------------|
| 命令协议兼容   | 暂无其它兼容协议                                          |
| 数据协议转换   | 暂只支持透明传输                                          |
| TCP 保活时间 | 设置 TCP 连接的保活时间                                    |
| 目标 IP 地址 | 设置连接的目标主机的 IP 地址                                  |
| 目标端口     | 设置连接的目标端口                                         |
| 提交、取消    | 提交(设置完以上选项后需要点击"提交"检查参数是否合规并保存页面,如果参数合规则设置到设备)、取消 |
|          | (不作修改)                                            |
| 应用到所有串口  | 应用所有串口(如果每个串口的设置一样,可以勾选次项)                        |

| <b>U</b> @TEK | 0                                                   | 深圳市宇泰科技有限公司              | www.szutek.cor |
|---------------|-----------------------------------------------------|--------------------------|----------------|
| V⊕TEK         | 深圳市宇泰科技有限公司<br>UTEK TECHNOLOGY (SHENZHEN) CO., LTD. |                          | admin u≊⇔      |
|               | <b>串口选择</b><br><b>P1</b> P2 P3 P4                   |                          |                |
| <b>王</b> 系统设置 | <b>基本设置</b><br>工作提式:                                | Remote Par Master Mode 🗸 |                |
|               | 命令协议兼容:<br>数据协议转换:                                  | none ~<br>透明传输 ~         |                |
|               | 目标IP地址:<br>目标端口:                                    | 0.0.0.0                  | (0-65534)      |
| 111 状态直询      | TCP保适时间:                                            | 60                       | (0-120分钟)      |
| 🗙 ijaten      | 设置应用到所有串口: □                                        |                          |                |
|               |                                                     |                          | 提交取消           |
|               |                                                     |                          |                |
|               |                                                     |                          |                |
|               |                                                     |                          |                |
|               |                                                     |                          |                |

#### 5、Remote Pair Slave Mode

此模式下设备创建 TCP 服务端业务, 仅支持一个 TCP 客户端业务进行连接通讯。

| 工作模式     | 工作模式选项                                            |
|----------|---------------------------------------------------|
| 命令协议兼容   | 暂无其它兼容协议                                          |
| 数据协议转换   | 暂只支持透明传输                                          |
| TCP 保活时间 | 设置 TCP 连接的保活时间                                    |
| 本地端口     | 设置设备创建 TCP 服务端的端口号                                |
| 提交、取消    | 提交(设置完以上选项后需要点击"提交"检查参数是否合规并保存页面,如果参数合规则设置到设备)、取消 |
|          | (不作修改)                                            |
| 应用到所有串口  | 应用所有串口(如果每个串口的设置一样,可以勾选次项)                        |

| IJ∉        | TEK  | 深圳市宇泰科技有限公司<br>UTEK TECHNOLOGY (SHENZHEN) CO., LTD |                          | admin 🔝 🗮               |
|------------|------|----------------------------------------------------|--------------------------|-------------------------|
| ଜ          | 系统首页 | <b>非口选择</b><br>P1 P2 P3 P4                         |                          |                         |
|            | 系统设置 | 基本设置<br>工作模式:<br>命令协议兼容:                           | Remote Pair Slave Mode v |                         |
| T<br>I     | 工作模式 | 数据协议转换:<br>本地原门:<br>TCP保活时间:                       | 透明传输 ~<br>0<br>60        | (0-65534)<br>(0-120599) |
| <u>dha</u> | 状态查询 | <b>应用选项</b> 设置应用到所有率□:□                            |                          |                         |
| ≫          | 设备管理 |                                                    |                          | 提交 取消                   |
|            |      |                                                    |                          |                         |
|            |      |                                                    |                          |                         |
|            |      |                                                    |                          |                         |

#### 6、MCP&VCOM Mode(TCP/IP 虚拟串口模式)

TCP/IP 虚拟串口模式工作在 windows 系统环境下,通过驱动程序把串口服务器上的端口映射成为本地主机的虚 拟 COM 口,使原本基于 COM 口操作的上端软件无需做任何修改就像适用本地真是 COM 口一样,驱动程序最多可以 支持扩展到 COM1024,使得对串口设备的监控更加的灵活方便,多条连接资源还可以做连接备份。

| <b>IJ@TEK</b> | 深圳市宇泰科技有限公司 www.szutek.com                        |
|---------------|---------------------------------------------------|
| 工作模式          | 工作模式选项                                            |
| 命令协议兼容        | 暂无其它兼容协议                                          |
| 数据协议转换        | 暂只支持透明传输                                          |
| TCP 保活时间      | 设置 TCP 连接的保活时间                                    |
| 模式确认          | 由于 MCP 与 VCOM 模式对应不同的虚拟串口软件,所以在选择此模式时需要确认其中一种     |
| 数据端口          | 此为对应虚拟串口软件驱动进行数据通信的端口(不可设置)                       |
| 命令端口          | 此为对应虚拟串口软件驱动进行监测连接状态的端口(不可设置)                     |
| 提交、取消         | 提交(设置完以上选项后需要点击"提交"检查参数是否合规并保存页面,如果参数合规则设置到设备)、取消 |
|               | (不作修改)                                            |
| 应用到所有串口       | 应用所有串口(如果每个串口的设置一样,可以勾选次项)                        |

#### び一丁EК 深圳市宇泰科技有限公司 UTEK ТЕСНИОLOGY (SHENZHEN) СО. LTD

| 系统设置        | 基本设置               |                           |           |
|-------------|--------------------|---------------------------|-----------|
|             | 工作模式:              | MCP&VCOM ~                |           |
| 串口设置        | 如今初以無容。<br>数据协议转换: | 1001년 ~] 送明传输 ~           |           |
| 1.00        | 權式确认:              | MCP Mode 🗸                |           |
| 工作模式        | 数据病口:              | 950                       |           |
| -           | 命令端口:              | 966                       |           |
| 化动性间        | TCP保活时间:           | 10                        | (0-120分钟) |
| 设备管理        | 注:为防止网络端口冲突,设备多个   | 制口间不可同时配置 MCP 模式和 VCOM 模式 |           |
| COLUMN SALE | 应用选顶               |                           |           |
|             | 设置应用到所有串口:         |                           |           |
|             |                    |                           | 提交 取消     |
|             |                    |                           |           |
|             |                    |                           |           |

å

#### 7、Modbus Server Mode

此模式下设备创建 TCP 服务端模式,数据协议为标准 Modbus-RTU 帧格式进行通讯,以太网络作为 Modbus 主站, 串口端作为 Modbus 从站。

| 工作模式     | 工作模式选项                                            |
|----------|---------------------------------------------------|
| 命令协议兼容   | 暂无其它兼容协议                                          |
| 数据协议转换   | 暂只支持透明传输                                          |
| TCP 保活时间 | 设置 TCP 连接的保活时间                                    |
| 本地端口     | 设置创建 TCP 服务端业务时本地端口号                              |
| 最大连接数    | 设置最大连接数                                           |
| 静止时间     | 设置静止时间,当在设置时间内无数据通信则 Server 端主动断开 Client 端连接      |
| 提交、取消    | 提交(设置完以上选项后需要点击"提交"检查参数是否合规并保存页面,如果参数合规则设置到设备)、取消 |
|          | (不作修改)                                            |
| 应用到所有串口  | 应用所有串口(如果每个串口的设置一样,可以勾选次项)                        |

| <b>V@TE</b> ľ | <b>C</b> <sup>®</sup>                                                                                                    | 深圳市宇泰科技有限公司                                                                                                    |                                                                                   | www.szutek.con |
|---------------|----------------------------------------------------------------------------------------------------|----------------------------------------------------------------------------------------------------|-----------------------------------------------------------------------------------|----------------|
| V⊕TEK         | 深圳市宇泰科技有限公司<br>UTEK TECHNOLOGY (SHENZHEN) CO., LTD.                                                                                                    |                                                                                                    |                                                                                   | 👗 admin 🔝 🗉    |
|               | <b>串口选择</b><br><b>P1</b> P2 P3 P4                                                                                                    |                                                                                                    |                                                                                   |                |
| <b>王</b> 系统设置 | 基本设置                                                                                                    | Modbus Server Mode                                                                                                    |                                                                                   |                |
|               | 命令协议兼容:<br>数据协议转换:                                                                                                    | none ~<br>透明传输 ~                                                                                                    |                                                                                   |                |
|               | 本地病口:<br>最大连接数:                                                                                                    | 8                                                                                                    | (0-65534)<br>(0-8)                                                                |                |
| 11. 状态直询      | TCP保活时间:<br>静止时间:                                                                                                    | 10<br>0                                                                                                    | (0-120分钟)<br>(0-120分钟,0为关闭此功能)                                                    |                |
| <b>X</b> 6565 | <b>应用选项</b><br>设置应用到所有串□: □                                                                                                    | 次圳市字泰科技有限公司  www.sutek.com  (① wmi 20  www.sutek.com  www.sutek.com  www.s |                                                                                   |                |
|               | 中口語号         中口語号         ●「P_P_P_P_P         基本設置         「作物志::       Inone ~         設置防災策策::       Inone ~         設置防災策策::       10000         (0-65534)       (0-65534)         最大語服歌:       8       (0-8)         工作時活时间:       10       (0-12059%)         最比时间:       0       (0-12059%)         超目地目前::       0       (0-12059%)         登園地時間::       0       (0-12059%)         登園地時間:       0       (0-12059%)         登園地時間:       0       (0-12059%)         登園地時間:       0       (12059%)         型目目目目目目       (2001/2000/2000/2000/2000/2000/2000/2000 |                                                                                                    |                                                                                   |                |
|               |                                                                                                    |                                                                                                    | ● dmin Ⅱ::<br>(0-65534)<br>0-8)<br>(0-120分钟)<br>0-120分钟, 0分关闭此功能)<br><b>股交 取消</b> |                |
|               |                                                                                                    |                                                                                                    |                                                                                   |                |
|               |                                                                                                    |                                                                                                    |                                                                                   |                |

#### 8、Modbus Clinet Mode

此模式下设备创建 TCP 客户端模式,数据协议为标准 Modbus-RTU 帧格式进行通讯,以太网络作为 Modbus 从站, 串口端作为 Modbus 主站。

| 工作模式     | 工作模式选项                                            |
|----------|---------------------------------------------------|
| 命令协议兼容   | 暂无其它兼容协议                                          |
| 数据协议转换   | 暂只支持透明传输                                          |
| TCP 保活时间 | 设置 TCP 连接的保活时间                                    |
| 目标 IP 地址 | 设置服务端 IP 地址                                       |
| 目标端口     | 设置服务端端口号                                          |
| 本地端口     | 设置设备本地创建客户端时绑定的端口号                                |
| 重置       | 取消当前行配置信息便以重新输入                                   |
| 提交、取消    | 提交(设置完以上选项后需要点击"提交"检查参数是否合规并保存页面,如果参数合规则设置到设备)、取消 |
|          | (不作修改)                                            |
| 应用到所有串口  | 应用所有串口(如果每个串口的设置一样,可以勾选次项)                        |

#### び一丁EК 深圳市字泰科技有限公司 UTEK TECHNOLOGY\_SHENZHEN: CO. LTD

| NEWSILLINE. | 基本设置        |                                                                                                    |      |           |           |           |    |
|-------------|-------------|----------------------------------------------------------------------------------------------------|------|-----------|-----------|-----------|----|
| 969000111   | 工作掲出・       | Modbus Clent Mode                                                                                               |      |           |           |           |    |
|             | 会会协议 蒹葭 ·   |                                                                                                    |      |           |           |           |    |
| 串口设置        | 数据协议转换:     | 透明传输 ~                                                                                                    |      |           |           |           |    |
|             | TCP保活时间:    | 10                                                                                                    |      |           | (0-120分钟) |           |    |
| 工作模式        |             | 目标IP地址                                                                                                    | 目标满口 |           |           |           | 重置 |
|             | 目标IP地址1:    | 0.0.0.0                                                                                                    | 0    | (0-65534) | 0         | (0-65534) |    |
| 状态查询        | 目标IP地址2:    | 0.0.0.0                                                                                                    | 0    | (0-65534) | 0         | (0-65534) |    |
|             | 目标IP地址3:    | 0.0.0.0                                                                                                    | 0    | (0-65534) | 0         | (0-65534) |    |
| <b>安静管理</b> | 目标IP地址4:    | 0.0.0.0                                                                                                    | 0    | (0-65534) | 0         | (0-65534) |    |
|             | 目标IP地址5:    | 0.0.0.0                                                                                                    | 0    | (0-65534) | 0         | (0-65534) |    |
|             | 目标IP地址6:    | 0.0.0.0                                                                                                    | 0    | (0-65534) | 0         | (0-65534) |    |
|             | 目标IP地址7:    | 0.0.0.0                                                                                                    | 0    | (0-65534) | 0         | (0-65534) |    |
|             | 目标IP地址8:    | 0.0.0.0                                                                                                    | 0    | (0-65534) | 0         | (0-65534) |    |
|             | ch III MATE | Kanana and Andrea and Andrea and Andrea and Andrea and Andrea and Andrea and Andrea and Andrea and Andrea and A |      |           | L         |           |    |

🛔 admin 📳

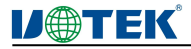

### 9、MQTT Mode

| 工作模式    | 工作模式选项                                            |
|---------|---------------------------------------------------|
| 命令协议兼容  | 暂无其它兼容协议                                          |
| 数据协议转换  | 暂只支持透明传输                                          |
| MQTT 使能 | 设置当前串口工作于 MQTT 业务使能                               |
| 提交、取消   | 提交(设置完以上选项后需要点击"提交"检查参数是否合规并保存页面,如果参数合规则设置到设备)、取消 |
|         | (不作修改)                                            |
| 应用到所有串口 | 应用所有串口(如果每个串口的设置一样,可以勾选次项)                        |

#### び一てEK 深圳市宇泰科技有限公司 UTEK ТЕСНИОLOGY (SHENZHEN) CO... LTD.

| Deren              | UTEK TECHNOLOGY (SHENZHEN) CO., LTD. |                  | 👗 admin 🔅 |
|--------------------|--------------------------------------|------------------|-----------|
|                    | <b>串口选择</b><br><b>P1</b> P2 P3 P4    |                  |           |
| <b>王</b> 系统设置      | 基本设置                                 | MOTT Mode        |           |
|                    | 金小时期4000<br>命令协议转换:<br>数据协议转换:       | none ~<br>透明传输 ~ |           |
|                    | MQTT使能:                              |                  |           |
| 山山 状态直询            | <b>应用选质</b><br>设置应用到所有串口: □          |                  |           |
| 🗙 <sub>Galen</sub> |                                      |                  | 提交 取消     |
|                    |                                      |                  |           |
|                    |                                      |                  |           |
|                    |                                      |                  |           |
|                    |                                      |                  |           |
|                    |                                      |                  |           |

#### e)状态查询

| 串口通信参数 | 查看串口接口形式、波特率、数据位、停止位、奇偶校验、流量控制相关参数,点"刷新"更新到最新状态 |
|--------|-------------------------------------------------|
| 网络连接状态 | 查看串口的网络连接状态,点"刷新"更新到最新状态                        |
| 串口通信状态 | 查看串口的通信状态,点"刷新"更新到最新状态                          |

|              |                    | 深圳市宇泰科技<br>UTEK TECHNOLOGY (SHEN) | 有限公司<br>ZHEN / CO., LTD |        |     |     |      | 👗 admin | iB- |
|--------------|--------------------|-----------------------------------|-------------------------|--------|-----|-----|------|---------|-----|
|              |                    |                                   |                         |        |     |     |      |         |     |
| ស            | 凝缩首页               | 串口通信                              | 参数                      |        |     |     |      |         |     |
|              |                    | 串口                                | 接口形式                    | 波特率    | 数据位 | 停止位 | 奇儒校验 | 流量控制    |     |
|              | 彩缤纷罢               | 1                                 | R5232                   | 115200 | 8   | 1   | none | Auto    |     |
| =            |                    | 2                                 | RS232                   | 115200 | 8   | 1   | none | Auto    |     |
| _            |                    | 5                                 | R3232                   | 115200 | 0   | 1   | none | Auto    |     |
| P            | 串口设置               |                                   | HOLDE                   | 110600 | Ŭ.  |     | 1010 | 71010   |     |
|              |                    |                                   |                         |        |     |     |      | 刷新      |     |
|              | 工作模式               |                                   |                         |        |     |     |      |         |     |
|              | 100                |                                   |                         |        |     |     |      |         |     |
|              | Company of Company |                                   |                         |        |     |     |      |         |     |
|              | 状态查问               |                                   |                         |        |     |     |      |         |     |
|              |                    |                                   |                         |        |     |     |      |         |     |
|              | 半山通信参数             |                                   |                         |        |     |     |      |         |     |
|              | 网络连接状态             |                                   |                         |        |     |     |      |         |     |
|              |                    |                                   |                         |        |     |     |      |         |     |
|              | 串口通信状态             |                                   |                         |        |     |     |      |         |     |
| 30           | - Andrewson -      |                                   |                         |        |     |     |      |         |     |
| $\mathbf{N}$ | 设备管理               |                                   |                         |        |     |     |      |         |     |
|              |                    |                                   |                         |        |     |     |      |         |     |
|              |                    |                                   |                         |        |     |     |      |         |     |
|              |                    |                                   |                         |        |     |     |      |         |     |
|              |                    |                                   |                         |        |     |     |      |         |     |
|              |                    |                                   |                         |        |     |     |      |         |     |

串口通信参数

**U**@TEK<sup>®</sup>

深圳市宇泰科技有限公司

www.szutek.com

| <i>V</i> @tek               | 深圳市字泰科打<br>UTEK TECHNOLOGY (SHE | 支有限公司<br>INZHENICO., LTD                                            |     |     |     |     |     |     |     | admin 15± |
|-----------------------------|---------------------------------|---------------------------------------------------------------------|-----|-----|-----|-----|-----|-----|-----|-----------|
| AMAGA                       | 网络20<br>車口<br>1<br>2<br>3       | 後状态<br>工作模式<br>TCP Server<br>TCP Server<br>TCP Server<br>TCP Server | IP1 | IP2 | IP3 | IP4 | IP5 | IP6 | IP7 | IP8       |
|                             | 4                               | ICP Server                                                          |     |     |     |     |     |     |     | 刷新        |
| 4053年1月<br>申口通信参数<br>网络连接状态 |                                 |                                                                     |     |     |     |     |     |     |     |           |
| #Dialexts                   |                                 |                                                                     |     |     |     |     |     |     |     |           |

网络连接状态

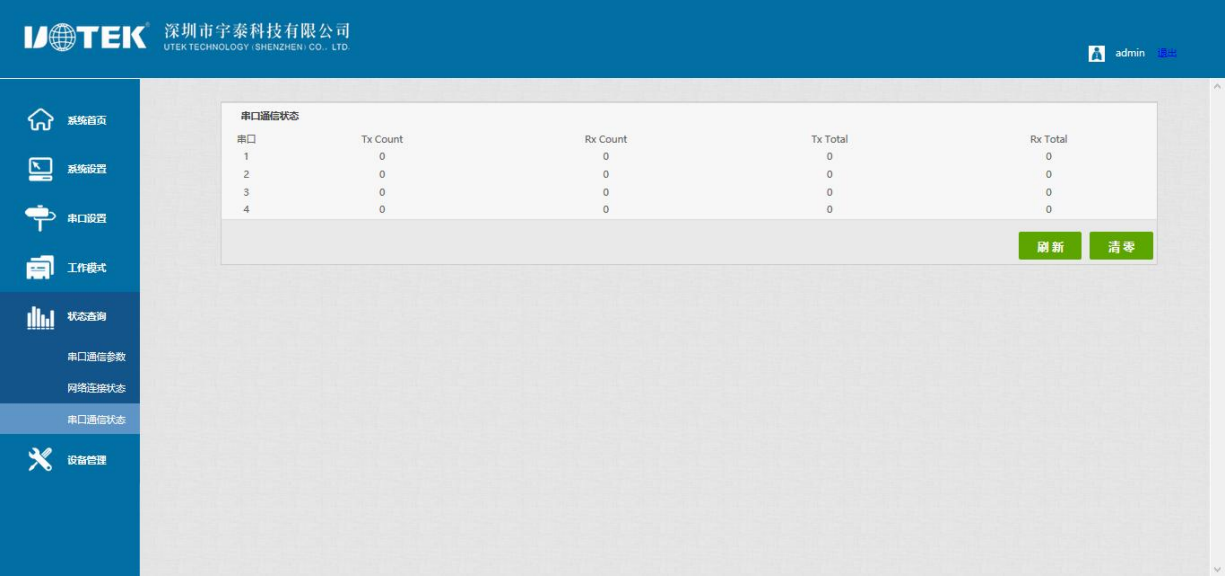

串口通信状态

#### f) 设备管理

| 固件升级 | 选择本地的新版本软件包,点击开始进行上传文件信息升级设备 |
|------|------------------------------|
| 恢复出厂 | 点击"恢复出厂设置",串口服务器则恢复到出厂默认设置   |
| 端口重启 | 勾选需要重启的端口,提交之后重新启动该端口        |
| 系统重启 | 点击"重启",重新启动串口服务器。            |

# **U**@TEK<sup>®</sup>

深圳市宇泰科技有限公司

www.szutek.com

| <b>₩</b>                                        | ГЕК 深圳市宇        | 泰科技有限公司<br>OGY (SHENZHEN) CO., LTD.   |                |        |  | 🛕 admin 通出 |  |
|-------------------------------------------------|-----------------|---------------------------------------|----------------|--------|--|------------|--|
| ରି 🕬                                            | 首页              | 固件升级<br>告:升 <mark>级操作将中断所有通讯</mark> , | 升级过程请勿切断设备电源以免 | 充设备损坏! |  |            |  |
| <ul> <li>系统</li> <li>系统</li> <li>本ロi</li> </ul> | 设置 请求<br>发置     | 选择文件: <b>浏览…</b>                      | ,未选择文件。        |        |  | 开始         |  |
|                                                 | 模式              |                                       |                |        |  |            |  |
| illul #8                                        | <b>查询</b>       |                                       |                |        |  |            |  |
| <b>光 设备</b><br>固件:                              | <b>各理</b><br>升级 |                                       |                |        |  |            |  |
| 恢复:<br>第日1                                      |                 |                                       |                |        |  |            |  |
| 系统                                              | 重启              |                                       |                |        |  |            |  |

固件升级

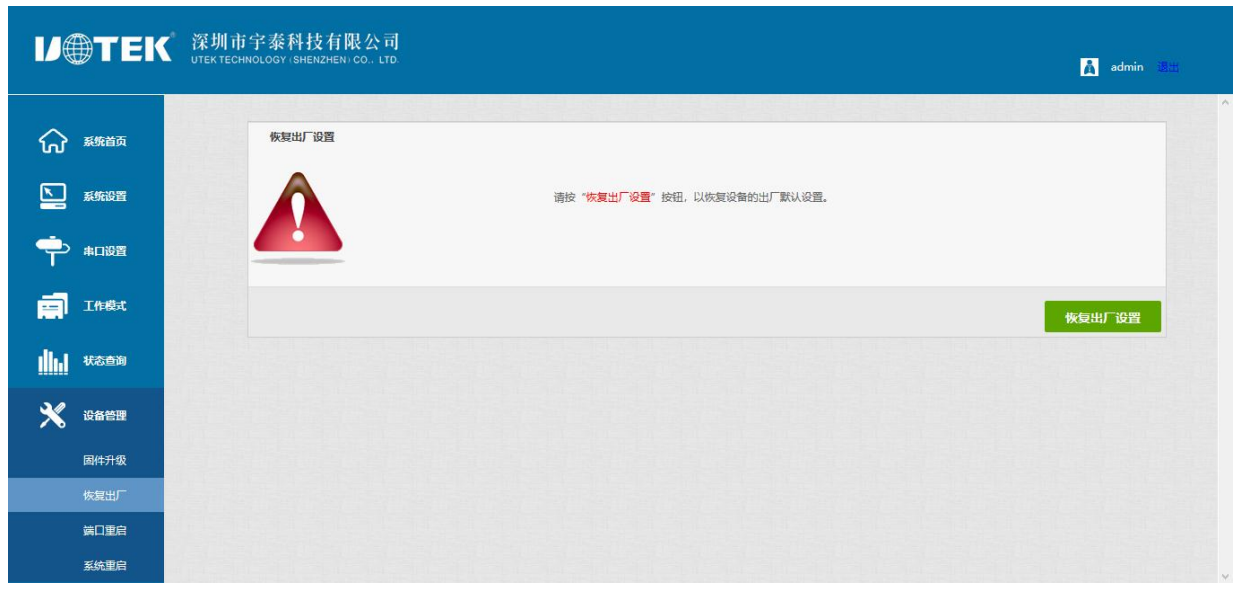

恢复出厂

| V        | TEK               | 深圳市宇泰科技有限公司         UTEK TECHNOLOGY (SHENZHEN) CO., LTD.           LTD.           LTD. | admin 🕮 |
|----------|-------------------|----------------------------------------------------------------------------------------|---------|
| ୍ଦି<br>ସ | 系统首页              | 第□重启<br>确认要重启第□请按"重启"按钮。                                                               | Â       |
| •        | \$P\$118日<br>串口设置 | 送採申□: ■□1 ~ 習告: 重启端口操作会重新初始化所造端口的配置参数,中断申口通信和以太何连接,未传输完毕的数据可能丢失!                       |         |
| ille.    | 工作模式              |                                                                                        | 重启      |
| *        | 设备管理              |                                                                                        |         |
|          | 固件升级<br>恢复出厂      |                                                                                        |         |
|          | 端口重启<br>系统重启      |                                                                                        |         |

端口重启

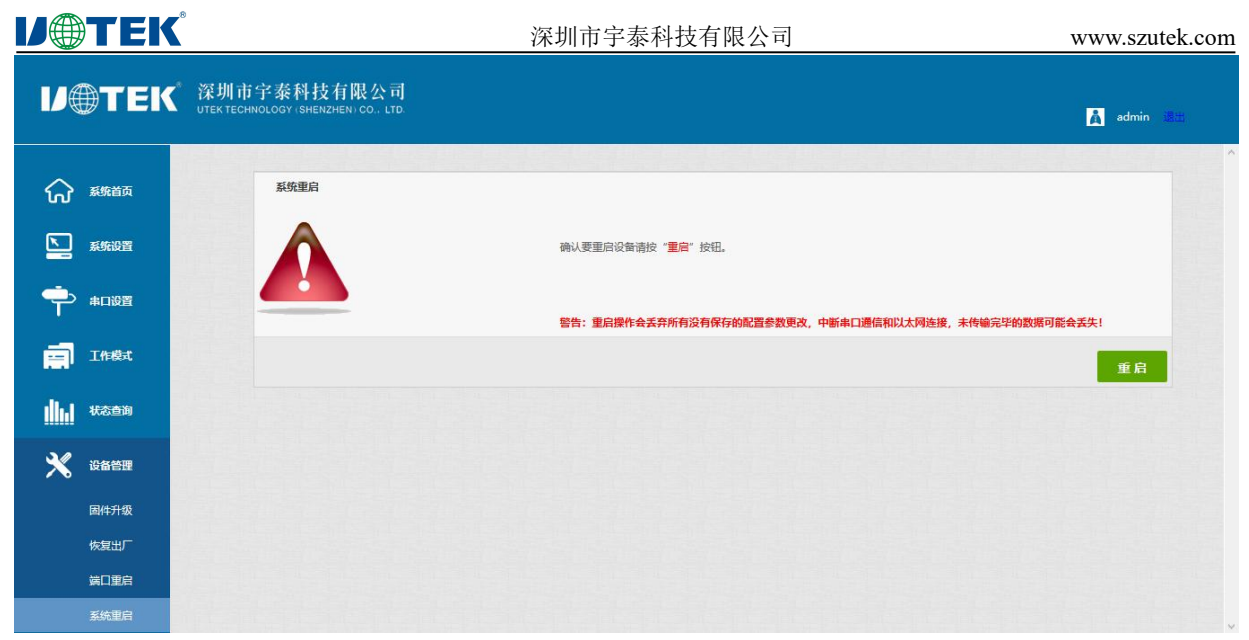

系统重启

**U**TEK

### 第五章: UT-680XMT-I 系列串口服务器故障排除说明

#### a) 运行 serial\_ethernet\_connector\_CH.exe 搜索不到串口服务器的 IP 地址

1、首先检查物理连接是或正常,网线(区分交叉线和直连线)和电源是否有接,观察电源指示灯,LAN 灯,ACT(接在 10M 网络时,此灯不亮,100M 时才亮)

2、主机网卡是或可用,能不能与其它本地其它主机通讯.

3、关闭一切能屏蔽广播包的工具和软件(不要开启系统自带的防火墙)

4、在通过浏览器进入配置,设置 IP 的时候突然异常断开比如:断电,之后就没能搜索到设备,通过 console 口进入配置重设 IP.

#### b) 不能打开串口

- 1、确保网络工作状态的正常,能 ping 通服务器
- 2、查看虚拟串口有没有建立成功
- 3、查看工作状态看端口是否被占用
- 4、到注册表中删除相应的 COM 口重新映射

#### c) 不能收发数据

1、确保能够正常打开串口

2、观察[串口转以太网工具]→[ connected to 0 from 1]下的 IP 与端口号是否提示"已连接",如没有增长检查串口与上端 网络的连接

3、观察[串口转以太网工具]→[ connected to 0 from 1]下的"已发送"与"已接收"值有没有增长,如没有增长检查串口与上端网络的连接,如果"已发送"有增长,"已接收"没有增长测检测串口间的连接

#### d) 忘记之前设置的密码

1、通过按住"reset"按钮 5 秒再放开,设备进入恢复出厂设置,当 RUN 灯重新恢复 1s 间隔慢闪后,设备恢复出厂设置 完成,此时可用出厂初始账户密码 admin: admin 登录系统,出厂 IP 地址为静态: 192.168.1.125。

#### e) 收发数据是乱码

- 1、检查接线是否正确,我们485的设备要注意并线的问题.
- 2、检查线距离是否有超过标准距离和线的质量(也可通过加长线收发器或者光隔)
- 3、检查设置的串口参数(波特率、数据位、停止位、校验位等)是否与底端设备匹配
- 4、脱离客户的上端软件,用网络或者串口调试助手能不能收到正常的数据,如果能收到正常的数据,可能问题与打包机制 有关可以到"串口设置"中设置打包的长度和打包的等待时间.

#### f) 作为 TCP server 时不能被连接

- 1、确认没有别的 PC 与串口通讯服务器的相应端口有连接:进入串口通讯服务器的[统计]查看[活动 TCP 信息]
- 2、[详细参数]中的[认证]是否为[none]

如果以上方式均不能解决您的问题,请与厂家联系

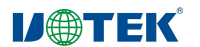

# 第六章:附件

# a) remote devices Management

# 1、设备查询

设备串口工作于 MCP&VCOM->VCOM Mode 并连接好设备,启动附送软件"VCOM"(如下图 1),选择 remote devices Management->Add Device,弹出查找所在网络的所有 UT-680XMT-I 系列 IP 的查找界面;如图 2 所示,选择"Search" 按钮,可以查找所在网络的所有 UT-680XMT-I 系列 IP 地址及基本信息,如图 3 所示;再选择图 3 中"cancel",得到图 4 的设备信息列表,点击 OK 即可在 VCOM 界面显示查找设备信息,如图 5 所示设备已添加;

|            | 1               |                                | 8 - <b>8</b> - 8 -                |                      |      | - 🗆 X                           |
|------------|-----------------|--------------------------------|-----------------------------------|----------------------|------|---------------------------------|
| Remote Dev | vice Management | t <u>C</u> OM Mapping <u>O</u> | ptions <u>A</u> bout <u>E</u> xit |                      |      |                                 |
| Add Device | e Search IP     | Remove Device                  |                                   | Logout   Import Sett |      | Firmware Update Open in Browser |
| # ^        | Туре            | MAC                            | IP                                | Device Description   | Info | COM Number                      |
|            |                 |                                |                                   |                      |      |                                 |
|            |                 |                                |                                   |                      |      |                                 |
|            |                 |                                |                                   |                      |      |                                 |
|            |                 |                                |                                   |                      |      |                                 |
|            |                 |                                |                                   |                      |      |                                 |
|            |                 |                                |                                   |                      |      |                                 |
|            |                 |                                |                                   |                      |      |                                 |
|            |                 |                                |                                   |                      |      |                                 |
|            |                 |                                |                                   |                      |      |                                 |
|            |                 |                                |                                   |                      |      |                                 |
|            |                 |                                |                                   |                      |      |                                 |
|            |                 |                                |                                   |                      |      |                                 |
|            |                 |                                |                                   |                      |      |                                 |
|            |                 |                                |                                   |                      |      |                                 |
|            |                 |                                |                                   |                      |      |                                 |
|            |                 |                                |                                   |                      |      |                                 |
|            |                 |                                |                                   |                      |      |                                 |
|            |                 |                                |                                   |                      |      |                                 |
|            |                 |                                |                                   |                      |      |                                 |
|            |                 |                                |                                   |                      |      |                                 |
|            |                 |                                |                                   |                      |      |                                 |
|            |                 |                                |                                   |                      |      |                                 |
|            |                 |                                |                                   |                      |      |                                 |

| Bemote Devic | e Management | COM Mapping  | Options       | About    | Exit      |                    |          | - 🗆 X                           |
|--------------|--------------|--------------|---------------|----------|-----------|--------------------|----------|---------------------------------|
| Add Device   | Search IP    | Remove Devic | e Login       | Settings | Assign IP | Logout Import Se   |          | Firmware Update Open in Browser |
| # 1          | Гуре         | MAC          | IP            |          |           | Device Description | Info     | COM Number                      |
|              |              | Ad           | ld Device     |          |           |                    | ×        |                                 |
|              |              |              | ]Select/Clear | All      |           |                    |          |                                 |
|              |              |              | #             | Туре     | MAC       | IP                 |          |                                 |
|              |              |              |               |          |           |                    |          |                                 |
|              |              |              |               |          |           |                    |          |                                 |
|              |              |              |               |          |           |                    |          |                                 |
|              |              |              |               |          |           |                    |          |                                 |
|              |              |              |               |          |           |                    | 2013<br> |                                 |
|              |              |              | Search        | IPv6     |           | 0                  | K Cancel |                                 |
|              |              |              |               |          |           |                    |          |                                 |
|              |              |              |               |          |           |                    |          |                                 |
|              |              |              |               |          |           |                    |          |                                 |
|              |              |              |               |          |           |                    |          |                                 |

图 1

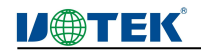

图 2

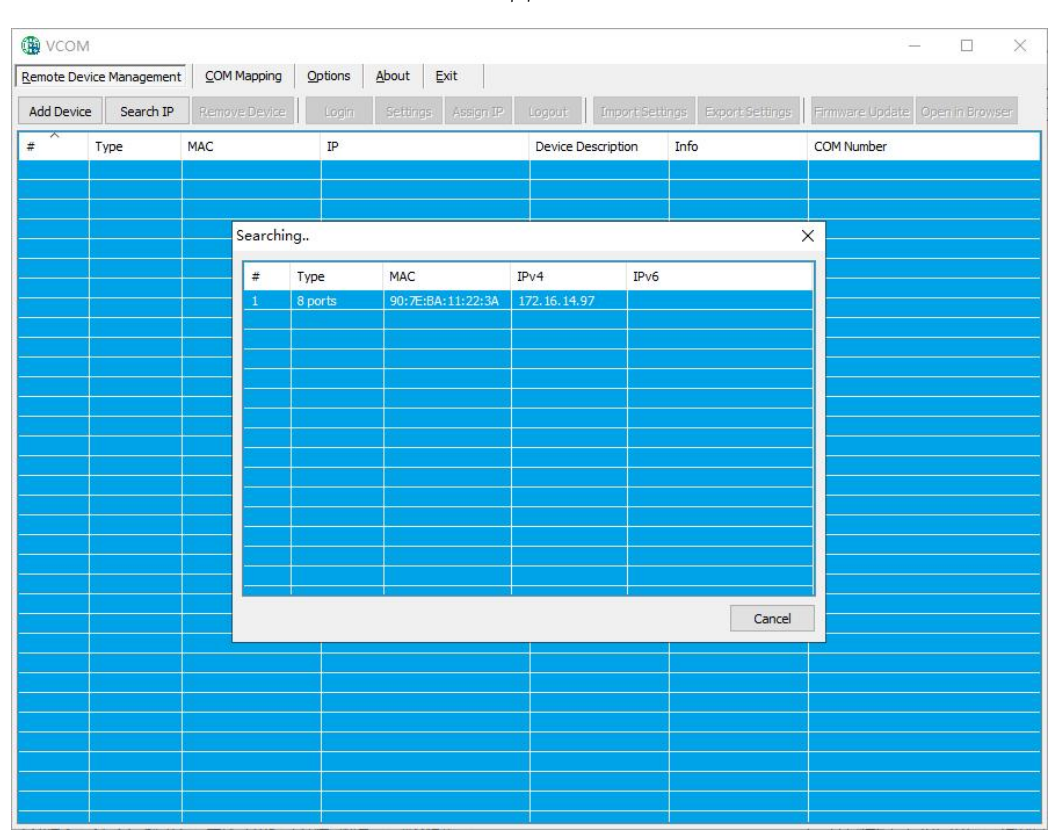

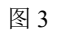

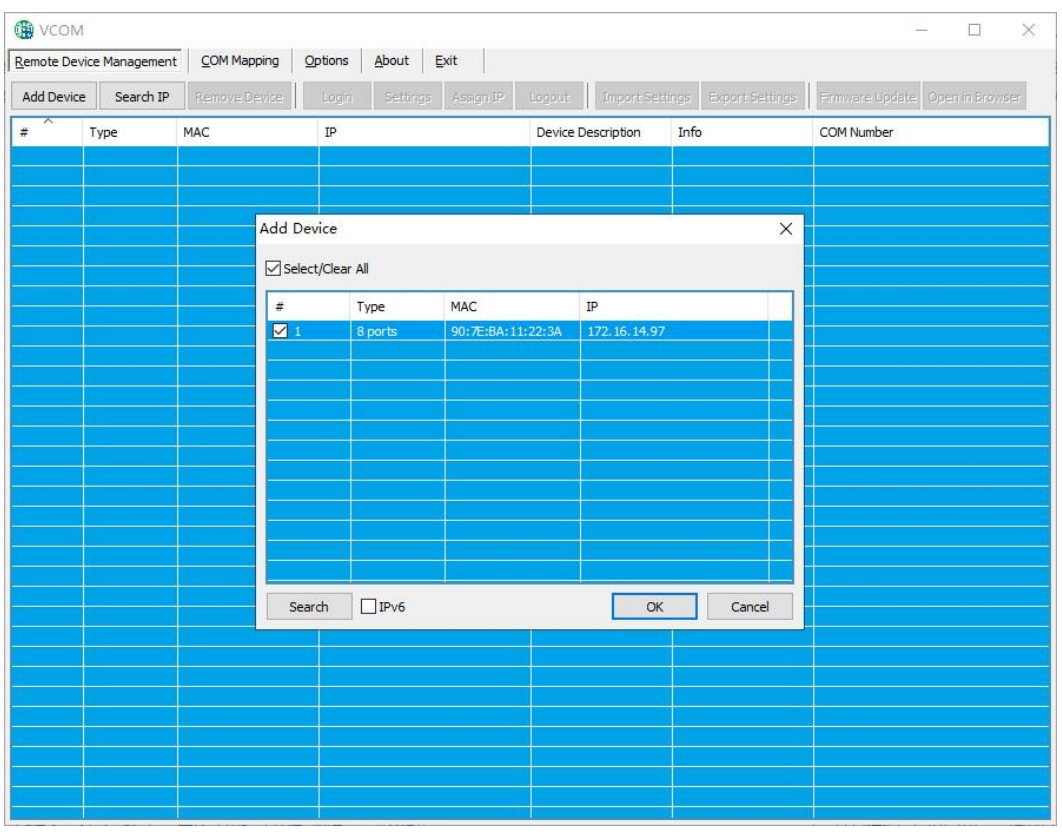

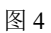

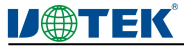

|                   | М               |                    |                          |                    |                       | - 🗆 X                           |
|-------------------|-----------------|--------------------|--------------------------|--------------------|-----------------------|---------------------------------|
| <u>R</u> emote De | vice Management | <u>COM Mapping</u> | Options About Exit       |                    |                       |                                 |
| Add Devi          | e Search IP     | Remove Device      | Login Settings Assign IP | Logout Import Set  | tings Export Settings | Firmware Update Open in Browser |
| # ^               | Туре            | MAC                | IP                       | Device Description | Info                  | COM Number                      |
| 1                 | 8 ports         | 90:7E:BA:11:22:3A  | 172.16.14.97             | Server             | Latched               |                                 |
|                   |                 |                    |                          |                    |                       |                                 |
|                   |                 |                    |                          |                    |                       |                                 |
|                   |                 |                    |                          |                    |                       |                                 |
|                   |                 |                    |                          |                    |                       |                                 |
|                   |                 |                    |                          |                    |                       |                                 |
|                   |                 |                    |                          |                    |                       |                                 |
|                   |                 |                    |                          |                    |                       |                                 |
|                   |                 |                    |                          |                    |                       |                                 |
|                   |                 |                    |                          |                    |                       |                                 |
|                   |                 |                    |                          |                    |                       |                                 |
|                   |                 |                    |                          |                    |                       |                                 |
|                   |                 |                    |                          |                    |                       |                                 |
|                   |                 |                    |                          |                    |                       |                                 |
|                   |                 |                    |                          |                    |                       |                                 |
|                   |                 |                    |                          |                    |                       |                                 |
|                   |                 |                    |                          |                    |                       |                                 |
|                   |                 |                    |                          |                    |                       |                                 |
|                   |                 |                    |                          |                    |                       |                                 |
|                   |                 |                    |                          |                    |                       |                                 |
|                   |                 |                    |                          |                    |                       |                                 |
|                   |                 |                    |                          |                    |                       |                                 |
|                   |                 |                    |                          |                    |                       |                                 |
|                   |                 |                    |                          |                    |                       |                                 |
|                   |                 |                    |                          |                    |                       |                                 |
|                   |                 |                    |                          |                    |                       |                                 |

图 5

#### 2、跳转网页登录

在软件"VCOM"中,先选中已添加的设备,后选择 remote devices Management 界面中,点击"Open in Browser",即可通过 IE 浏览器进入网页登录界面。

| V@TEK           |
|-----------------|
| <b>用户名:</b> 用户名 |
| <b>密码</b>       |
| 登录 取消           |

#### b) COM Mapping

#### 1) 创建虚拟串口

1、在软件"VCOM"中,选择 COM Mapping—Add COM,弹出"Add Device"窗口,如下图,再点击 OK。

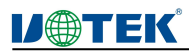

www.szutek.com

| Bemote De | M<br>evice Man | agement   | OM Manning | Options    | s About         | Exit             |                         |            |               |         | - | × |
|-----------|----------------|-----------|------------|------------|-----------------|------------------|-------------------------|------------|---------------|---------|---|---|
| Add CC    | ом             | Input COM | Remove (   |            | Modify GOM      | Enable COly      | Disable COM             | Import COM | List Export C | OM List |   |   |
| #         | Туре           | IP        |            |            | Port            | COM Port         | Connection Status       | 1          |               |         |   |   |
|           |                |           |            |            |                 |                  |                         |            |               |         |   |   |
|           |                |           | Add        | Device     |                 |                  |                         |            | ×             |         |   |   |
|           |                |           | <b>⊡</b> s | elect/Clea | ar All          |                  |                         |            |               |         |   |   |
|           |                |           | #          | i          | Type<br>8 ports | MAC 90:7E:8A:11: | IP<br>22:3A 172.16.14.9 | 7          |               |         |   |   |
|           |                |           |            |            |                 |                  |                         |            |               |         |   |   |
|           |                |           |            |            |                 |                  |                         |            |               |         |   |   |
|           |                |           |            |            |                 |                  |                         |            |               |         |   |   |
|           |                |           |            |            |                 |                  |                         |            |               |         |   |   |
|           |                |           |            |            |                 |                  |                         |            |               |         |   |   |
|           |                |           |            | Search     | IPv6            |                  | 0                       | < Ca       | ncel          |         |   |   |
|           |                |           |            |            |                 | 13               |                         |            |               |         |   |   |
|           |                |           |            |            |                 |                  |                         |            |               |         |   |   |
|           |                |           |            |            |                 |                  |                         |            |               |         |   |   |
|           |                |           |            |            |                 |                  |                         |            |               |         |   |   |
|           |                |           |            |            |                 | 3                |                         |            |               |         |   |   |

#### 2、之后会弹出如下图界面,即创建好对应的虚拟串口

-25-

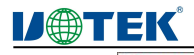

www.szutek.com

| 🚯 vcor    | И               |                     |        |              |                                             | 33 <u>—</u> | × |
|-----------|-----------------|---------------------|--------|--------------|---------------------------------------------|-------------|---|
| Remote De | vice Management | COM Mapping Options | About  | Exit         |                                             |             |   |
| Add Co    | M Input (       | COM Remove COM Mo   |        | Enable COlv  | Disable COM Import COM List Export COM List |             |   |
| # ^       | Type            | TP                  | Port   | COM Port     | Connection Status                           |             | _ |
| -         | 2 porto         | 170 16 14 07        | T OT C | COMP         | N/A                                         |             |   |
| 2         | 8 ports         | 172 16 14 97        | 2      | COM2<br>COM3 | N/A                                         |             |   |
| 3         | 8 ports         | 172.16.14.97        | 3      | COMS         | N/A                                         |             | - |
| 4         | 8 ports         | 172.16.14.97        | 4      | COM6         | N/A                                         |             | - |
| 5         | 8 ports         | 172.16.14.97        | 5      | COM7         | N/A                                         |             |   |
| 6         | 8 ports         | 172.16.14.97        | 6      | COM8         | N/A                                         |             |   |
| 7         | 8 ports         | 172.16.14.97        | 7      | COM9         | N/A                                         |             |   |
| 8         | 8 ports         | 172.16.14.97        | 8      | COM10        | N/A                                         |             |   |
|           |                 |                     |        |              |                                             |             |   |
|           |                 |                     |        |              |                                             |             |   |
|           |                 |                     |        |              |                                             |             |   |
|           |                 |                     |        |              |                                             |             |   |
|           |                 |                     |        |              |                                             |             |   |
|           |                 |                     |        |              |                                             |             |   |
|           |                 |                     |        |              |                                             |             |   |
| 1         |                 |                     |        |              |                                             |             |   |
|           |                 |                     |        |              |                                             |             |   |
|           |                 |                     |        |              |                                             |             |   |
|           |                 |                     |        |              |                                             |             |   |
|           |                 |                     |        |              |                                             |             |   |
|           |                 |                     |        |              |                                             |             |   |
|           |                 |                     |        |              |                                             |             |   |
|           |                 |                     |        |              |                                             |             |   |
|           |                 |                     |        |              |                                             |             |   |
|           |                 |                     |        |              |                                             |             |   |
|           |                 |                     |        |              |                                             |             |   |
|           |                 |                     |        |              |                                             |             |   |
|           |                 |                     |        |              |                                             |             |   |
|           |                 |                     |        |              |                                             |             |   |
|           |                 |                     |        |              |                                             |             |   |
|           |                 |                     |        |              |                                             |             |   |
|           |                 |                     |        |              |                                             |             |   |
|           |                 |                     | U      | 1            |                                             |             |   |

#### 2) 删除虚拟串口

在软件"VCOM"中,首先选中所需要删除的虚拟串口,再选择 COM Mapping 界面中,点击"Remove COM"即可删除 虚拟串口,如下图所示

| 🛞 vco    | М            | 995           | 229            | 83 - X             | 12.5      |                   |                 |                 | <u> </u> | × |
|----------|--------------|---------------|----------------|--------------------|-----------|-------------------|-----------------|-----------------|----------|---|
| Remote D | evice Manage | ment <u>C</u> | OM Mapping Opt | ions <u>A</u> bout | Exit      |                   |                 |                 |          |   |
| Add C    | NM II        | nput COM      | Remove COM     | Modify COM         | Enable CO | DM Disable COM    | Import COM List | Export COM List |          |   |
| #        | Туре         | IP            |                | Port               | COM Port  | Connection Status |                 |                 |          |   |
| 1        | 8 ports      | 172.1         | 16.14.97       | 1                  | COM2      | N/A               |                 |                 |          |   |
| 2        | 8 ports      | 172.3         | 16.14.97       | 2                  | COM3      | N/A               |                 |                 |          |   |
| 3        | 8 ports      | 172.3         | 16.14.97       | 3                  | COM5      | N/A               |                 |                 |          |   |
| 4        | 8 ports      | 172.          | 16.14.97       | 4                  | COM6      | N/A               |                 |                 |          |   |
| 5        | 8 ports      | 172.1         | 16.14.97       | 5                  | COM7      | N/A               |                 |                 |          |   |
| 6        | 8 ports      | 172.          | 16.14.97       | 6                  | COM8      | N/A               |                 |                 |          |   |
| 7        | 8 ports      | 172,          | 16.14.97       | 7                  | COM9      | N/A               |                 |                 |          |   |
| 8        | 8 ports      | 172, 1        | 16.14.97       | 8                  | COM10     | N/A               |                 |                 |          |   |
|          |              |               |                |                    |           |                   |                 |                 |          |   |
|          |              |               |                |                    |           |                   |                 |                 |          |   |
|          |              |               |                |                    |           |                   |                 |                 |          |   |
|          |              |               |                |                    |           |                   |                 |                 |          |   |
|          |              |               |                |                    |           |                   |                 |                 |          |   |
|          |              |               |                |                    |           |                   |                 |                 |          |   |
|          |              |               |                |                    |           |                   |                 |                 |          |   |
|          |              |               |                |                    |           |                   |                 |                 |          |   |
|          |              |               |                |                    |           |                   |                 |                 |          |   |
|          |              |               |                |                    |           |                   |                 |                 |          |   |
|          |              |               |                |                    |           |                   |                 |                 |          |   |
|          |              |               |                |                    |           |                   |                 |                 |          |   |
|          |              |               |                |                    |           |                   |                 |                 |          |   |
|          |              |               |                |                    |           |                   |                 |                 |          |   |
|          |              |               |                |                    |           |                   |                 |                 |          |   |
|          |              |               |                |                    |           |                   |                 |                 |          |   |
| -        |              |               |                |                    |           |                   |                 |                 |          |   |
|          |              |               |                |                    |           |                   |                 |                 |          |   |
|          |              |               |                |                    |           |                   |                 |                 |          |   |
|          |              |               |                |                    |           |                   |                 |                 |          |   |
|          |              |               |                |                    |           |                   |                 |                 |          |   |
|          |              |               |                |                    |           |                   |                 |                 |          |   |
|          |              |               |                |                    |           |                   |                 |                 |          |   |
|          |              |               |                |                    |           |                   |                 |                 |          |   |
|          |              |               |                |                    |           |                   |                 |                 |          |   |
|          |              |               |                |                    |           |                   |                 |                 |          |   |

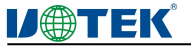

#### 3) 修改虚拟串口

在软件"VCOM"中,首先选中所需要删除的虚拟串口,再选择 COM Mapping 界面中,点击"Modify COM"弹出界 面如下图 1,后选中"COM6"即可将 Port4 对应"COM6"修改为"COM11",如图 2 所示:

| The P       Per control (0.000 m)       Per control (0.000 m)       Per control (0.000 m)         Sports       172,0,1437       3       COM State Control (0.000 m)       Per control (0.000 m)         Sports       172,0,1437       3       COM State Control (0.000 m)       Per control (0.000 m)         Sports       172,0,1437       3       COM State Control (0.000 m)       Per control (0.000 m)         Sports       172,0,1437       3       COM State Control (0.000 m)       Per control (0.000 m)         Sports       172,0,1437       3       COM State Control (0.000 m)       Per control (0.000 m)         Sports       172,0,1437       3       COM Per control (0.000 m)       Per control (0.000 m)       Per control (0.000 m)         Sports       172,0,1437       3       COM Per control (0.000 m)       Per control (0.000 m)       Per control (0.000 m)       Per control (0.000 m)         COM Per control (0.000 m)       Per control (0.000 m)       Per control (0.000 m)       Per control (0.000 m)       Per control (0.000 m)       Per control (0.000 m)         State Control (0.000 m)       Per control (0.000 m)       Per control (0.000 m)       Per control (0.000 m)       Per control (0.000 m)       Per control (0.000 m)       Per control (0.000 m)       Per control (0.000 m)       Per contro (0.000 m)       Per control (0.000 m)                                                                                                    | dd COM                                                                                                    | Input (                                                                                                    | COM Remove COM                                                                                                    | Modify COM                                                                                                    | Enable CC                                                                                                    | DM Disable COM Import COM List Export COM List                                                                                                    |   |
|----------------------------------------------------------------------------------------------------|----------------------------------------------------------------------------------------------------|----------------------------------------------------------------------------------------------------|----------------------------------------------------------------------------------------------------|----------------------------------------------------------------------------------------------------|----------------------------------------------------------------------------------------------------|----------------------------------------------------------------------------------------------------|---|
| Image       Image       Image       Image       Image       Image         Image       Image       Image       Image       Image       Image         Image       Image       Image       Image       Image       Image         Image       Image       Image       Image       Image       Image         Image       Image       Image       Image       Image       Image         Image       Image       Image       Image       Image       Image       Image         Image       Image                                                                                                    | ^                                                                                                    | <u>T</u> ipar c                                                                                                    | Reliiove Colin                                                                                                    | Modify COM                                                                                                    |                                                                                                    |                                                                                                    |   |
| Byorts       122 (4:429       2       COVE       NA         Byorts       172,16:15,307       4       COVE       NA         Byorts       172,16:15,307       4       COVE       NA         Byorts       172,16:15,307       6       COVE       NA         Byorts       172,16:15,307       6       COVE       NA         Byorts       172,16:15,307       6       COVE       NA         Byorts       172,16:15,307       6       COVE       NA         Byorts       172,16:15,307       6       COVE       NA         Byorts       172,16:15,307       6       COVE       NA         Byorts       172,16:15,307       8       COVE       NA         Byorts       172,16:14,307       8       COVE       NA         COM       Contraction State       COVE       Cove       Cove         COM       Contraction State       COVE       Cove       Cove       Cove         COM       Extender       Cove       NA       Extender       Extender       Cove         Cove       Cove       NA       Extender       Extender       Extender       Extender       Extender       Extender                                                                                                    | 1)                                                                                                    | ype                                                                                                    | IP                                                                                                    | Port                                                                                                    | COM Port                                                                                                    | Connection Status                                                                                                    |   |
| B prth         172.6 k.492         3         COMS         NA           B prth         172.6 k.492         5         COMS         NA           B prth         172.6 k.492         5         COMS         NA           B prth         172.6 k.492         5         COMS         NA           B prth         172.6 k.492         5         COMS         NA           B prth         172.6 k.492         6         COMS         NA           B prth         172.6 k.492         7         COMS         NA           B prth         172.6 k.492         6         COM Prt Settings         X           COM runber of the first selected pet COMS (mag)         COMS (mag)         X         X           COM runber of the first selected pet COMS (mag)         COMS (mag)         X         X           COM runber of the first selected pet COMS (mag)         COMS (mag)         X         X           COM runber of the first selected pet COMS (mag)         COMS (mag)         X         X           COM runber of the first selected pet COMS (mag)         COMS (mag)         X         X           COM runber of the first selected pet COMS (mag)         COMS (mag)         X         X           Specie 172.0 K.492         Specie 172                                                                                                    | 8                                                                                                    | ports                                                                                                    | 172.16.14.97                                                                                                    | 2                                                                                                    | COM3                                                                                                    | N/A                                                                                                    |   |
| Box         172, E.1.84.97         4         CCMP         N/A           Box         172, E.1.84.97         5         CCMP         N/A           Box         172, E.1.84.97         5         CCMP         N/A           Box         172, E.1.84.97         5         CCMP         N/A           Box         172, E.1.84.97         5         CCMP         N/A           Box         172, E.1.84.97         5         CCMP         N/A           Box         172, E.1.84.97         5         CCMP         N/A           Box         172, E.1.84.97         5         CCMP         N/A           Box         172, E.1.84.97         5         CCMP         N/A           Box         172, E.1.84.97         5         CCMP         N/A           COM         Interverof         Interverof         Interverof         Interverof           COM         Interverof         Interverof         Interverof         Interverof         Interverof           Kor         Interverof         Interverof         Interverof         Interverof         Interverof           Kor         Interverof         Interverof         Interverof         Interverof         Interverof                                                                                                    | 8                                                                                                    | ports                                                                                                    | 172, 16, 14, 97                                                                                                    | 3                                                                                                    | COM5                                                                                                    | N/A                                                                                                    |   |
| Species       122,81,18-29       0       COMB       NA         Species       122,85,18-32       I       COMB       NA         Species       122,85,18-32       I       COMB       NA         COM Port Settings       COM Port Settings       COMP       NA         COM Port Settings       COMP       NA       COMP       NA         COM Port Settings       COMP       NA       COMP       NA         COM Port Settings       COMP       COMP       COMP       COMP       NA         COM Port Settings       COMP       COMP <t< td=""><td>8</td><td>ports</td><td>172.16.14.97</td><td>4</td><td>COM6</td><td>N/A N/A</td><td></td></t<>                                                                                                    | 8                                                                                                    | ports                                                                                                    | 172.16.14.97                                                                                                    | 4                                                                                                    | COM6                                                                                                    | N/A N/A                                                                                                    |   |
| Boxts         122.56.14.92         7         COMP         NA           Boxts         122.36.14.92         B         COMP         NA           COM Port Settings         Comp         NA         Comp         NA           COM number of the first selected part<br>COM number of the first selected part<br>COM number of the first selected part of the first selected part of the first se                                                                                                    | 8                                                                                                    | ports                                                                                                    | 172.16.14.97                                                                                                    | 6                                                                                                    | COM8                                                                                                    | N/A N/A                                                                                                    |   |
| Bjørts         172.15.14.927         B         COMID         NA           COM PortS Settings         COM Port Settings         COM Port Settings         Port Settings         Port Settings         Port Settings         Port Settings         Port Settings         Port Settings         Port Settings         Port Settings         Port Settings         Port Settings         P                                                                                                    | 8                                                                                                    | ports                                                                                                    | 172, 16, 14, 97                                                                                                    | 7                                                                                                    | COM9                                                                                                    | N/A                                                                                                    |   |
| COM Port Settings         X           COM Port Settings         COM Port Settings           COM Port Settings         COM Port Settings           COM Port Settings         COM Port Settings           COM Port Settings         COM Port Settings           COM Port Settings         COM Port Settings           COM Port Settings         COM Port Settings           COM Port Settings         COM Port Settings           COM Port Settings         COM Port Settings           COM Port Settings         COM Port Settings           COM Port Settings         COM Port Settings           COM Port Settings         Com Port Settings           COM Port Settings         Com Port Settings           COM Port Settings         Com Port Settings           Proc P         Port COM Port Settings           Port T216.1547         COM Port Settings           Borts 172.16.1547         Com Port Setting NA           Borts 172.16.1547         Com Port Setting NA           Borts 172.16.1547         Com Port Setting NA           Borts 172.16.1547         Com Port Port NA           Borts 172.16.1547         Com Port Port Port Port Port Port Port Port                                                                                                    | 8                                                                                                    | ports                                                                                                    | 172.16.14.97                                                                                                    | 8                                                                                                    | COM10                                                                                                    | N/A                                                                                                    |   |
| End         P         Pert         COMPost Settings           VCM         runder of the first selected part         COMPS (number of the first selected part         COMPS (number of the first selected pa                                                                                                    |                                                                                                    |                                                                                                    | 8                                                                                                    |                                                                                                    |                                                                                                    |                                                                                                    |   |
| Image: Control is settings         Image: Control is settings           COM number of the first selected pert<br>CONF (First)         COM (First)           COM (First)         COM (First)           COM (First)         COM (First)           COM (First)         COM (First)           COM (First)         COM (First)           COM (First)         COM (First)           COM (First)         COM (First)           COM (First)         COM (First)           COM (First)         COM (First)           Stock (First)         COM (First)           Stock (First)         COM (First) <td< td=""><td></td><td></td><td>C</td><td>OM Best Cett</td><td></td><td></td><td></td></td<>                                                                                                    |                                                                                                    |                                                                                                    | C                                                                                                    | OM Best Cett                                                                                                    |                                                                                                    |                                                                                                    |   |
| COM       COM       Com       Com       C                                                                                                    |                                                                                                    |                                                                                                    |                                                                                                    | Olvi Port Setti                                                                                                    | iigs                                                                                                    | ^                                                                                                    |   |
| Image: Second State State Sta               |                                                                                                    |                                                                                                    |                                                                                                    | COM number o                                                                                                    | of the first select                                                                                                    | ied port         COM6 (in use)           COM6 (in use)         COM7 (in use)           COM8 (in use)         COM8 (in use)           COM9 (in use)         COM10 (in use)           COM10 (in use)         COM10 (in use)                                                                                                    |   |
| Image: Section of the section of the section of th               |                                                                                                    |                                                                                                    |                                                                                                    |                                                                                                    |                                                                                                    | COM13                                                                                                    |   |
| Image: Construction of the construction of the construction of        |                                                                                                    |                                                                                                    |                                                                                                    |                                                                                                    |                                                                                                    |                                                                                                    |   |
| Image: Construction of the second second                |                                                                                                    |                                                                                                    |                                                                                                    |                                                                                                    |                                                                                                    |                                                                                                    |   |
| Image: Second second second               |                                                                                                    |                                                                                                    |                                                                                                    |                                                                                                    |                                                                                                    |                                                                                                    |   |
| Unit Coll         Remove Coll         Modiny Coll         Defaule Coll         Import Coll Coll         Export Coll Est         Export Coll Est                                                                                                    | /com                                                                                                    |                                                                                                    |                                                                                                    |                                                                                                    |                                                                                                    | 图 1<br>一                                                                                                    |   |
| Profe         Profe         Conference         Conference           B ports         172.15.14.97         1         COM         COM         C                                                                                                    | /COM                                                                                                    | Management                                                                                                    | COM Mapping Optio                                                                                                    | ns <u>A</u> bout                                                                                                    | Exit                                                                                                    | ع المعاد ومسلم المعاد ومسلم ومسلم المعاد ومسلم ومسلم المعاد ومسلم المعاد ومسلم ومسلم ومسلم ومسلم ومسلم ومسلم و                                                                                                    |   |
| Borts       172.16.14.97       1       COM2       MA         Borts       172.16.14.97       2       COM3       NA         Borts       172.16.14.97       3       COM5       N/A         Borts       172.16.14.97       4       COM1       NA         Borts       172.16.14.97       4       COM1       NA         Borts       172.16.14.97       6       COM8       N/A         Borts       172.16.14.97       6       COM9       NA         Borts       172.16.14.97       7       COM9       NA         Borts       172.16.14.97       7       COM9       NA         Borts       172.16.14.97       7       COM9       NA         Borts       172.16.14.97       8       COM10       N/A         Borts       172.16.14.97       8       COM10       N/A         Borts       172.16.14.97       8       COM10       N/A         Borts       172.16.14.97       8       COM10       N/A         Borts       172.16.14.97       8       COM10       N/A         Borts       172.16.14.97       8       COM10       N/A         Borts       172.16.14.97                                                                                                    | /COM<br>hte Device<br>dd COM                                                                                     | Management<br>Input C                                                                                                    | COM Mapping Optio                                                                                                    | ns <u>A</u> bout<br>Modify COM                                                                                                    | Exit                                                                                                    | 图 1<br>Disable COM Import COM List Export COM List                                                                                                    | - |
| B ports         172.16.14.97         3         COMS         N/A           8 ports         172.16.14.97         4         COM11         N/A           8 ports         172.16.14.97         5         COM7         N/A           8 ports         172.16.14.97         6         COM8         N/A           8 ports         172.16.14.97         6         COM9         N/A           8 ports         172.16.14.97         7         COM9         N/A           8 ports         172.16.14.97         7         COM9         N/A           8 ports         172.16.14.97         7         COM9         N/A           8 ports         172.16.14.97         8         COM10         N/A           8 ports         172.16.14.97         8         COM10         N/A           9 ports         172.16.14.97         8         COM10         N/A           9 ports         172.16.14.97         8         COM10         N/A           9 ports         172.16.14.97         8         COM10         N/A           9 ports         172.16.14.97         8         COM10         N/A           9 ports         172.16.14.97         8         COM10         N/A </td <td>/COM<br/>ite Device<br/>dd COM</td> <td>Management<br/>Input C</td> <td>COM Mapping Optio OM Remove COM IP</td> <td>ns <u>A</u>bout<br/>Modify COM<br/>Port</td> <td>Exit Enable COI</td> <td>图 1<br/>Disable COM Import COM List Export COM List<br/>Connection Status</td> <td></td>                                                                                                    | /COM<br>ite Device<br>dd COM                                                                                     | Management<br>Input C                                                                                                    | COM Mapping Optio OM Remove COM IP                                                                                                    | ns <u>A</u> bout<br>Modify COM<br>Port                                                                                                    | Exit Enable COI                                                                                                    | 图 1<br>Disable COM Import COM List Export COM List<br>Connection Status                                                                                                    |   |
| 8 ports         172.16.14.97         4         COM11         N/A           8 ports         172.16.14.97         5         COM7         N/A           8 ports         172.16.14.97         7         COM9         N/A           8 ports         172.16.14.97         7         COM9         N/A           8 ports         172.16.14.97         7         COM9         N/A           8 ports         172.16.14.97         7         COM9         N/A           9 ports         172.16.14.97         8         COM10         N/A           9 ports         172.16.14.97         8         COM10         N/A           9 ports         172.16.14.97         8         COM10         N/A           9 ports         172.16.14.97         8         COM10         N/A           9 ports         172.16.14.97         8         COM10         N/A           9 ports         172.16.14.97         8         COM10         N/A           9 ports         172.16.14.97         9         Ports         Ports         Ports           9 ports         172.16.14.97         Ports         Ports         Ports         Ports           9 ports         172.16.14.97         P                                                                                                    | /COM<br>hte Device<br>dd COM                                                                                     | Management<br>Input C<br>ype<br>ports<br>ports                                                                                                    |                                                                                                    | ns <u>A</u> bout<br>Modify COM<br>Port                                                                                                    | Exit<br>Enable CO<br>COM Port<br>COM2<br>COM3                                                                                                    | 图 1<br>I Disable COM Import COM List Export COM List Connection Status N/A N/A                                                                                                    |   |
| 8 ports       172.16.14.97       5       COM7       N/A         8 ports       172.16.14.97       6       COM9       N/A         8 ports       172.16.14.97       7       COM9       N/A         8 ports       172.16.14.97       7       COM9       N/A         8 ports       172.16.14.97       8       COM10       N/A         8 ports       172.16.14.97       8       COM10       N/A         9       172.16.14.97       8       COM10       N/A         9       172.16.14.97       8       COM10       N/A         9       172.16.14.97       8       COM10       N/A         172.16.14.97       8       COM10       N/A         172.16.14.97       8       COM10       N/A         172.16.14.97       8       COM10       N/A         172.16.14.97       8       COM10       N/A         172.16.14.97       8       COM10       N/A         172.16.14.97       8       COM10       N/A         172.16.14.97       8       COM10       N/A         172.16.14.97       8       COM10       N/A         172.16.14.97       8       COM10                                                                                                    | /COM<br>hte Device<br>dd COM<br>Ty<br>81<br>81<br>81<br>81<br>81                                                 | Management<br>Input C<br>ype<br>ports<br>ports<br>ports                                                                                                    | COM Mapping Optio<br>OM Remove COM<br>IP<br>172.16.14.97<br>172.16.14.97<br>172.16.14.97                                                                                                    | ns About<br>Modify COM<br>Port<br>1<br>2<br>3                                                                                                    | Exit<br>Enable CO<br>COM Port<br>COM2<br>COM3<br>COM5                                                                                                    | M     Disable COM     Import COM List     Export COM List       Connection Status     N/A       N/A     N/A                                                                                                    |   |
| Sports       172.30.1-397       7       COM9       N/A         Sports       172.16.14.97       7       COM9       N/A         Sports       172.16.14.97       8       COM10       N/A         Sports       172.16.14.97       8       COM10       N/A         Sports       172.16.14.97       8       COM10       N/A         Sports       172.16.14.97       8       COM10       N/A         Sports       172.16.14.97       8       COM10       N/A         Sports       172.16.14.97       8       COM10       N/A         Sports       172.16.14.97       8       COM10       N/A         Sports       172.16.14.97       8       COM10       N/A         Sports       172.16.14.97       8       COM10       N/A         Sports       172.16.14.97       8       COM10       N/A         Sports       172.16.14.97       8       COM10       N/A         Sports       172.16.14.97       1       1       1       1         Sports       172.16.14.97       1       1       1       1       1         Sports       1       1       1       1 <t< td=""><td>/COM<br/>Ite Device<br/>dd COM<br/>Ty<br/>81<br/>81<br/>81<br/>81<br/>81</td><td>Management<br/>Input C<br/>ype<br/>ports<br/>ports<br/>ports<br/>ports</td><td>COM Mapping Optio<br/>OM Remove COM<br/>IP<br/>172.16.14.97<br/>172.16.14.97<br/>172.16.14.97<br/>172.16.14.97</td><td>ns About<br/>Modify COM<br/>Port<br/>1<br/>2<br/>3<br/>4</td><td>Exit<br/>Enable COI<br/>COM Port<br/>COM2<br/>COM3<br/>COM5<br/>COM1</td><td>M     Disable COM     Import COM List     Export COM List       V/A     N/A     N/A       N/A     N/A</td><td></td></t<>                                                                                                    | /COM<br>Ite Device<br>dd COM<br>Ty<br>81<br>81<br>81<br>81<br>81                                                 | Management<br>Input C<br>ype<br>ports<br>ports<br>ports<br>ports                                                                                                    | COM Mapping Optio<br>OM Remove COM<br>IP<br>172.16.14.97<br>172.16.14.97<br>172.16.14.97<br>172.16.14.97                                                                                                    | ns About<br>Modify COM<br>Port<br>1<br>2<br>3<br>4                                                                                                    | Exit<br>Enable COI<br>COM Port<br>COM2<br>COM3<br>COM5<br>COM1                                                                                                    | M     Disable COM     Import COM List     Export COM List       V/A     N/A     N/A       N/A     N/A                                                                                                    |   |
| 8 ports       172.16.14.97       8       COM10       N/A         I       I                                                                                                    | /COM<br>hte Device<br>dd COM<br>Ty<br>81<br>81<br>81<br>81                                                       | Management<br>Input C<br>ype<br>ports<br>ports<br>ports<br>ports                                                                                                    | COM Mapping Optio<br>OM Remove COM<br>IP<br>172.16.14.97<br>172.16.14.97<br>172.16.14.97<br>172.16.14.97<br>172.16.14.97<br>172.16.14.97                                                                                                    | ns <u>A</u> bout<br>Modify COM<br>Port<br>1<br>2<br>3<br>4<br>4<br>5<br>5                                                                                                    | Exit<br>Enable COI<br>COM Port<br>COM2<br>COM3<br>COM5<br>COM11<br>COM7<br>COM7                                                                                                    | Import COM List     Export COM List       Connection Status     N/A       N/A     N/A       N/A     N/A                                                                                                    |   |
|                                                                                                    | /COM<br>hte Device<br>dd COM<br>Ty<br>81<br>81<br>81<br>81<br>81<br>81<br>81<br>81<br>81<br>81<br>81<br>81<br>81 | Management<br>Input C<br>ype<br>ports<br>ports<br>ports<br>ports<br>ports<br>ports<br>ports                                                                                                    | COM Mapping Optio<br>OM Remove COM<br>IP<br>172.16.14.97<br>172.16.14.97<br>172.15.14.97<br>172.15.14.97<br>172.15.14.97<br>172.16.14.97<br>172.16.14.97                                                                                                    | ns <u>A</u> bout<br>Modify COM<br>Port<br>1<br>2<br>3<br>4<br>4<br>5<br>6<br>6<br>7                                                                                                    | Exit<br>Enable COI<br>COM Port<br>COM2<br>COM5<br>COM5<br>COM5<br>COM5<br>COM5<br>COM5<br>COM5<br>COM6<br>COM6<br>COM8                                                                                                    | M     Disable COM     Import COM List     Export COM List       VIA     N/A     N/A       N/A     N/A       N/A     N/A       N/A     N/A                                                                                                    |   |
|                                                                                                    | /COM<br>hte Device<br>dd COM<br>Ty<br>81<br>81<br>81<br>81<br>81<br>81<br>81<br>81<br>81<br>81<br>81<br>81<br>81 | Management<br>Input C<br>ype<br>ports<br>ports<br>ports<br>ports<br>ports<br>ports<br>ports<br>ports                                                                                                    | COM Mapping Optio<br>OM Remove COM<br>IP<br>172.16.14.97<br>172.16.14.97<br>172.16.14.97<br>172.16.14.97<br>172.16.14.97<br>172.16.14.97<br>172.16.14.97<br>172.16.14.97                                                                                                    | ns ∆bout<br>Modify COM<br>Port<br>1<br>2<br>3<br>4<br>5<br>6<br>7<br>8                                                                                                    | Exit<br>Enable COI<br>COM Port<br>COM2<br>COM5<br>COM5<br>COM11<br>COM7<br>COM8<br>COM9<br>COM9<br>COM9                                                                                                    | M     Disable COM     Import COM List     Export COM List       M     Disable COM     Import COM List     Export COM List       M     N/A     N/A       N/A     N/A       N/A     N/A       N/A     N/A       N/A     N/A       N/A     N/A       N/A     N/A       N/A     N/A       N/A     N/A                                                                                                    |   |
|                                                                                                    | /COM<br>hte Device<br>dd COM<br>Ty<br>81<br>81<br>81<br>81<br>81<br>81<br>81<br>81<br>81<br>81<br>81<br>81<br>81 | Management<br>Input C<br>ype<br>ports<br>ports<br>ports<br>ports<br>ports<br>ports<br>ports<br>ports<br>ports                                                                                                    | COM Mapping Optio<br>OM Remove COM<br>IP<br>172.16.14.97<br>172.16.14.97<br>172.16.14.97<br>172.16.14.97<br>172.16.14.97<br>172.16.14.97<br>172.16.14.97<br>172.16.14.97                                                                                                    | ns About<br>Modify COM<br>Port<br>1<br>2<br>3<br>4<br>5<br>6<br>7<br>8                                                                                                    | Exit<br>Enable COI<br>COM Port<br>COM2<br>COM3<br>COM5<br>COM11<br>COM7<br>COM8<br>COM9<br>COM9<br>COM10                                                                                                    | Import COM List     Export COM List       Import COM List     Export COM List       Connection Status     N/A       N/A     N/A       N/A     N/A       N/A     N/A       N/A     N/A       N/A     N/A       N/A     N/A       N/A     N/A       N/A     N/A       N/A     N/A                                                                                                    |   |
| Image: state state stat               | /COM<br>hte Device<br>dd COM<br>Ty<br>81<br>81<br>81<br>81<br>81<br>81<br>81<br>81                               | Management<br>Input C<br>ype<br>ports<br>ports<br>ports<br>ports<br>ports<br>ports<br>ports<br>ports<br>ports                                                                                                    | COM Mapping Optio<br>OM Remove COM<br>IP<br>172.16.14.97<br>172.16.14.97<br>172.16.14.97<br>172.16.14.97<br>172.16.14.97<br>172.16.14.97<br>172.16.14.97<br>172.16.14.97<br>172.16.14.97                                                                                                    | ns ≜bout<br>Modify COM<br>Port<br>1<br>2<br>3<br>4<br>5<br>6<br>7<br>8<br>8                                                                                                    | Exit<br>Enable COI<br>COM Port<br>COM2<br>COM3<br>COM5<br>COM11<br>COM7<br>COM8<br>COM9<br>COM10                                                                                                    | Second List Connection Status N/A N/A N/A N/A N/A N/A N/A N/A N/A N/A                                                                                                    |   |
|                                                                                                    | /COM<br>te Device<br>dd COM<br>Ty<br>8 1<br>8 1<br>8 1<br>8 1<br>8 1<br>8 1<br>8 1<br>8 1                        | Management<br>Input C<br>ype<br>ports<br>ports<br>ports<br>ports<br>ports<br>ports<br>ports<br>ports                                                                                                    | COM Mapping Optio<br>M Remove COM<br>IP<br>172.16.14.97<br>172.15.14.97<br>172.15.14.97<br>172.15.14.97<br>172.15.14.97<br>172.15.14.97<br>172.15.14.97<br>172.15.14.97                                                                                                    | ns <u>A</u> bout<br>Modify COM<br>Port<br>1<br>2<br>3<br>4<br>4<br>5<br>6<br>7<br>7<br>8<br>8                                                                                                    | Exit<br>Enable COI<br>COM Port<br>COM2<br>COM3<br>COM5<br>COM1<br>COM5<br>COM1<br>COM9<br>COM9<br>COM9<br>COM10                                                                                                    | 图 1<br>图 Disable COM Import COM List Export COM List Connection Status N/A N/A N/A N/A N/A N/A N/A N/A N/A N/A                                                                                                    |   |
|                                                                                                    | /COM<br>te Device<br>dd COM<br>Ty<br>81<br>81<br>81<br>81<br>81<br>81<br>81<br>81<br>81<br>81                    | Management<br>Input C<br>ype<br>ports<br>ports<br>ports<br>ports<br>ports<br>ports<br>ports<br>ports                                                                                                    | COM Mapping Optio<br>M Remove COM<br>IP<br>172.16.14.97<br>172.16.14.97<br>172.16.14.97<br>172.16.14.97<br>172.16.14.97<br>172.16.14.97<br>172.16.14.97<br>172.16.14.97                                                                                                    | ns About<br>Modify COM<br>Port<br>1<br>2<br>3<br>4<br>5<br>6<br>7<br>7<br>8<br>8                                                                                                    | Exit<br>Enable COI<br>COM Port<br>COM3<br>COM3<br>COM5<br>COM11<br>COM5<br>COM12<br>COM9<br>COM10                                                                                                    | 图 1<br>I Disable COM Import COM List Export COM List Connection Status N/A N/A N/A N/A N/A N/A N/A N/A N/A N/A                                                                                                    |   |
|                                                                                                    | /COM<br>the Device<br>dd COM<br>Ty<br>81<br>81<br>81<br>81<br>81<br>81<br>81<br>81<br>81<br>81                   | Management<br>Input C<br>/pe<br>ports<br>ports<br>ports<br>ports<br>ports<br>ports<br>ports<br>ports                                                                                                    | COM Mapping Optio<br>M Remove COM<br>IP<br>172.16.14.97<br>172.16.14.97<br>172.16.14.97<br>172.16.14.97<br>172.16.14.97<br>172.16.14.97<br>172.16.14.97<br>172.16.14.97                                                                                                    | ns <u>A</u> bout<br>Modify COM<br>Port<br>1<br>2<br>3<br>4<br>5<br>6<br>7<br>7<br>8<br>8<br>8                                                                                                    | Exit<br>Enable COI<br>COM Port<br>COM3<br>COM3<br>COM5<br>COM11<br>COM7<br>COM8<br>COM9<br>COM10                                                                                                    | 图 1<br>Insable COM Import COM List Export COM List Connection Status N/A N/A N/A N/A N/A N/A N/A N/A N/A N/A                                                                                                    |   |
|                                                                                                    | /COM<br>hte Device<br>dd COM<br>Ty<br>81<br>81<br>81<br>81<br>81<br>81<br>81<br>81<br>81<br>81<br>81<br>81<br>81 | Management<br>Input C<br>ype<br>ports<br>ports<br>ports<br>ports<br>ports<br>ports<br>ports<br>ports                                                                                                    | COM Mapping Optio<br>M Remove COM<br>IP<br>172.16.14.97<br>172.16.14.97<br>172.16.14.97<br>172.16.14.97<br>172.16.14.97<br>172.16.14.97<br>172.16.14.97<br>172.16.14.97                                                                                                    | ns About<br>Modify COM<br>Port<br>1<br>2<br>3<br>4<br>5<br>6<br>7<br>7<br>8<br>8                                                                                                    | Exit<br>Enable COI<br>COM Port<br>COM3<br>COM5<br>COM11<br>COM5<br>COM10<br>COM9<br>COM10                                                                                                    | S 1  S 1  Disable COM Import COM List Export COM List  Connection Status N/A N/A N/A N/A N/A N/A N/A N/A N/A N/A                                                                                                    |   |
|                                                                                                    | /COM<br>hte Device<br>dd COM<br>Ty<br>81<br>81<br>81<br>81<br>81<br>81<br>81<br>81<br>81<br>81<br>81<br>81<br>81 | Management<br>Input C<br>ype<br>ports<br>ports<br>ports<br>ports<br>ports<br>ports<br>ports<br>ports                                                                                                    | COM Mapping Optio<br>M Remove COM<br>IP<br>172.16.14.97<br>172.16.14.97<br>172.16.14.97<br>172.16.14.97<br>172.16.14.97<br>172.16.14.97<br>172.16.14.97<br>172.16.14.97                                                                                                    | ns About<br>Modify COM<br>Port<br>1<br>2<br>3<br>4<br>5<br>6<br>7<br>7<br>8<br>8                                                                                                    | Exit<br>Enable COI<br>COM Port<br>COM3<br>COM5<br>COM11<br>COM5<br>COM10<br>COM9<br>COM10                                                                                                    | 图 1<br>图 Disable COM Import COM List Export COM List Connection Status N/A N/A N/A N/A N/A N/A N/A N/A N/A N/A                                                                                                    |   |
|                                                                                                    | /COM<br>hte Device<br>dd COM<br>Ty<br>81<br>81<br>81<br>81<br>81<br>81<br>81<br>81<br>81<br>81<br>81<br>81<br>81 | Management<br>Input C<br>ports<br>ports<br>ports<br>ports<br>ports<br>ports<br>ports                                                                                                    | COM Mapping Optio<br>M Remove COM<br>IP<br>172.16.14.97<br>172.16.14.97<br>172.16.14.97<br>172.16.14.97<br>172.16.14.97<br>172.16.14.97<br>172.16.14.97<br>172.16.14.97                                                                                                    | ns <u>A</u> bout<br>Modify COM<br>Port<br>1<br>2<br>3<br>4<br>5<br>6<br>7<br>8<br>8<br>1<br>1<br>2<br>3<br>4<br>1<br>2<br>3<br>4<br>1<br>2<br>3<br>4<br>1<br>2<br>3<br>4<br>1<br>2<br>3<br>4<br>1<br>3<br>4<br>1<br>3<br>4<br>1<br>3<br>4<br>1<br>3<br>4<br>1<br>3<br>4<br>1<br>3<br>4<br>1<br>3<br>4<br>1<br>3<br>4<br>1<br>3<br>4<br>1<br>3<br>4<br>1<br>3<br>4<br>1<br>3<br>4<br>1<br>3<br>1<br>4<br>1<br>3<br>1<br>4<br>1<br>3<br>1<br>4<br>1<br>1<br>1<br>1<br>1<br>1<br>1<br>1<br>1<br>1<br>1<br>1<br>1                                          | Exit<br>Enable COI<br>COM Port<br>COM3<br>COM3<br>COM5<br>COM11<br>COM7<br>COM8<br>COM9<br>COM10                                                                                                    | Solution     Solution    |   |
|                                                                                                    | /COM<br>hte Device<br>dd COM<br>Ty<br>81<br>81<br>81<br>81<br>81<br>81<br>81<br>81<br>81<br>81<br>81<br>81<br>81 | Management<br>Input C<br>ype<br>ports<br>ports<br>ports<br>ports<br>ports<br>ports<br>ports                                                                                                    | COM Mapping Optio<br>OM Remove COM<br>IP<br>172.15.14.97<br>172.15.14.97<br>172.15.14.97<br>172.15.14.97<br>172.15.14.97<br>172.15.14.97<br>172.15.14.97<br>172.15.14.97<br>172.15.14.97                                                                                                    | ns About Modify COM                                                                                                    | Exit<br>Enable COI<br>COM Port<br>COM3<br>COM3<br>COM3<br>COM3<br>COM11<br>COM2<br>COM3<br>COM10                                                                                                    | S 1  Disable COM Import COM List Export COM List Connection Status N/A N/A N/A N/A N/A N/A N/A N/A N/A N/A                                                                                                    |   |
| Image: Section of the section of the section of t | /COM<br>hte Device<br>dd COM<br>Ty<br>81<br>81<br>81<br>81<br>81<br>81<br>81<br>81<br>81<br>81<br>81<br>81<br>81 | Management<br>Input C<br>ype<br>ports<br>ports<br>ports<br>ports<br>ports<br>ports<br>ports                                                                                                    | COM Mapping         Optio           OM         Remove COM           IP         172.16.14.97           172.16.14.97         172.16.14.97           172.16.14.97         172.16.14.97           172.16.14.97         172.16.14.97           172.16.14.97         172.16.14.97           172.16.14.97         172.16.14.97                                                                                   | ns About Modify COM                                                                                                    | Exit<br>Enable CO<br>COM Port<br>COM3<br>COM3<br>COM3<br>COM3<br>COM11<br>COM7<br>COM8<br>COM9<br>COM10                                                                                                    | M     Disable COM     Import COM List     Export COM List       V/A     N/A     N/A       N/A     N/A       N/A     N/A       N/A     N/A       N/A     N/A       N/A     N/A       N/A     N/A       N/A     N/A       N/A     N/A                                                                                                    |   |
|                                                                                                    | /COM<br>hte Device<br>dd COM<br>Ty<br>81<br>81<br>81<br>81<br>81<br>81<br>81<br>81<br>81<br>81<br>81<br>81<br>81 | Management<br>Input C<br>ype<br>ports<br>ports<br>ports<br>ports<br>ports<br>ports<br>ports<br>ports                                                                                                    | COM Mapping         Optio           OM         Remove COM           IP         172.16.14.97           172.15.14.97         172.15.14.97           172.16.14.97         172.16.14.97           172.15.14.97         172.16.14.97           172.16.14.97         172.16.14.97           172.16.14.97         172.16.14.97                                                                                   | ns About Modify COM                                                                                                    | Exit<br>Enable COI<br>COM Port<br>COM2<br>COM3<br>COM5<br>COM11<br>COM7<br>COM5<br>COM10                                                                                                    | Import COM List       Export COM List         Connection Status       N/A         N/A       N/A         N/A       N/A                                                                                                    |   |
|                                                                                                    | /COM<br>hte Device<br>dd COM<br>Ty<br>81<br>81<br>81<br>81<br>81<br>81<br>81<br>81<br>81<br>81                   | Management<br>Input C<br>ype<br>ports<br>ports<br>ports<br>ports<br>ports<br>ports<br>ports<br>ports<br>ports<br>ports                                                                                                    | COM Mapping         Optio           M         Remove COM           IP         172.16.14.97           172.16.14.97         172.16.14.97           172.16.14.97         172.16.14.97           172.16.14.97         172.16.14.97           172.16.14.97         172.16.14.97           172.16.14.97         172.16.14.97           172.16.14.97         172.16.14.97                                        | ns About Modify COM                                                                                                    | Exit<br>Enable COI<br>COM Port<br>COM2<br>COM3<br>COM5<br>COM11<br>COM7<br>COM8<br>COM9<br>COM9<br>COM9<br>COM9                                                                                                    | Import COM List       Export COM List         Connection Status       N/A         N/A       N/A         N/A       N/A                                                                                                    |   |
|                                                                                                    | /COM<br>hte Device<br>dd COM<br>Ty<br>8 1<br>8 1<br>8 1<br>8 1<br>8 1<br>8 1<br>8 1<br>8 1                       | Management<br>Input C<br>ype<br>ports<br>ports<br>ports<br>ports<br>ports<br>ports<br>ports<br>ports<br>ports<br>ports<br>ports                                                                                                    | COM Mapping Qptio<br>OM Remove COM<br>IP<br>172.16.14.97<br>172.16.14.97<br>172.16.14.97<br>172.16.14.97<br>172.16.14.97<br>172.16.14.97<br>172.16.14.97<br>172.16.14.97                                                                                                    | ns About Modify COM Port 1 2 3 4 5 6 7 8 8 8 8 8 8 8 8 8 8 8 8 8 8 8 8 8 8                                                                                                    | Exit Enable COI<br>COM Port<br>COM2<br>COM3<br>COM5<br>COM11<br>COM7<br>COM8<br>COM9<br>COM10                                                                                                    | M Disable COM   Import COM List Export COM List   Connection Status N/A   N/A N/A   N/A N/A   N/A N/A   N/A N/A   N/A N/A   N/A N/A   N/A N/A   N/A N/A   N/A N/A   N/A N/A   N/A N/A   N/A N/A   N/A N/A   N/A N/A                                                                                                    |   |
|                                                                                                    | ACOM<br>Ate Device<br>dd COM<br>Ty<br>8 1<br>8 1<br>8 1<br>8 1<br>8 1<br>8 1<br>8 1<br>8 1                       | Management<br>Input C<br>ype<br>ports<br>ports<br>port | COM Mapping         Optio           M         Remove COM         IP           172.16.14.97         172.16.14.97         172.16.14.97           172.16.14.97         172.16.14.97         172.16.14.97           172.16.14.97         172.16.14.97         172.16.14.97           172.16.14.97         172.16.14.97         172.16.14.97                                                                   | ns About Modify COM Port 1 2 3 4 5 6 7 7 8 8 8 8 8 8 8 8 8 8 8 8 8 8 8 8 8                                                                                                    | Exit<br>Enable COI<br>COM Port<br>COM2<br>COM3<br>COM5<br>COM11<br>COM7<br>COM9<br>COM10<br>COM10                                                                                                    | Sable COM Import COM List Export COM List     Connection Status     N/A     N/A         |   |
|                                                                                                    | /COM<br>the Device<br>dd COM<br>Ty<br>81<br>81<br>81<br>81<br>81<br>81<br>81<br>81<br>81<br>81                   | Management<br>Input C<br>ype<br>ports<br>ports<br>port | COM Mapping Optio<br>OM Remove COM<br>IP<br>172.16.14.97<br>172.16.14.97<br>172.16.14.97<br>172.16.14.97<br>172.16.14.97<br>172.16.14.97<br>172.16.14.97<br>172.16.14.97<br>172.16.14.97                                                                                                    | ns ∆bout<br>Modify COM<br>Port<br>1<br>2<br>3<br>4<br>5<br>6<br>7<br>8<br>8<br>1<br>4<br>4<br>2<br>3<br>4<br>4<br>5<br>6<br>7<br>8<br>8<br>1<br>1<br>2<br>3<br>4<br>4<br>5<br>6<br>7<br>8<br>8<br>1<br>1<br>1<br>2<br>3<br>4<br>4<br>1<br>1<br>2<br>3<br>4<br>4<br>1<br>1<br>2<br>3<br>4<br>4<br>1<br>1<br>2<br>3<br>4<br>4<br>1<br>1<br>1<br>1<br>1<br>1<br>1<br>1<br>1<br>1<br>1<br>1<br>1                                                                                                    | Exit<br>Enable COI<br>COM Port<br>COM2<br>COM3<br>COM5<br>COM10<br>COM10<br>CO    | Second Status     N/A     N/A   |   |
|                                                                                                    | /COM<br>the Device<br>dd COM<br>Ty<br>81<br>81<br>81<br>81<br>81<br>81<br>81<br>81<br>81<br>81                   | Management<br>Input C<br>ype<br>ports<br>ports<br>port | COM Mapping Optio<br>OM Remove COM<br>IP<br>172.16.14.97<br>172.16.14.97<br>172.16.14.97<br>172.16.14.97<br>172.16.14.97<br>172.16.14.97<br>172.16.14.97<br>172.16.14.97<br>172.16.14.97                                                                                                    | ns About Modify COM Port  1 2 3 4 5 6 7 8 8 8 8 8 8 8 8 8 8 8 8 8 8 8 8 8 8                                                                                                    | Exit<br>Enable COI<br>COM Port<br>COM2<br>COM3<br>COM5<br>COM5<br>COM10<br>COM9<br>COM9<br>COM9<br>COM9<br>COM10<br>COM9<br>COM10<br>COM9<br>COM10<br>COM10<br>COM9<br>COM10<br>COM10<br>COM1 | Second Second Se |   |
|                                                                                                    | /COM<br>Ite Device<br>dd COM<br>Ty<br>81<br>81<br>81<br>81<br>81<br>81<br>81<br>81<br>81<br>81                   | Management<br>Input C<br>ports<br>ports<br>po | COM Mapping Optio<br>OM Remove COM<br>IP<br>172.16.14.97<br>172.16.14.97<br>172.16.14.97<br>172.16.14.97<br>172.16.14.97<br>172.16.14.97<br>172.16.14.97<br>172.16.14.97<br>172.16.14.97                                                                                                    | ns <u>A</u> bout<br>Modify COM<br>Port<br>1<br>2<br>3<br>4<br>5<br>6<br>7<br>8<br>8<br>1<br>4<br>4<br>1<br>2<br>3<br>4<br>4<br>1<br>2<br>3<br>4<br>4<br>5<br>6<br>7<br>8<br>8<br>1<br>1<br>1<br>1<br>1<br>1<br>1<br>1<br>1<br>1<br>1<br>1<br>1                                                                                                    | Exit<br>Enable COI<br>COM Port<br>COM2<br>COM3<br>COM5<br>COM10<br>COM7<br>COM8<br>COM9<br>COM10<br>COM9<br>COM10<br>COM9<br>COM10<br>COM9<br>COM10<br>COM10<br>COM10<br>COM10<br>COM10<br>COM9<br>COM10<br>COM9<br>COM10<br>COM9<br>COM10<br>COM9<br>COM10<br>COM9<br>COM10<br>COM9<br>COM10<br>COM9<br>COM10<br>COM9<br>COM9<br>COM9<br>COM9<br>COM9<br>COM9<br>COM9<br>COM9                                                                                                    | Subset COM Import COM List Export COM List     Connection Status     N/A     N/A        |   |
|                                                                                                    | /COM<br>Ite Device<br>dd COM<br>Ty<br>81<br>81<br>81<br>81<br>81<br>81<br>81<br>81<br>81<br>81                   | Management<br>Input C<br>ype<br>ports<br>ports<br>ports<br>ports<br>ports<br>ports<br>ports<br>ports<br>ports<br>and and and and and and and and and and                                                                                                    | COM Mapping         Optio           OM         Remove COM         IP           172.16.14.97         172.16.14.97         172.16.14.97           172.16.14.97         172.16.14.97         172.16.14.97           172.16.14.97         172.16.14.97         172.16.14.97           172.16.14.97         172.16.14.97         172.16.14.97           172.16.14.97         172.16.14.97         172.16.14.97 | About            Modify COM            Port         1           2         3           4            5         6           7            8            9            1         2           3            4            5         6           7            8            1            2            3            4            5         6           7            8            9            9            9            9            9            9            9            9            9            9            9            9            9            9       < | Exit<br>Enable COI<br>COM Port<br>COM3<br>COM3<br>COM5<br>COM10<br>COM10<br>CO    | Import COM List       Export COM List         Connection Status       N/A         N/A       N/A         N/A       N/A                                                                                                    |   |

图 2

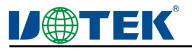

#### 4) 启用虚拟串口

在软件"VCOM"中,首先选中所需要禁用的虚拟串口,再选择 COM Mapping 界面中,点击"Enable COM"即可启用对应的虚拟串口,如下图所示

| 🛞 vco    | м         |          | 145                    | 120       |                   |           |                   |           |         |                 | 3 <u>-</u> | Х |
|----------|-----------|----------|------------------------|-----------|-------------------|-----------|-------------------|-----------|---------|-----------------|------------|---|
| Remote D | evice Mar | nagement | COM Map                | ping Opti | ons <u>A</u> bout | Exit      |                   |           |         |                 |            |   |
| Add C    | ОМ        | Input C  | nput COM Remove COM Mo |           | Modify COM        | Enable CO | DM Disable COM    | Import CO | OM List | Export COM List |            |   |
| #        | Type      |          | IP                     |           | Port              | COM Port  | Connection Status |           |         |                 |            |   |
| 1        | 8 port    | ts       | 172.16.14.9            | 7         | 1                 | COM2      | N/A               |           |         |                 |            |   |
| 2        | 8 port    | 8        | 172.16.14.9            | 7         | 2                 | COM3      | N/A               |           |         |                 |            |   |
| 3        | 8 port    | is 🛛     | 172, 16, 14, 9         | 7         | 3                 | COM5      | N/A               |           |         |                 |            |   |
| 4        | 8 port    | ts       | 172.16.14.9            | 7         | 4                 | COM11     | N/A               |           |         |                 |            |   |
| 5        | 8 port    | ts       | 172.16.14.9            | 7         | 5                 | COM7      | N/A               |           |         |                 |            |   |
| 6        | 8 port    | ts       | 172.16.14.9            | 7         | 6                 | COM8      | N/A               |           |         |                 |            |   |
| 7        | 8 port    | ts       | 172, 16, 14, 9         | 7         | 7                 | COM9      | N/A               |           |         |                 |            |   |
| 8        | 8 port    | 15       | 172.16.14.9            | 7         | 8                 | COM10     | N/A               |           |         |                 |            |   |
|          |           |          |                        |           |                   |           |                   |           |         |                 |            |   |
|          |           |          |                        |           |                   |           |                   |           |         |                 |            |   |
|          |           |          |                        |           |                   |           |                   |           |         |                 |            |   |
|          |           |          |                        |           |                   |           |                   |           |         |                 |            |   |
|          |           |          |                        |           |                   |           |                   |           |         |                 |            |   |
|          |           |          |                        |           |                   | 6.        |                   |           |         |                 |            |   |
|          |           |          |                        |           |                   |           |                   |           |         |                 |            |   |
|          |           |          |                        |           |                   | 12<br>    | f                 |           |         |                 |            |   |
|          |           |          |                        |           |                   |           |                   |           |         |                 |            |   |
|          |           |          |                        |           |                   |           |                   |           |         |                 |            |   |
|          |           |          |                        |           |                   |           |                   |           |         |                 |            |   |
|          |           |          |                        |           |                   |           |                   |           |         |                 |            |   |
|          |           |          |                        |           |                   |           |                   |           |         |                 |            |   |
|          |           |          |                        |           |                   |           |                   |           |         |                 |            |   |
| 1        | -         |          |                        |           |                   |           |                   |           |         |                 |            |   |
|          |           |          |                        |           |                   | 2         |                   |           |         |                 |            |   |
|          |           |          |                        |           |                   |           | li                |           |         |                 |            |   |
|          |           |          |                        |           |                   | i -       |                   |           |         |                 |            |   |
|          |           |          |                        |           |                   | Ĩ.        |                   |           |         |                 |            |   |
|          |           |          |                        |           |                   |           |                   |           |         |                 |            |   |
|          |           |          |                        |           |                   |           |                   |           |         |                 |            |   |
|          |           |          |                        |           |                   | 6         |                   |           |         |                 |            |   |
|          |           |          |                        |           |                   |           |                   |           |         |                 |            |   |
|          |           |          |                        |           |                   |           | 8                 |           |         |                 |            |   |
|          |           |          |                        |           |                   |           |                   |           |         |                 |            |   |
|          |           |          |                        |           |                   |           |                   |           |         |                 |            |   |

#### 5) 禁用虚拟串口

在软件"VCOM"中,首先选中所需要禁用的虚拟串口,再选择 COM Mapping 界面中,点击"Disable COM"即可禁用对应的虚拟串口,如下图所示

|            | 1               |            |               |                   |           |                   |               |                    | <u> </u> | × |
|------------|-----------------|------------|---------------|-------------------|-----------|-------------------|---------------|--------------------|----------|---|
| Remote Dev | vice Manageme   | nt COM I   | Mapping Optic | ons <u>A</u> bout | Exit      |                   |               |                    |          |   |
| Add CO     | M <u>I</u> nput | COM        | Remove COM    | Modify COM        | Enable CO | M Disable COM     | Import COM Li | st Export COM List |          |   |
| #          | Туре            | IP         |               | Port              | COM Port  | Connection Status |               |                    |          |   |
| 1          | 8 ports         | 172.16.1   | 4.97          | 1                 | COM2      | N/A               |               |                    |          |   |
| 2          | 8 ports         | 172.16.1   | 4.97          | 2                 | COM3      | N/A               |               |                    |          |   |
| 3          | 8 ports         | 172, 16, 1 | 4.97          | 3                 | COM5      | N/A               |               |                    |          |   |
| 4          | 8 ports         | 172.16.1   | 4.97          | 4                 | COM11     | N/A               |               |                    |          |   |
| 5          | 8 ports         | 172.16.1   | 4.97          | 5                 | COM7      | N/A               |               |                    |          |   |
| 6          | 8 ports         | 172.16.1   | 4.97          | 6                 | COM8      | N/A               |               |                    |          |   |
| 7          | 8 ports         | 172, 16, 1 | 4.97          | 7                 | COM9      | N/A               |               |                    |          |   |
| 8          | 8 ports         | 172.16.1   | 4.97          | 8                 | COM10     | N/A               |               |                    |          |   |
|            |                 |            |               |                   |           |                   |               |                    |          |   |
|            |                 |            |               |                   |           |                   |               |                    |          |   |
|            |                 |            |               |                   |           | 9                 |               |                    |          |   |
|            |                 |            |               |                   |           |                   |               |                    |          |   |
|            |                 |            |               |                   |           |                   |               |                    |          |   |
|            |                 |            |               |                   |           |                   |               |                    |          |   |
|            |                 |            |               |                   |           |                   |               |                    |          |   |
|            |                 |            |               |                   |           |                   |               |                    |          |   |
|            |                 |            |               |                   |           |                   |               |                    |          |   |
|            |                 |            |               |                   |           |                   |               |                    |          |   |
|            |                 |            |               |                   |           |                   |               |                    |          |   |
|            |                 |            |               |                   |           |                   |               |                    |          |   |
|            |                 |            |               |                   |           |                   |               |                    |          |   |
|            |                 |            |               |                   |           |                   |               |                    |          |   |
|            |                 |            |               |                   |           |                   |               |                    |          |   |
|            |                 |            |               |                   |           |                   |               |                    |          |   |
|            |                 |            |               |                   |           |                   |               |                    |          |   |
|            |                 |            |               |                   |           |                   |               |                    |          |   |
|            |                 |            |               |                   |           |                   |               |                    |          |   |
|            |                 |            |               |                   |           |                   |               |                    |          |   |
|            |                 |            |               |                   |           |                   |               |                    |          |   |
| 1          |                 |            |               |                   |           |                   |               |                    |          |   |
|            |                 |            |               |                   |           |                   |               |                    |          |   |
|            |                 |            |               |                   |           |                   |               |                    |          |   |
|            |                 |            |               |                   |           |                   |               |                    |          |   |
|            |                 |            |               |                   |           |                   |               |                    |          |   |

# **U**@TEK

### 6) 导入虚拟串口列表

在软件"VCOM"中,选择 COM Mapping 界面中,点击"Import COM List"弹出界面如下图 1 所示,点击"Browse" 后,选择已保存的虚拟串口配置信息如图 2,点击"OK"后即可导入成功如图 3 所示

| Add CC                                                                                                    | MC                                                                                                    | Input                                                                                                    | COM R                                                                                                    | emove COM                                                                                                    | Modify COM                                                                                                    | Enable CC                                                                                                    | 1 Disable COM Import COM List Export COM List                                                                                                    |   |
|----------------------------------------------------------------------------------------------------|----------------------------------------------------------------------------------------------------|----------------------------------------------------------------------------------------------------|----------------------------------------------------------------------------------------------------|----------------------------------------------------------------------------------------------------|----------------------------------------------------------------------------------------------------|----------------------------------------------------------------------------------------------------|----------------------------------------------------------------------------------------------------|---|
| ^ ~                                                                                                    |                                                                                                    | Tubac                                                                                                    | 10                                                                                                    |                                                                                                    | Prodity CON                                                                                                    | COMPLet                                                                                                    |                                                                                                    |   |
|                                                                                                    | Type                                                                                                    |                                                                                                    | 172.16.14                                                                                                    | 07                                                                                                    | Port                                                                                                    | COM Port                                                                                                    | Connection Status                                                                                                    |   |
|                                                                                                    | 8 port                                                                                                    | 5                                                                                                    | 172, 16, 14                                                                                                    | 97                                                                                                    | 2                                                                                                    | COM2<br>COM3                                                                                                    | N/A                                                                                                    |   |
|                                                                                                    | 8 port                                                                                                    | s                                                                                                    | 172.16.14                                                                                                    | 97                                                                                                    | 3                                                                                                    | COM5                                                                                                    | N/A                                                                                                    |   |
|                                                                                                    | 8 port                                                                                                    | s                                                                                                    | 172, 16, 14                                                                                                    | 97                                                                                                    | 4                                                                                                    | COM11                                                                                                    | N/A                                                                                                    |   |
|                                                                                                    | 8 port                                                                                                    | s                                                                                                    | 172.16.14                                                                                                    | 97                                                                                                    | 5                                                                                                    | COM7                                                                                                    | N/A                                                                                                    |   |
|                                                                                                    | 8 port                                                                                                    | S<br>r                                                                                                    | 172.16.14                                                                                                    | 97<br>07                                                                                                    | 6                                                                                                    | COM8                                                                                                    |                                                                                                    |   |
|                                                                                                    | 8 port                                                                                                    | 2<br>2                                                                                                    | 172.16.14                                                                                                    | 97                                                                                                    | 8                                                                                                    | COM10                                                                                                    | N/A                                                                                                    |   |
|                                                                                                    |                                                                                                    |                                                                                                    |                                                                                                    |                                                                                                    |                                                                                                    |                                                                                                    |                                                                                                    |   |
|                                                                                                    |                                                                                                    |                                                                                                    |                                                                                                    |                                                                                                    |                                                                                                    |                                                                                                    |                                                                                                    |   |
|                                                                                                    |                                                                                                    |                                                                                                    |                                                                                                    |                                                                                                    |                                                                                                    |                                                                                                    |                                                                                                    |   |
|                                                                                                    |                                                                                                    |                                                                                                    |                                                                                                    | Import                                                                                                    | COM List                                                                                                    |                                                                                                    | ×                                                                                                    |   |
|                                                                                                    |                                                                                                    |                                                                                                    |                                                                                                    | File Nar                                                                                                    | me:                                                                                                    |                                                                                                    |                                                                                                    |   |
|                                                                                                    |                                                                                                    |                                                                                                    |                                                                                                    |                                                                                                    | Browse                                                                                                    |                                                                                                    | OK Cancel                                                                                                    |   |
|                                                                                                    |                                                                                                    |                                                                                                    |                                                                                                    |                                                                                                    |                                                                                                    |                                                                                                    |                                                                                                    |   |
|                                                                                                    |                                                                                                    |                                                                                                    |                                                                                                    |                                                                                                    |                                                                                                    |                                                                                                    |                                                                                                    |   |
|                                                                                                    |                                                                                                    |                                                                                                    |                                                                                                    |                                                                                                    |                                                                                                    |                                                                                                    |                                                                                                    |   |
|                                                                                                    |                                                                                                    |                                                                                                    |                                                                                                    |                                                                                                    |                                                                                                    |                                                                                                    |                                                                                                    |   |
|                                                                                                    |                                                                                                    |                                                                                                    |                                                                                                    |                                                                                                    |                                                                                                    | 5                                                                                                    |                                                                                                    |   |
|                                                                                                    |                                                                                                    |                                                                                                    |                                                                                                    |                                                                                                    |                                                                                                    |                                                                                                    |                                                                                                    |   |
|                                                                                                    |                                                                                                    |                                                                                                    |                                                                                                    |                                                                                                    |                                                                                                    |                                                                                                    |                                                                                                    |   |
|                                                                                                    |                                                                                                    |                                                                                                    |                                                                                                    |                                                                                                    |                                                                                                    |                                                                                                    |                                                                                                    |   |
|                                                                                                    |                                                                                                    |                                                                                                    |                                                                                                    |                                                                                                    |                                                                                                    |                                                                                                    |                                                                                                    |   |
|                                                                                                    |                                                                                                    |                                                                                                    |                                                                                                    |                                                                                                    |                                                                                                    |                                                                                                    |                                                                                                    |   |
|                                                                                                    |                                                                                                    |                                                                                                    |                                                                                                    |                                                                                                    |                                                                                                    |                                                                                                    |                                                                                                    |   |
|                                                                                                    |                                                                                                    |                                                                                                    |                                                                                                    |                                                                                                    |                                                                                                    |                                                                                                    |                                                                                                    |   |
|                                                                                                    |                                                                                                    |                                                                                                    |                                                                                                    |                                                                                                    |                                                                                                    |                                                                                                    |                                                                                                    |   |
|                                                                                                    |                                                                                                    |                                                                                                    |                                                                                                    |                                                                                                    |                                                                                                    |                                                                                                    |                                                                                                    |   |
| COM                                                                                                    | e Manag                                                                                                    | jement                                                                                                    | СОМ Мар                                                                                                    | ping Optio                                                                                                    | ns About                                                                                                    | Exit                                                                                                    |                                                                                                    | ] |
| COM<br>2 Device<br>d COM                                                                                                    | e Manag                                                                                                    | jement<br><u>I</u> nput CC                                                                                    | COM Map                                                                                                    | ping Optio                                                                                                    | ns <u>A</u> bout<br>Modify COM                                                                                       | Exit Enable CC                                                                                                    | 1 Disable COM Import COM List Export COM List                                                                                                    | ] |
| COM<br>2 Device<br>1 COM                                                                                                    | e Manag                                                                                                    | jement<br>Input CC                                                                                            | COM Map                                                                                                    | ping Optio                                                                                                    | ns <u>A</u> bout<br>Modify COM<br>Port                                                                               | Exit<br>Enable CC                                                                                                    | I     Disable COM Import COM List     Connection Status                                                                                                    | ] |
| COM<br>2 Device<br>d COM<br>1                                                                                                    | e Manag                                                                                                    | jement<br><u>I</u> nput CC                                                                                    | <u>С</u> ОМ Мар<br>М Rer<br>Р<br>1.72, 16, 14, 9                                                                                                    | ping Qptio                                                                                                    | ns <u>A</u> bout<br>Modify COM<br>Port                                                                               | Exit<br>Enable CC<br>COM Port<br>COM2                                                                                                    |                                                                                                    | ] |
| COM<br>e Device<br>d COM<br>1<br>2<br>8<br>8                                                                                                    | e Manag<br>1<br>Type<br>3 ports<br>3 ports                                                                                                    | jement<br>Input CC                                                                                            | COM Map<br>M Rer<br>P<br>172.16.14.9                                                                                                    | ping Optio                                                                                                    | ns <u>A</u> bout<br>Modify COM<br>Port<br>1<br>2                                                                     | Exit<br>Exit<br>COM Port<br>COM2<br>COM3                                                                                                    | 1 Disable COM Import COM List Export COM List<br>Connection Status<br>N/A<br>N/A                                                                                                    | ] |
| COM<br>= Device<br>d COM<br>1<br>8<br>8<br>8<br>8<br>8<br>8                                                                                                    | e Manag<br>Type<br>8 ports<br>8 ports<br>8 ports                                                                                                    | jement<br>Input CC                                                                                            | COM Map<br>M Rer<br>P<br>172, 16, 14, 9<br>172, 16, 14, 9<br>172, 16, 14, 9                                                                          | ping Optio<br>nove COM                                                                                                | ns <u>A</u> bout<br>Modify COM<br>Port<br>2<br>3                                                                     | Exit<br>Exit<br>COM Port<br>COM2<br>COM3<br>COM5                                                                                                    | 1 Disable COM Import COM List Export COM List Connection Status N/A N/A N/A                                                                                                    | ] |
| COM<br>a Device<br>d COM<br>1<br>a<br>a<br>a<br>a<br>a<br>a                                                                                                    | e Manag<br>Type<br>B ports<br>B ports<br>B ports<br>B ports<br>B ports                                                                                                    | jement<br>Input CC                                                                                            | COM Map<br>M Rer<br>P<br>172, 16, 14, 9<br>172, 16, 14, 9<br>172, 16, 14, 9                                                                          | ping Qptio<br>nove COM                                                                                                | ns <u>A</u> bout<br>Modify COM<br>Port<br>2<br>3<br>4                                                                | Exit<br>Exit<br>Enable CC<br>COM Port<br>COM2<br>COM3<br>COM5<br>COM11<br>COM11                                                                                                    | 1 Disable COM Import COM List Export COM List<br>Connection Status<br>N/A<br>N/A<br>N/A                                                                                                    | ] |
| COM<br>E Device<br>d COM<br>1<br>8<br>8<br>8<br>8<br>8<br>8<br>8<br>8<br>8<br>8<br>8<br>8<br>8                                                                                                    | e Manag<br>Type<br>8 ports<br>8 ports<br>8 ports<br>8 ports<br>8 ports<br>8 ports                                                                                                    | jement<br>Input CC                                                                                            | COM Map<br>M Rer<br>P<br>172, 16, 14, 9<br>172, 16, 14, 9<br>172, 16, 14, 9<br>172, 16, 14, 9<br>172, 16, 14, 9                                      | ping Optio                                                                                                    | ns <u>A</u> bout<br>Modify COM<br>Port<br>1<br>2<br>3<br>4<br>5<br>5                                                 | Exit<br>Enable CC<br>COM Port<br>COM2<br>COM3<br>COM5<br>COM11<br>COM7<br>COM9                                                                                                    |                                                                                                    | ] |
| COM<br>E Devicio<br>d COM<br>1<br>8<br>8<br>8<br>8<br>8<br>8<br>8<br>8<br>8<br>8<br>8<br>8<br>8<br>8<br>8<br>8<br>8<br>8                                                                                                    | e Manag<br>Type<br>8 ports<br>8 ports<br>8 ports<br>8 ports<br>8 ports<br>8 ports<br>8 ports                                                                                                    | Input CC                                                                                                    | COM Map<br>M Rer<br>P<br>172.16.14.9<br>172.16.14.9<br>172.16.14.9<br>172.16.14.9<br>172.16.14.9<br>172.16.14.9                                      | ping Optio<br>nove COM                                                                                                | ns About Modify COM Port 1 2 3 4 5 6 7                                                                               | Exit<br>Enable CC<br>COM Port<br>COM2<br>COM3<br>COM5<br>COM11<br>COM7<br>COM8<br>COM8                                                                                                    | 1 Disable COM Import COM List Export COM List<br>Connection Status<br>N/A<br>N/A<br>N/A<br>N/A<br>N/A<br>N/A                                                                                                    | ] |
| COM<br>E Devicion<br>d COM                                                                                                    | e Manag<br>Type<br>8 ports<br>8 ports<br>8 ports<br>8 ports<br>8 ports<br>8 ports<br>8 ports<br>8 ports<br>8 ports                                                                                                    | iement<br>Input CC                                                                                            | COM Map<br>M Rer<br>P<br>172.16.14.9<br>172.16.14.9<br>172.16.14.9<br>172.16.14.9<br>172.16.14.9<br>172.16.14.9<br>172.16.14.9                       | ping Optio<br>nove COM<br>7<br>7<br>7<br>7<br>7<br>7<br>7<br>7<br>7<br>7                                              | ns ∆bout<br>Modify COM<br>Port<br>1<br>2<br>3<br>4<br>5<br>6<br>7<br>8                                               | Exit<br>Enable CC<br>COM Port<br>COM2<br>COM3<br>COM5<br>COM11<br>COM7<br>COM8<br>COM9<br>COM9<br>COM9                                                                                                    | 1 Disable COM Import COM List Export COM List<br>Connection Status<br>N/A<br>N/A<br>N/A<br>N/A<br>N/A<br>N/A<br>N/A<br>N/A<br>N/A<br>N/A                                                                                                    | ] |
| COM<br>Pevicion<br>COM<br>1<br>COM<br>1<br>2<br>2<br>2<br>2<br>2<br>2<br>2<br>2<br>2<br>2<br>2<br>2<br>2                                                                                                    | e Manag<br>Type<br>3 ports<br>3 ports<br>3 ports<br>3 ports<br>3 ports<br>3 ports<br>3 ports<br>3 ports<br>3 ports                                                                                                    | Input CC                                                                                                    | COM Map<br>M Rer<br>P<br>172, 16, 14, 9<br>172, 16, 14, 9<br>172, 16, 14, 9<br>172, 16, 14, 9<br>172, 16, 14, 9<br>172, 16, 14, 9                    | ping Optio<br>tove COM<br>7<br>7<br>7<br>7<br>7<br>7<br>7<br>7                                                        | ns About Modify COM Port 1 2 3 4 5 6 7 8 8 8 9 9 9 9 9 9 9 9 9 9 9 9 9 9 9 9                                         | Exit Enable CC<br>COM Port<br>COM2<br>COM3<br>COM5<br>COM11<br>COM7<br>COM8<br>COM9<br>COM9<br>COM9<br>COM9<br>COM9                                                                                                    | 1     Disable COM     Import COM List     Export COM List       1     Disable COM     Import COM List     Export COM List       2     Connection Status     N/A       N/A     N/A     N/A       N/A     N/A     N/A       N/A     N/A     N/A       N/A     N/A     N/A       N/A     N/A     N/A                                                                                                    |   |
| OM<br>Device<br>i COM<br>1<br>8<br>8<br>8<br>8<br>8<br>8<br>8<br>8<br>8<br>8<br>8<br>8<br>8<br>8<br>8<br>8<br>8<br>8                                                                                                    | e Manag<br>Type<br>8 ports<br>8 ports<br>8 ports<br>8 ports<br>8 ports<br>8 ports<br>8 ports<br>8 ports<br>8 ports                                                                                                    | Input CC                                                                                                    | COM Map<br>M Rer<br>P<br>172, 16, 14,9<br>172, 16, 14,9<br>172, 16, 14,9<br>172, 16, 14,9<br>172, 16, 14,9<br>172, 16, 14,9<br>172, 16, 14,9         | ping Optio<br>tove COM 7<br>7<br>7<br>7<br>7<br>7                                                                     | ns About Modify COM Port 1 2 3 4 5 6 7 8                                                                             | Exit Enable CC<br>COM Port<br>COM2<br>COM3<br>COM5<br>COM11<br>COM5<br>COM12<br>COM3<br>COM10                                                                                                    | 1     Disable COM     Import COM List     Export COM List       1     Disable COM     Import COM List     Export COM List       2     Connection Status     N/A       N/A     N/A     N/A       N/A     N/A     N/A       N/A     N/A     N/A       N/A     N/A     N/A       N/A     N/A     N/A                                                                                                    |   |
| OM<br>Device<br>i COM<br>1<br>8<br>8<br>8<br>8<br>8<br>8<br>8<br>8<br>8<br>8<br>8<br>8<br>8<br>8<br>8<br>8<br>8<br>8                                                                                                    | e Manag<br>Type<br>8 ports<br>8 ports<br>8 ports<br>8 ports<br>8 ports<br>8 ports<br>8 ports                                                                                                    | Iement<br>Input CCC<br>I                                                                                      | COM Map<br>M Rer<br>P<br>172.16.14.9<br>172.16.14.9<br>172.16.14.9<br>172.16.14.9<br>172.16.14.9<br>172.16.14.9<br>172.16.14.9                       | ping Optio<br>nove COM                                                                                                | ns About Modify COM Port 1 2 3 4 5 6 7 8                                                                             | Exit Enable CC<br>COM Port<br>COM2<br>COM3<br>COM5<br>COM11<br>COM5<br>COM12<br>COM3<br>COM9<br>COM10                                                                                                    | 1 Disable COM Import COM List Export COM List Connection Status N/A N/A N/A N/A N/A N/A N/A N/A N/A N/A                                                                                                    |   |
| COM<br>E Device<br>d COM<br>1<br>8<br>8<br>8<br>8<br>8<br>8<br>8<br>8<br>8<br>8<br>8<br>8<br>8<br>8<br>8<br>8<br>8<br>8                                                                                                    | e Manag<br>I I<br>Sports<br>B ports<br>B ports<br>B ports<br>B ports<br>B ports<br>B ports                                                                                                    | Input CC                                                                                                    | COM Map<br>M Rer<br>P<br>172.16.14.9<br>172.16.14.9<br>172.16.14.9<br>172.16.14.9<br>172.16.14.9<br>172.16.14.9<br>172.16.14.9                       | ping Optio<br>nove COM<br>7<br>7<br>7<br>7<br>7<br>7<br>7<br>7<br>7<br>7<br>7<br>7<br>7<br>7<br>7<br>7<br>7<br>7<br>7 | ns About Modify COM Port 1 2 3 4 5 6 7 8 COM List                                                                    | Exit Enable CC<br>COM Port<br>COM2<br>COM3<br>COM5<br>COM11<br>COM5<br>COM12<br>COM3<br>COM9<br>COM10                                                                                                    | 1 Disable COM Import COM List Export COM List Connection Status N/A N/A N/A N/A N/A N/A N/A N/A X/A X/A X/A X/A X/A X/A X/A X/A X/A X                                                                                                    |   |
| COM<br>E Device<br>d COM<br>1<br>1<br>8<br>8<br>8<br>8<br>8<br>8<br>8<br>8<br>8<br>8<br>8<br>8<br>8                                                                                                    | e Manag<br>I ports<br>B ports<br>B ports<br>B ports<br>B ports<br>B ports<br>B ports<br>B ports<br>B ports                                                                                                    | Input CC                                                                                                    | COM Map<br>M Rer<br>P<br>172.16.14.9<br>172.16.14.9<br>172.16.14.9<br>172.16.14.9<br>172.16.14.9<br>172.16.14.9<br>172.16.14.9                       | ping Optio<br>nove COM                                                                                                | ns About Modify COM Port 1 2 3 4 5 6 7 8 COM List cCOM List c:\Users\114                                             | Exit Enable CC<br>COM Port<br>COM2<br>COM3<br>COM5<br>COM11<br>COM5<br>COM12<br>COM3<br>COM10<br>COM10<br>COM10<br>COM10                                                                                                    | 1 Disable COM Import COM List Export COM List Connection Status N/A N/A N/A N/A N/A N/A N/A N/A N/A N/A                                                                                                    |   |
| COM<br>E Device<br>I COM<br>I<br>I<br>E<br>E<br>E<br>E<br>E<br>E<br>E<br>E<br>E<br>E<br>E<br>E<br>E                                                                                                    | E Managg                                                                                                    | iement<br>Input CC<br>I                                                                                       | COM Map<br>P<br>772.16.14.9<br>172.16.14.9<br>172.16.14.9<br>172.16.14.9<br>172.16.14.9<br>172.16.14.9<br>172.16.14.9<br>172.16.14.9                 | ping Optio<br>nove COM                                                                                                | ns About Modify COM Port 1 2 3 4 5 6 7 8 COM List CCM List Er C:\Users\114 Browse                                    | Exit Enable CC<br>COM Port<br>COM2<br>COM3<br>COM11<br>COM7<br>COM3<br>COM9<br>COM9<br>COM9<br>COM9<br>COM9<br>COM9<br>COM9<br>COM9                                                                                                    | 1 Disable COM Import COM List Export COM List Connection Status N/A N/A N/A N/A N/A N/A N/A N/A N/A N/A                                                                                                    |   |
| COM<br>E Device<br>d COM<br>1<br>8<br>8<br>8<br>8<br>8<br>8<br>8<br>8<br>8<br>8<br>8<br>8<br>8                                                                                                    | e Managg<br>Fype<br>B ports<br>B ports<br>B ports<br>B ports<br>B ports<br>B ports                                                                                                    | iement<br>Input CC<br>I                                                                                       | COM Map<br>P<br>772.16.14.9<br>172.16.14.9<br>172.16.14.9<br>172.16.14.9<br>172.16.14.9<br>172.16.14.9<br>172.16.14.9                                | ping Qptio<br>nove COM                                                                                                | ns About Modify COM Port 1 2 3 4 5 6 7 8 COM List COM List Erowse                                                    | Exit Enable CC<br>COM Port<br>COM2<br>COM3<br>COM3<br>COM5<br>COM11<br>COM7<br>COM9<br>COM9<br>COM9<br>COM9<br>COM9<br>COM9<br>COM9<br>COM9                                                                                                    | 1 Disable COM Import COM List Export COM List Connection Status N/A N/A N/A N/A N/A N/A N/A N/A N/A N/A                                                                                                    |   |
| COM<br>E Device<br>d COM<br>1<br>E<br>E<br>E<br>E<br>E<br>E<br>E<br>E<br>E<br>E<br>E<br>E<br>E                                                                                                    | e Manag<br>I ports<br>B ports<br>B ports<br>B ports<br>B ports<br>B ports<br>B ports                                                                                                    | iement<br>Input CCC<br>I                                                                                      | COM Map<br>P<br>72.16.14.9<br>172.16.14.9<br>172.16.14.9<br>172.16.14.9<br>172.16.14.9<br>172.16.14.9<br>172.16.14.9                                 | ping Qotio<br>nove COM                                                                                                | ns About Modify COM Port 1 2 3 4 5 6 7 8 COM List COM List Erowse                                                    | Exit Enable CC<br>COM Port<br>COM2<br>COM3<br>COM3<br>COM11<br>COM7<br>COM9<br>COM9<br>COM9<br>COM9<br>COM9<br>COM9<br>COM9<br>COM9                                                                                                    | 1 Disable COM Import COM List Export COM List Connection Status N/A N/A N/A N/A N/A N/A N/A N/A N/A N/A                                                                                                    |   |
| E Device<br>d COM                                                                                                    | e Manag<br>Type<br>β ports<br>β ports<br>β ports<br>β ports<br>β ports<br>β ports<br>β ports<br>β ports<br>β ports<br>β ports<br>β ports<br>γ ports<br>β ports<br>γ ports<br>γ ροτs<br>γ γ ports<br>γ ροτs<br>γ γ ροτs<br>γ γ ροτs<br>γ γ ροτs<br>γ γ ροτs<br>γ γ ροτs<br>γ γ ροτs<br>γ γ ροτs<br>γ γ ροτs<br>γ γ ροτs<br>γ γ ροτs<br>γ γ ροτs<br>γ γ ροτs<br>γ γ ροτs<br>γ γ ροτs<br>γ γ ροτs<br>γ γ ροτs<br>γ γ γ γ γ γ γ γ γ γ γ γ γ γ γ γ γ γ γ                                                                                                     | Input CCCC                                                                                                    | © OM Map<br>P<br>P<br>172.16.14.9<br>172.16.14.9<br>172.16.14.9<br>172.16.14.9<br>172.16.14.9<br>172.16.14.9<br>172.16.14.9                          | ping Qotio<br>nove COM                                                                                                | ns About Modify COM Port 1 2 3 4 5 6 7 8 COM List cCOM List Erowse                                                   | Exit Enable CC<br>COM Port<br>COM2<br>COM3<br>COM3<br>COM11<br>COM7<br>COM3<br>COM3<br>COM3<br>COM3<br>COM3<br>COM3<br>COM3<br>COM3                                                                                                    | 1 Disable COM Import COM List Export COM List Connection Status N/A N/A N/A N/A N/A N/A N/A N/A N/A N/A                                                                                                    |   |
| COM<br>E Device<br>d COM<br>1<br>8<br>8<br>8<br>8<br>8<br>8<br>8<br>8<br>8<br>8<br>8<br>8<br>8                                                                                                    | e Manag<br>Type<br>B ports<br>B ports<br>B ports<br>B ports<br>B ports<br>B ports<br>B ports<br>B ports                                                                                                    | Input CCCC                                                                                                    | COM Map<br>M Rer<br>P<br>172. 16. 14.9<br>172. 16. 14.9<br>172. 16. 14.9<br>172. 16. 14.9<br>172. 16. 14.9<br>172. 16. 14.9<br>172. 16. 14.9         | ping Option<br>nove COM                                                                                               | ns <u>A</u> bout<br>Modify COM<br>Port<br>1<br>2<br>3<br>4<br>5<br>6<br>7<br>8<br>COM List<br>c:\Users\114<br>Browse | Exit Enable CC<br>COM Port<br>COM2<br>COM3<br>COM3<br>COM1<br>COM1<br>COM3<br>COM10<br>COM10<br>COM10<br>COM10                                                                                                    | 1 Disable COM Import COM List Export COM List Connection Status N/A N/A N/A N/A N/A N/A N/A N/A N/A N/A                                                                                                    |   |
| COM<br>E Device<br>d COM<br>1<br>8<br>8<br>8<br>8<br>8<br>8<br>8<br>8<br>8<br>8<br>8<br>8<br>8<br>8<br>8<br>8<br>8<br>8                                                                                                    | e Manag<br>Type<br>B ports<br>B ports<br>B ports<br>B ports<br>B ports<br>B ports<br>B ports<br>B ports<br>B ports                                                                                                    | Input CCC                                                                                                    | COM Map<br>M Rer<br>P<br>172.16.14.9<br>172.16.14.9<br>172.16.14.9<br>172.16.14.9<br>172.16.14.9<br>172.16.14.9<br>172.16.14.9                       | ping Optio<br>iove COM                                                                                                | ns About Modify COM Port 1 2 3 4 5 6 7 8 COM List c:\Users\114 Browse                                                | Exit Enable CC<br>COM Port<br>COM2<br>COM3<br>COM1<br>COM1<br>COM1<br>COM1<br>COM1<br>COM1<br>COM1<br>COM1                                                                                                    | 1 Disable COM Import COM List Export COM List Connection Status N/A N/A N/A N/A N/A N/A N/A N/A N/A N/A                                                                                                    |   |
| COM<br>E Device<br>d COM<br>1<br>1<br>8<br>8<br>8<br>8<br>8<br>8<br>8<br>8<br>8<br>8<br>8<br>8<br>8<br>8<br>8<br>8<br>8                                                                                                    | e Manag<br>Type<br>B ports<br>B ports<br>B ports<br>B ports<br>B ports<br>B ports<br>B ports                                                                                                    | Imput CCC                                                                                                    | COM Map<br>M Rer<br>P<br>172.16.14.9<br>172.16.14.9<br>172.16.14.9<br>172.16.14.9<br>172.16.14.9<br>172.16.14.9<br>172.16.14.9                       | ping Optio<br>nove COM                                                                                                | ns About Modify COM Port 1 2 3 4 5 6 7 8 COM List c: Users\114 Browse                                                | Exit Enable CC<br>COM Port<br>COM2<br>COM3<br>COM5<br>COM11<br>COM5<br>COM10<br>COM9<br>COM10<br>COM10<br>COM10                                                                                                    | 1<br>1 Disable COM Import COM List Export COM List Connection Status N/A N/A N/A N/A N/A N/A N/A N/A N/A N/A                                                                                                    |   |
| COM<br>E Devici<br>1<br>8<br>8<br>8<br>8<br>8<br>8<br>8<br>8<br>8<br>8<br>8<br>8<br>8                                                                                                    | e Manag<br>Type<br>B ports<br>B ports<br>B ports<br>B ports<br>B ports<br>B ports<br>B ports                                                                                                    | Input CCC                                                                                                    | COM Map<br>M Rer<br>P<br>172, 16, 14, 9<br>172, 16, 14, 9<br>172, 16, 14, 9<br>172, 16, 14, 9<br>172, 16, 14, 9<br>172, 16, 14, 9<br>172, 16, 14, 9  | ping Optio<br>nove COM                                                                                                | ns About Modify COM Port 1 2 3 4 5 6 7 8 COM List e. [::Users\114 Browse                                             | Exit Enable CC<br>COM Port<br>COM2<br>COM3<br>COM5<br>COM11<br>COM7<br>COM3<br>COM10<br>COM10<br>COM10<br>COM10<br>COM10<br>COM10<br>COM10                                                                                                    | 1 Disable COM Import COM List Export COM List Connection Status N/A N/A N/A N/A N/A N/A N/A N/A N/A N/A                                                                                                    |   |
| COM<br>a Device<br>a<br>a<br>a<br>a<br>a<br>a<br>a<br>a<br>a<br>a<br>a<br>a<br>a                                                                                                    | e Manag<br>Type<br>B ports<br>B ports<br>B ports<br>B ports<br>B ports<br>B ports                                                                                                    | iement<br>Input CCC<br>I                                                                                      | ©OM Map<br>P<br>72. 16. 14.9<br>172. 16. 14.9<br>172. 16. 14.9<br>172. 16. 14.9<br>172. 16. 14.9<br>172. 16. 14.9<br>172. 16. 14.9                   | ping Qptio<br>nove COM                                                                                                | ns About Modify COM Port 1 2 3 4 5 6 7 8 COM List COM List Er(Users)(114 Browse                                      | Exit Enable CC<br>COM Port<br>COM2<br>COM3<br>COM3<br>COM1<br>COM7<br>COM3<br>COM3<br>COM3<br>COM9<br>COM9<br>COM9<br>COM9<br>COM9<br>COM9<br>COM9<br>COM9                                                                                                    | 1         1       Disable COM       Import COM List       Export COM List         1       Disable COM       Import COM List       Export COM List         1       Disable COM       Import COM List       Export COM List         1       Disable COM       Import COM List       Export COM List         1       Disable COM       Import COM List       Export COM List         1       Disable COM       Import COM List       Export COM List         1       N/A       N/A       N/A         N/A       N/A       N/A       N/A         N/A       N/A       N/A       N/A         N/A       N/A       N/A       N/A         N/A       N/A       N/A       N/A         N/A       N/A       N/A       N/A         N/A       N/A       N/A       N/A         N/A       N/A       N/A       N/A         N/A       N/A       N/A       N/A         N/A       N/A       N/A       N/A         N/A       N/A       N/A       N/A         N/A       N/A       N/A       N/A         N/A       N/A       N/A       N/A                                                                                                    |   |
|                                                                                                    | e Manag<br>Type<br>β ports<br>β ports<br>β por | Input CCCC                                                                                                    | © OM Map<br>P<br>172.16.14.9<br>172.16.14.9<br>172.16.14.9<br>172.16.14.9<br>172.16.14.9<br>172.16.14.9<br>172.16.14.9<br>172.16.14.9<br>172.16.14.9 | ping Qotio<br>nove COM                                                                                                | ns About Modify COM Port 1 2 3 4 5 6 7 8 COM List cCOM List Erowse                                                   | Exit Enable CC<br>COM Port<br>COM2<br>COM3<br>COM3<br>COM11<br>COM7<br>COM3<br>COM3<br>COM9<br>COM10<br>S55/Desktop/UT                                                                                                    | 1 Disable COM Import COM List Export COM List Connection Status N/A N/A N/A N/A N/A N/A N/A N/A N/A N/A                                                                                                    |   |
| COM<br>E Device<br>a a<br>a<br>a<br>a<br>a<br>a<br>a<br>a<br>a<br>a<br>a<br>a<br>a<br>a                                                                                                    | e Manag<br>Type<br>B ports<br>B ports<br>B ports<br>B ports<br>B ports<br>B ports<br>B ports<br>B ports<br>B ports                                                                                                    | Input CCCC                                                                                                    | COM Map<br>M Rer<br>P<br>172.16.14.9<br>172.16.14.9<br>172.16.14.9<br>172.16.14.9<br>172.16.14.9<br>172.16.14.9<br>172.16.14.9                       | ping Optio<br>iove COM                                                                                                | ns About Modify COM Port 1 2 3 4 5 6 7 8 COM List Exp[::Users\1144 Browse                                            | Exit Enable CC<br>COM Port<br>COM2<br>COM3<br>COM3<br>COM10<br>COM10<br>COM10<br>COM10<br>COM10                                                                                                    | 1 I I I I I I I I I I I I I I I I I I I                                                                                                    |   |
| COM<br>E Device<br>a<br>a<br>a<br>a<br>a<br>a<br>a<br>a<br>a<br>a<br>a<br>a<br>a                                                                                                    | e Manag<br>Type<br>B ports<br>B ports<br>B ports<br>B ports<br>B ports<br>B ports<br>B ports<br>B ports<br>B ports                                                                                                    | Imput CCC<br>I I<br>I<br>I<br>I<br>I<br>I<br>I<br>I<br>I<br>I<br>I<br>I<br>I<br>I<br>I<br>I<br>I              | COM Map<br>M Rer<br>P<br>172.16.14.9<br>172.16.14.9<br>172.16.14.9<br>172.16.14.9<br>172.16.14.9<br>172.16.14.9<br>172.16.14.9                       | ping Optio<br>iove COM                                                                                                | ns About Modify COM Port 1 2 3 4 5 6 7 8 COM List CCM List Frowse                                                    | Exit Enable CC<br>COM Port<br>COM2<br>COM3<br>COM1<br>COM1<br>COM1<br>COM10<br>COM10<br>COM10<br>COM10<br>COM10<br>COM10<br>COM10                                                                                                    | 1<br>Disable COM<br>Import COM List<br>Export COM List<br>Connection Status<br>N/A<br>N/A |   |
| COM<br>E Device<br>a com<br>a com<br>a | e Manag<br>Type<br>B ports<br>B ports<br>B ports<br>B ports<br>B ports<br>B ports<br>B ports<br>B ports                                                                                                    | Imput CCC<br>I I<br>I<br>I<br>I<br>I<br>I<br>I<br>I<br>I<br>I<br>I<br>I<br>I<br>I<br>I<br>I<br>I              | COM Map<br>M Rer<br>P<br>172.16.14.9<br>172.16.14.9<br>172.16.14.9<br>172.16.14.9<br>172.16.14.9<br>172.16.14.9<br>172.16.14.9                       | ping Optio<br>nove COM                                                                                                | ns About Modify COM Port 1 2 3 4 5 6 7 8 COM List es C:\Users\114 Browse                                             | Exit Enable CC<br>COM Port<br>COM2<br>COM3<br>COM3<br>COM11<br>COM3<br>COM10<br>COM10<br>COM1 | 1<br>Disable COM Import COM List Export COM List Connection Status N/A N/A N/A N/A N/A N/A N/A N/A N/A N/A                                                                                                    |   |
|                                                                                                    | e Manag<br>Type<br>β ports<br>β ports<br>β ports<br>β ports<br>β ports<br>β ports                                                                                                    | iement<br>Input CCC<br>I<br>I<br>I<br>I<br>I<br>I<br>I<br>I<br>I<br>I<br>I<br>I<br>I<br>I<br>I<br>I<br>I<br>I | ©OM Map<br>P<br>772.16.14.9<br>172.16.14.9<br>172.16.14.9<br>172.16.14.9<br>172.16.14.9<br>172.16.14.9<br>172.16.14.9                                | ping Qptio<br>nove COM                                                                                                | ns About Modify COM Port 1 2 3 4 5 6 6 7 8 COM List COM List Erowse                                                  | Exit Enable CC<br>COM Port<br>COM2<br>COM3<br>COM3<br>COM3<br>COM3<br>COM3<br>COM3<br>COM3<br>COM3                                                                                                    | 1       Disable COM       Import COM List       Export COM List         1       Disable COM       Import COM List       Export COM List         Connection Status       N/A       N/A       N/A         N/A       N/A       N/A       N/A         N/A       N/A       N/A       N/A       N/A         N/A       N/A       N/A       N/A       N/A         N/A                                                                                                    |   |

图 2

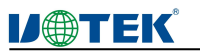

#### 7) 导出虚拟串口列表

软件"VCOM"中,选择 COM Mapping 界面中,点击"Export COM List"弹出界面如下图 1 所示,点击"Browse"后,选择要保存的虚拟串口配置信息路径,点击"OK"后即可导出成功如图 2 所示

| iote D                   |                                                                                                    | anana Tenen                                                                                                    | energiane III       |                                                                                                    | 1                                                                                                    |                                                                                                    |  |
|--------------------------|----------------------------------------------------------------------------------------------------|----------------------------------------------------------------------------------------------------|---------------------|----------------------------------------------------------------------------------------------------|----------------------------------------------------------------------------------------------------|----------------------------------------------------------------------------------------------------|--|
| Add C                    | :OM <u>I</u> npu                                                                                                    | it COM Rem                                                                                                    | ove COM             | Modify COM                                                                                                    | Enable CC                                                                                                    | M Disable COM Import COM List Export COM List                                                                                                    |  |
|                          | Туре                                                                                                    | IP                                                                                                    |                     | Port                                                                                                    | COM Port                                                                                                    | Connection Status                                                                                                    |  |
|                          | 8 ports                                                                                                    | 172.16.14.97                                                                                                    |                     | 2                                                                                                    | COM2<br>COM3                                                                                                    | N/A N/A                                                                                                    |  |
|                          | 8 ports                                                                                                    | 172.16.14.97                                                                                                    |                     | 3                                                                                                    | COM5                                                                                                    | N/A                                                                                                    |  |
|                          | 8 ports                                                                                                    | 172.16.14.97                                                                                                    |                     | 4                                                                                                    | COM11                                                                                                    | N/A                                                                                                    |  |
|                          | 8 ports                                                                                                    | 172.16.14.97                                                                                                    |                     | 5                                                                                                    | COM7                                                                                                    | N/A                                                                                                    |  |
|                          | 8 ports                                                                                                    | 172.16.14.97                                                                                                    |                     | 7                                                                                                    |                                                                                                    | N/A N/A                                                                                                    |  |
|                          | 8 ports                                                                                                    | 172.16.14.97                                                                                                    |                     | 8                                                                                                    | COM10                                                                                                    | N/A                                                                                                    |  |
|                          |                                                                                                    |                                                                                                    |                     |                                                                                                    |                                                                                                    |                                                                                                    |  |
|                          |                                                                                                    |                                                                                                    |                     |                                                                                                    |                                                                                                    |                                                                                                    |  |
|                          |                                                                                                    |                                                                                                    | Export              | COM List                                                                                                    |                                                                                                    | ×                                                                                                    |  |
|                          |                                                                                                    |                                                                                                    |                     | Cultine 1114                                                                                                    |                                                                                                    |                                                                                                    |  |
|                          |                                                                                                    |                                                                                                    | File Nam            | e: C: Osers (114                                                                                                    |                                                                                                    |                                                                                                    |  |
|                          |                                                                                                    |                                                                                                    |                     | Browse                                                                                                    |                                                                                                    | OK Cancel                                                                                                    |  |
|                          |                                                                                                    |                                                                                                    |                     |                                                                                                    |                                                                                                    |                                                                                                    |  |
|                          |                                                                                                    |                                                                                                    |                     |                                                                                                    |                                                                                                    |                                                                                                    |  |
|                          |                                                                                                    |                                                                                                    |                     |                                                                                                    |                                                                                                    |                                                                                                    |  |
|                          |                                                                                                    |                                                                                                    |                     |                                                                                                    |                                                                                                    |                                                                                                    |  |
|                          |                                                                                                    |                                                                                                    |                     |                                                                                                    |                                                                                                    |                                                                                                    |  |
|                          |                                                                                                    |                                                                                                    |                     |                                                                                                    |                                                                                                    |                                                                                                    |  |
|                          |                                                                                                    |                                                                                                    |                     |                                                                                                    |                                                                                                    |                                                                                                    |  |
|                          |                                                                                                    |                                                                                                    |                     |                                                                                                    |                                                                                                    |                                                                                                    |  |
|                          |                                                                                                    |                                                                                                    |                     |                                                                                                    |                                                                                                    |                                                                                                    |  |
|                          |                                                                                                    |                                                                                                    |                     |                                                                                                    |                                                                                                    |                                                                                                    |  |
|                          |                                                                                                    |                                                                                                    |                     |                                                                                                    |                                                                                                    |                                                                                                    |  |
|                          |                                                                                                    |                                                                                                    |                     |                                                                                                    |                                                                                                    |                                                                                                    |  |
|                          |                                                                                                    |                                                                                                    |                     |                                                                                                    | 8                                                                                                    |                                                                                                    |  |
|                          |                                                                                                    |                                                                                                    |                     |                                                                                                    |                                                                                                    |                                                                                                    |  |
| 'CON                     | 1                                                                                                    | t COMMerci                                                                                                    | - Optio             | as About                                                                                                    | P.                                                                                                    | § 1<br>– –                                                                                                    |  |
| 'CON                     | A<br>vice Managemen                                                                                                    | It COM Mappi                                                                                                    | ng Option           | ns <u>A</u> bout                                                                                                    | Exit                                                                                                    | § 1<br>- •                                                                                                    |  |
| 'CON<br>te Dev<br>Id CO  | //<br>vice Management                                                                                                    | nt COM Remo                                                                                                    | ng Option<br>ve COM | ns <u>A</u> bout Modify COM                                                                                                    | Exit Enable CC                                                                                                    | 1<br>M Disable COM Import COM List Export COM List                                                                                                    |  |
| 'CON<br>te Dev<br>Id CO  | A<br>vice Managemen<br>M Input<br>Type                                                                                                    | it COM Mappi<br>COM Remo                                                                                                    | ng Option<br>ve COM | ns <u>A</u> bout<br>Modify COM                                                                                                    | Exit Enable CC                                                                                                    | E 1<br>M Disable COM Import COM List Export COM List Connection Status                                                                                                    |  |
| CON<br>te Dev            | A<br>vice Managemen<br>M Input<br>Type<br>8 ports<br>8 ports                                                                                                    | It COM Mappi<br>COM Remo<br>IP<br>172.15.14.97                                                                                                    | ng Option           | ns <u>A</u> bout<br>Modify COM<br>Port                                                                                                    | Exit<br>Exit<br>Enable CC<br>COM Port<br>COM2                                                                                                | E 1<br>M Disable COM Import COM List Export COM List Connection Status N/A                                                                                                    |  |
| CON<br>te Dev            | A<br>vice Managemen<br>M Input<br>Type<br>8 ports<br>8 ports<br>8 ports                                                                                                    | t COM Mappi<br>COM Remo<br>IP<br>172.16.14.97<br>172.16.14.97<br>172.16.14.97                                                                                                    | ng Optio            | ns <u>A</u> bout<br>Modify COM<br>Port<br>1<br>2<br>3                                                                                                    | Exit Enable CC                                                                                                    | 1      Disable COM     Import COM List     Export COM List     Connection Status     N/A     N/A     N/A                                                                                                    |  |
| rcolv<br>te Dev<br>dd CO | A<br>vice Managemen<br>M Input<br>Type<br>8 ports<br>8 ports<br>8 ports<br>8 ports                                                                                                    | tt COM Mappi<br>COM Remo<br>IP<br>172.16.14.97<br>172.16.14.97<br>172.16.14.97<br>172.16.14.97                                                                                                    | ng Optio            | ns <u>A</u> bout<br>Modify COM<br>Port<br>1<br>2<br>3<br>4                                                                                                    | Exit<br>Exit<br>Com Port<br>Com2<br>Com3<br>Com5<br>Com11                                                                                    | 1      Disable COM     Import COM List     Export COM List     Connection Status     N/A     N/A     N/A     N/A     N/A                                                                                                    |  |
| rcoN<br>te Dev<br>dd CO  | A<br>vice Managemen<br>M Input<br>Type<br>8 ports<br>8 ports<br>8 ports<br>8 ports<br>8 ports<br>8 ports                                                                                                    | tt COM Mappi<br>COM Remo<br>IP<br>172.16.14.97<br>172.16.14.97<br>172.16.14.97<br>172.16.14.97<br>172.16.14.97<br>172.16.14.97                                                                                                    | ng Option           | ns <u>A</u> bout<br>Modify COM<br>Port<br>1<br>2<br>3<br>4<br>5                                                                                                    | Exit Enable CC<br>COM Port<br>COM2<br>COM3<br>COM5<br>COM11<br>COM7                                                                          | I I I Disable COM Import COM List Export COM List Connection Status N/A N/A N/A N/A N/A N/A N/A N/A N/A N/A                                                                                                    |  |
| CON<br>te Dev<br>dd CO   | M<br>vice Managemen<br>M<br>Type<br>8 ports<br>8 ports<br>8 ports<br>8 ports<br>8 ports<br>8 ports<br>8 ports<br>8 ports<br>8 ports<br>8 ports                                                                                                    | It COM Mappi<br>COM Remc<br>IP<br>172.16.14.97<br>172.16.14.97<br>172.16.14.97<br>172.16.14.97<br>172.16.14.97<br>172.16.14.97                                                                                                    | ng Optio            | ns <u>A</u> bout<br>Modify COM<br>Port<br>1<br>2<br>3<br>4<br>5<br>5<br>6                                                                                                    | Exit Enable CC<br>COM Port<br>COM2<br>COM3<br>COM5<br>COM11<br>COM7<br>COM8                                                                  | S 1  M Disable COM Import COM List Export COM List  Connection Status  N/A  N/A  N/A  N/A  N/A  N/A  N/A  N/                                                                                                    |  |
| CON<br>te Dev            | A<br>vice Management<br>M Input<br>Type<br>8 ports<br>8 ports<br>8 po                                                                                                    | t COM Mappi<br>COM Remo<br>IP<br>172.16.14.97<br>172.16.14.97<br>172.16.14.97<br>172.16.14.97<br>172.16.14.97<br>172.16.14.97                                                                                                    | ng Optio            | ns About<br>Modify COM<br>Port<br>1<br>2<br>3<br>4<br>5<br>6<br>6<br>7                                                                                                    | Exit Enable CC<br>COM Port<br>COM2<br>COM3<br>COM5<br>COM11<br>COM7<br>COM8<br>COM9                                                          | Import COM List     Export COM List       Connection Status     N/A       N/A     N/A       N/A     N/A       N/A     N/A                                                                                                    |  |
| /CON<br>te Der<br>dd CO  | A<br>vice Management<br>M Input<br>Type<br>8 ports<br>8 ports<br>8 po                                                                                                    | t COM Remo<br>COM Remo<br>IP<br>172.16.14.97<br>172.16.14.97<br>172.16.14.97<br>172.16.14.97<br>172.16.14.97<br>172.16.14.97<br>172.16.14.97<br>172.16.14.97                                                                                                    | ng Option<br>ve COM | ns About<br>Modify COM<br>Port<br>1<br>2<br>3<br>4<br>5<br>6<br>6<br>7<br>8                                                                                                    | Exit Enable CC<br>COM Port<br>COM2<br>COM3<br>COM5<br>COM11<br>COM7<br>COM8<br>COM9<br>COM9<br>COM10                                         | S 1  M Disable COM Import COM List Export COM List  Connection Status  N/A  N/A  N/A  N/A  N/A  N/A  N/A  N/                                                                                                    |  |
| CON<br>te Dev            | A<br>vice Management<br>M Input<br>Type<br>8 ports<br>8 ports<br>8 po                                                                                                    | t COM Mappi<br>COM Remo<br>IP<br>172.16.14.97<br>172.16.14.97<br>172.16.14.97<br>172.16.14.97<br>172.16.14.97<br>172.16.14.97<br>172.16.14.97<br>172.16.14.97                                                                                                    | ng Optio<br>ve COM  | ns About Modify COM Port 1<br>2<br>3<br>4<br>5<br>6<br>7<br>8<br>6<br>7<br>8<br>6<br>7                                                                                                    | Exit<br>Enable CC<br>COM Port<br>COM2<br>COM3<br>COM5<br>COM11<br>COM5<br>COM11<br>COM7<br>COM8<br>COM9<br>COM10                             | S 1  M Disable COM Import COM List Export COM List  Connection Status N/A N/A N/A N/A N/A N/A N/A N/A N/A N/A                                                                                                    |  |
| CON<br>te Dev            | A<br>vice Management<br>M Input<br>Type<br>8 ports<br>8 ports<br>8 po                                                                                                    | t COM Mappi<br>COM Remo<br>IP<br>172.16.14.97<br>172.16.14.97<br>172.16.14.97<br>172.16.14.97<br>172.16.14.97<br>172.16.14.97<br>172.16.14.97<br>172.16.14.97                                                                                                    | ng Optio<br>ve COM  | ns About Modify COM Port 1 2 3 4 5 6 7 8 6 7 comation Export O                                                                                                    | Exit Enable CC<br>COM Port<br>COM2<br>COM3<br>COM5<br>COM11<br>COM7<br>COM8<br>COM9<br>COM10<br>COM port set                                 | Import COM List     Export COM List       Connection Status     N/A       N/A     N/A       N/A     N/A       N/A     N/A       N/A     N/A       N/A     N/A       N/A     N/A       N/A     N/A       N/A     N/A       N/A     N/A       N/A     N/A       N/A     N/A       N/A     N/A       N/A     N/A       N/A     N/A       N/A     N/A                                                                                                    |  |
| CON<br>te Der<br>dd CO   | A<br>vice Managemen<br>M Input<br>Type<br>8 ports<br>8 ports<br>8 ports<br>8 ports<br>8 ports<br>8 ports<br>8 ports<br>8 ports<br>8 ports<br>8 ports<br>8 ports<br>8 ports<br>8 ports                                                                                                    | t COM Mappi<br>COM Remc<br>IP<br>172.16.14.97<br>172.16.14.97<br>172.16.14.97<br>172.16.14.97<br>172.16.14.97<br>172.16.14.97<br>172.16.14.97<br>172.16.14.97                                                                                                    | ng Option<br>ve COM | ns About Modify COM Port 1 2 3 4 5 6 7 8 5 6 7 8 5 6 7 7 8 5 6 7 7 8 5 6 7 7 8 5 6 7 7 8 5 6 7 7 8 5 6 7 7 8 5 6 7 7 8 5 6 7 7 8 5 6 7 7 8 5 6 7 7 8 5 6 7 7 8 5 6 7 7 8 5 6 7 7 8 5 6 7 7 8 5 6 7 7 8 5 6 7 7 8 5 6 7 7 8 5 6 7 7 8 5 6 7 7 8 5 6 7 7 8 5 7 7 8 5 7 7 7 8 5 7 7 8 5 7 7 7 8 5 7 7 7 8 5 7 7 7 8 5 7 7 7 8 5 7 7 8 5 7 7 7 8 5 7 7 7 8 5 7 7 7 8 5 7 7 7 8 5 7 7 7 8 5 7 7 7 8 5 7 7 7 8 5 7 7 7 8 5 7 7 7 8 5 7 7 7 8 5 7 7 7 8 5 7 7 7 8 5 7 7 7 7                                                                                                    | Exit Enable CC<br>COM Port<br>COM2<br>COM3<br>COM5<br>COM11<br>COM7<br>COM8<br>COM9<br>COM10                                                 | S 1  M Disable COM Import COM List Export COM List  Connection Status  N/A  N/A  N/A  N/A  N/A  N/A  N/A  N/                                                                                                    |  |
| CON<br>te Dev            | A<br>vice Management<br>M Input<br>Type<br>8 ports<br>8 ports<br>8 po                                                                                                    | t COM Mappi<br>COM Remo<br>IP<br>172.16.14.97<br>172.16.14.97<br>172.16.14.97<br>172.16.14.97<br>172.16.14.97<br>172.16.14.97<br>172.16.14.97                                                                                                    | ng Optio<br>ve COM  | ns About Modify COM Port 1 2 3 4 5 6 7 8 formation Export C                                                                                                    | Exit Enable CC<br>COM Port<br>COM2<br>COM3<br>COM5<br>COM11<br>COM7<br>COM3<br>COM9<br>COM10<br>COM port set                                 | S 1  M Disable COM Import COM List Export COM List  Connection Status N/A N/A N/A N/A N/A N/A N/A N/A N/A N/A                                                                                                    |  |
| CON<br>te Dev            | A<br>vice Management<br>M Input<br>Type<br>8 ports<br>8 ports<br>8 po                                                                                                    | t COM Mappi<br>COM Remo<br>IP<br>172.16.14.97<br>172.16.14.97<br>172.16.14.97<br>172.16.14.97<br>172.16.14.97<br>172.16.14.97<br>172.16.14.97<br>172.16.14.97                                                                                                    | ng Optio<br>ve COM  | ns About Modify COM Port 1 2 3 4 5 6 7 8 6 7 8 6 7 B 6 7 B 6 7 B 6 7 B 6 7 B 6 7 B 6 7 B 7 B                                                                                                    | Exit Enable CC<br>COM Port<br>COM2<br>COM3<br>COM5<br>COM11<br>COM7<br>COM3<br>COM9<br>COM10<br>COM port set                                 | S 1  M Disable COM Import COM List Export COM List  Connection Status N/A N/A N/A N/A N/A N/A N/A N/A N/A N/A                                                                                                    |  |
| CON<br>te Dev<br>dd CO   | A vice Management<br>M Input<br>Type<br>8 ports<br>8 ports<br>8 ports<br>8 ports<br>8 ports<br>8 ports<br>8 ports<br>8 ports<br>8 ports<br>8 ports<br>8 ports<br>8 ports<br>9 ports<br>9 por                                                                                                    | t COM Remo<br>IP<br>172.16.14.97<br>172.16.14.97<br>172.16.14.97<br>172.16.14.97<br>172.16.14.97<br>172.16.14.97<br>172.16.14.97<br>172.16.14.97<br>172.16.14.97<br>172.16.14.97<br>172.16.14.97<br>172.16.14.97                                                                                                    | ng Option<br>ve COM | ns About Modify COM Port 1 2 3 4 5 6 7 8 formation Export C                                                                                                    | Exit Enable CC<br>COM Port<br>COM2<br>COM3<br>COM3<br>COM5<br>COM11<br>COM5<br>COM10<br>COM9<br>COM10<br>COM port set                        | S 1  M Disable COM Import COM List Export COM List  Connection Status N/A N/A N/A N/A N/A N/A N/A N/A N/A N/A                                                                                                    |  |
|                          | M Input<br>M Input<br>8 ports<br>8 ports<br>8 ports<br>8 ports<br>8 ports<br>8 ports<br>8 ports<br>8 ports<br>8 ports<br>8 ports<br>8 ports                                                                                                    | t COM Remo<br>IP<br>172.16.14.97<br>172.16.14.97<br>172.16.14.97<br>172.16.14.97<br>172.16.14.97<br>172.16.14.97<br>172.16.14.97<br>172.16.14.97<br>172.16.14.97<br>172.16.14.97<br>172.16.14.97                                                                                                    | ng Option<br>ve COM | ns About Modify COM Port 1 2 3 4 5 6 7 8 5 6 7 8 5 6 7 8 5 6 7 8 5 6 7 8 5 6 7 8 6 7 8 7 8                                                                                                    | Exit Enable CC<br>COM Port<br>COM2<br>COM3<br>COM5<br>COM11<br>COM5<br>COM10<br>COM9<br>COM9<br>COM9<br>COM9<br>COM10                        | S 1  M Disable COM Import COM List Export COM List Connection Status N/A N/A N/A N/A N/A N/A N/A N/A N/A N/A                                                                                                    |  |
| CON<br>te Dev            | M Input<br>M Input<br>8 ports<br>8 ports<br>8 p                                                                                                    | t COM Remo<br>P 172.16.14.97<br>172.16.14.97<br>172.16.14.97<br>172.16.14.97<br>172.16.14.97<br>172.16.14.97<br>172.16.14.97<br>172.16.14.97<br>172.16.14.97                                                                                                    | ng Option<br>ve COM | ns About Modify COM Port 1 2 3 4 5 6 7 8 5 6 7 8 5 6 7 8 5 6 7 8 5 6 7 8 5 6 7 8 5 6 7 7 8 5 6 7 7 8 5 6 7 7 8 5 6 7 7 8 5 7 8 5 8 5                                                                                                    | Exit Enable CC<br>COM Port<br>COM2<br>COM3<br>COM5<br>COM11<br>COM5<br>COM10<br>COM9<br>COM9<br>COM9<br>COM9<br>COM9<br>COM9<br>COM9<br>COM9 | S 1  M Disable COM Import COM List Export COM List Connection Status N/A N/A N/A N/A N/A N/A N/A N/A N/A N/A                                                                                                    |  |
|                          | A vice Management<br>M Input<br>S ports<br>8 ports<br>8 po | tt COM Remo<br>IP<br>172.16.14.97<br>172.16.14.97 | ng Option<br>ve COM | ns About Modify COM Port 1 2 3 4 5 6 7 8 iormation Export C                                                                                                    | Exit Enable CC<br>COM Port<br>COM2<br>COM3<br>COM3<br>COM3<br>COM1<br>COM3<br>COM9<br>COM9<br>COM9<br>COM9<br>COM9<br>COM9<br>COM9<br>COM9   | S 1  M Disable COM Import COM List Export COM List  Connection Status N/A N/A N/A N/A N/A N/A N/A N/A N/A N/A                                                                                                    |  |
| CON te Dev               | A vice Management<br>M Input<br>Type<br>8 ports<br>8 ports | tt COM Remo<br>P<br>172.16.14.97<br>172.16.14.97  | ng Option<br>ve COM | ns About  <br>Modify COM<br>Port<br>1<br>2<br>3<br>4<br>5<br>6<br>7<br>8<br>Tormation<br>€xport C                                                                                                    | Exit Enable CC<br>COM Port<br>COM2<br>COM3<br>COM5<br>COM11<br>COM7<br>COM9<br>COM10<br>COM9<br>COM10                                        | M     Disable COM     Import COM List     Export COM List       M     Disable COM     Import COM List     Export COM List       Connection Status     N/A     N/A       N/A     N/A     N/A       N/A     N/A     N/A       N/A     N/A     N/A       N/A     N/A     N/A       N/A     N/A     N/A       N/A     N/A     N/A       N/A     N/A     N/A       N/A     N/A     N/A                                                                                                    |  |
|                          | A vice Management<br>M Input<br>Type<br>8 ports<br>8 ports<br>8 ports<br>8 ports<br>8 ports<br>8 ports<br>8 ports<br>8 ports<br>9 ports<br>9 por                                                                                                    | tt COM Remo<br>P<br>172.16.14.97<br>172.16.14.97  | ng Option<br>ve COM | ns About Modify COM Port 1 2 3 4 5 6 7 8 formation Export C                                                                                                    | Exit Enable CC<br>COM Port<br>COM2<br>COM3<br>COM5<br>COM11<br>COM7<br>COM3<br>COM10<br>COM10<br>COM port set                                | A Disable COM Import COM List Export COM List<br>Connection Status<br>N/A<br>N/A<br>N/A<br>N/A<br>N/A<br>N/A<br>N/A<br>N/A                                                                                                    |  |
|                          | A<br>vice Management<br>M Input<br>Type<br>8 ports<br>8 ports<br>8 ports<br>8 ports<br>8 ports<br>8 ports<br>8 ports<br>8 ports<br>9 ports<br>9 po                                                                                                    | t COM Remo<br>P 172.16.14.97 172.16.14.97 172.                                                                                                    | ng Option<br>ve COM | ns About Modify COM Port 1 2 3 4 5 6 7 8 5 6 7 8 5 6 7 8 5 6 7 8 7 8 7 8 7 8 7 8 7 8 7 8 7 8 7 8 8 7 8 8 7 8 8 7 8 8 7 8 8 7 8 8 7 8 8 8 7 8 8 8 8 8 8 8 8 8 8 8 8 8 8 8 8 8 8 8 8                                                                                                    | Exit Enable CC<br>COM Port<br>COM2<br>COM3<br>COM3<br>COM3<br>COM11<br>COM7<br>COM3<br>COM10<br>COM10<br>COM10<br>COM port set               | S 1  Disable COM Import COM List Export COM List  Connection Status N/A N/A N/A N/A N/A N/A N/A N/A OK OK                                                                                                    |  |
|                          | A vice Management<br>M Input<br>Type<br>8 ports<br>8 ports<br>8 ports<br>8 ports<br>8 ports<br>8 ports<br>8 ports<br>8 ports<br>9 ports<br>9 por                                                                                                    | t COM Mappi<br>COM Remo<br>IP<br>172.16.14.97<br>172.16.14.97<br>172.16.14.97<br>172.16.14.97<br>172.16.14.97<br>172.16.14.97<br>172.16.14.97<br>172.16.14.97<br>172.16.14.97<br>172.16.14.97                                                                                                    | ng Option<br>ve COM | ns About Modify COM Port 1 2 3 4 5 6 7 7 8 7 7 8 7 7 7 7 7 7 7 7 7 7 7 7 7                                                                                                    | Exit Enable CC<br>COM Port<br>COM2<br>COM3<br>COM3<br>COM5<br>COM11<br>COM3<br>COM9<br>COM10<br>COM9<br>COM10<br>COM port set                | S 1                                                                                                    |  |
|                          | A vice Management<br>M Input<br>Type<br>8 ports<br>8 ports<br>8 ports<br>8 ports<br>8 ports<br>8 ports<br>8 ports<br>8 ports<br>8 ports<br>9 ports<br>9 por                                                                                                    | t COM Mappi<br>COM Remo<br>IP<br>172.16.14.97<br>172.16.14.97<br>172.16.14.97<br>172.16.14.97<br>172.16.14.97<br>172.16.14.97<br>172.16.14.97<br>172.16.14.97<br>172.16.14.97<br>172.16.14.97<br>172.16.14.97<br>172.16.14.97<br>172.16.14.97                                                                                                    | ng Option<br>ve COM | ns About Modify COM Port 1 2 3 4 5 6 7 8 6 7 8 6 7 8 6 7 8 6 7 8 6 7 8 6 7 8 6 7 8 6 7 8 6 7 8 8 6 7 8 8 6 7 8 8 6 7 8 8 8 8                                                                                                    | Exit Enable CC<br>COM Port<br>COM2<br>COM3<br>COM5<br>COM11<br>COM7<br>COM3<br>COM9<br>COM10<br>COM10<br>COM port set                        | S 1  M Disable COM Import COM List Export COM List  Connection Status N/A N/A N/A N/A N/A N/A N/A N/A N/A N/A                                                                                                    |  |
|                          | A vice Management<br>M Input<br>Type<br>8 ports<br>8 ports<br>8 ports<br>8 ports<br>8 ports<br>8 ports<br>8 ports<br>8 ports<br>8 ports<br>8 ports<br>9 ports<br>9 por                                                                                                    | t COM Remo<br>P P 172.16.14.97 172.16.14.97 17                                                                                                    | ng Option<br>ve COM | ns About Modify COM Port 1 2 3 4 5 6 7 8 6 7 8 6 7 8 6 7 8 6 7 8 6 7 8 6 7 8 6 7 8 6 7 8 6 7 8 6 7 8 6 7 8 6 7 8 6 7 8 6 7 8 8 6 7 8 8 6 7 8 8 6 7 8 8 8 6 7 8 8 8 8                                                                                                    | Exit Enable CC<br>COM Port<br>COM2<br>COM3<br>COM3<br>COM3<br>COM5<br>COM11<br>COM7<br>COM8<br>COM9<br>COM10<br>COM port set                 | S 1                                                                                                    |  |
| /COM<br>te Dev<br>dd CO  | A vice Management<br>M Input<br>Type<br>8 ports<br>8 ports<br>8 ports<br>8 ports<br>8 ports<br>8 ports<br>8 ports<br>8 ports<br>8 ports<br>9 ports<br>9 por                                                                                                    | t COM Remo<br>PP<br>172.16.14.97<br>172.16.14.97  | ng Option<br>ve COM | ns About Modify COM Port 1 2 3 4 5 6 7 8 6 7 8 6 7 8 6 7 8 6 7 8 7 8 7 8 7                                                                                                    | Exit Enable CC<br>COM Port<br>COM2<br>COM3<br>COM5<br>COM1<br>COM5<br>COM1<br>COM9<br>COM9<br>COM9<br>COM10<br>COM9<br>COM10                 | S 1  M Disable COM Import COM List Export COM List Connection Status N/A N/A N/A N/A N/A N/A N/A N/A OK OK OK                                                                                                    |  |
|                          | A vice Managemen  Vice Managemen  Sports Sports Spo                                                                                                    | t COM Remo<br>P P T72.16.14.97 T72.16.14.97 T7                                                                                                    | ng Option<br>ve COM | ns About  <br>Modify COM<br>Port<br>1<br>2<br>3<br>4<br>5<br>6<br>7<br>8<br>5<br>6<br>7<br>8<br>7<br>8<br>7<br>8<br>8<br>8<br>7<br>8<br>8<br>8<br>7<br>8<br>8<br>8<br>8<br>8<br>8<br>8<br>8<br>8<br>8<br>8<br>8<br>8 | Exit Enable CC<br>COM Port<br>COM2<br>COM3<br>COM5<br>COM11<br>COM7<br>COM9<br>COM10<br>COM9<br>COM10<br>COM port set                        | M Disable COM     M Disable COM     Import COM List   Export COM List Connection Status   N/A   N/A <t< td=""><td></td></t<> |  |
|                          | A vice Management<br>M Input<br>Type<br>8 ports<br>8 ports<br>8 ports<br>8 ports<br>8 ports<br>8 ports<br>8 ports<br>9 ports<br>10 ports<br>10 ports                                                                                                    | t QOM Mappi<br>COM Remo<br>IP.<br>172.16.14.97<br>172.16.14.97                                                                                                    | ng Option<br>ve COM | ns About Modify COM Port 1 2 3 4 5 6 7 7 8 cormation Export O                                                                                                    | Exit Enable CC<br>COM Port<br>COM2<br>COM3<br>COM5<br>COM11<br>COM7<br>COM3<br>COM10<br>COM10<br>COM10<br>COM port set                       | S 1                                                                                                    |  |

图 2

-30-

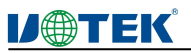

#### c) Options

选择开启 VCOM 软件时,该软件是直接打开,还是以最小化打开于任务栏;该软件默认情况下是以最小化打开于 任务栏,配置如下图所示

|           | м         |           |                |         |            |          |                   |        |          |                 | - | ×  |
|-----------|-----------|-----------|----------------|---------|------------|----------|-------------------|--------|----------|-----------------|---|----|
| Remote De | evice Mar | nagement  | COM Mapping    | Options | About      | Exit     |                   |        |          |                 |   |    |
| Add Co    | MC        | Input COM | 1 Remove C     | Star    | t Minimize | ed o     | M Disable COM     | Import | COM List | Export COM List |   |    |
| #         | Type      | IP        | e.             |         | Port       | COM Port | Connection Status |        |          |                 |   |    |
| 1         | 8 por     | ts 17     | 72.16.14.97    |         | 1          | COM2     | N/A               |        |          |                 |   |    |
| 2         | 8 por     | ts 17     | 72.16.14.97    |         | 2          | COM3     | N/A               |        |          |                 |   |    |
| 3         | 8 por     | ts 17     | 72, 16, 14, 97 |         | 3          | COM5     | N/A               |        |          |                 |   |    |
| 4         | 8 por     | ts 17     | 72.16.14.97    |         | 4          | COM11    | N/A               | 1      |          |                 |   |    |
| 5         | 8 por     | ts 17     | 72.16.14.97    |         | 5          | COM7     | N/A               |        |          |                 |   |    |
| 6         | 8 por     | ts 17     | 72.16.14.97    |         | 6          | COM8     | N/A               |        |          |                 |   | 10 |
| 7         | 8 por     | ts 17     | 72, 16, 14, 97 |         | 7          | COM9     | N/A               |        |          |                 |   |    |
| 8         | 8 por     | ts 17     | 72.16.14.97    |         | 8          | COM10    | N/A               |        |          |                 |   |    |
|           |           |           |                |         |            |          |                   |        |          |                 |   |    |
|           |           |           |                |         |            |          |                   |        |          |                 |   |    |
|           |           |           |                |         |            |          |                   |        |          |                 |   |    |
|           |           |           |                |         |            |          |                   |        |          |                 |   |    |
|           |           |           |                |         |            |          |                   |        |          |                 |   |    |
|           |           |           |                |         |            |          | 8                 |        |          |                 |   |    |
|           |           |           |                |         |            |          |                   |        |          |                 |   |    |
|           |           |           |                |         |            |          |                   |        |          |                 |   |    |
|           |           |           |                |         | 5          |          | 5                 |        |          |                 |   |    |
|           |           |           |                |         |            |          |                   |        |          |                 |   | 20 |
|           |           |           |                |         |            |          |                   |        |          |                 |   |    |
|           |           |           |                |         |            |          |                   |        |          |                 |   |    |
|           |           |           |                |         |            |          |                   |        |          |                 |   |    |
|           |           |           |                |         |            |          |                   |        |          |                 |   |    |
|           |           |           |                |         |            |          |                   |        |          |                 |   |    |
|           |           |           |                |         | -          |          |                   |        |          |                 |   | 8  |
|           |           |           |                |         |            |          |                   |        |          |                 |   |    |
|           |           |           |                |         |            |          |                   | 1      |          |                 |   | 10 |
|           |           |           |                |         |            |          |                   |        |          |                 |   |    |
|           |           |           |                |         |            |          |                   |        |          |                 |   |    |
|           |           |           |                |         |            |          |                   |        |          |                 |   |    |
|           |           |           |                |         |            |          |                   |        |          |                 |   |    |
|           |           |           |                |         |            |          |                   |        |          |                 |   |    |
|           |           |           |                |         |            |          |                   |        |          |                 |   |    |
|           |           |           |                |         |            |          |                   |        |          |                 |   | -  |
|           |           |           |                |         |            |          |                   |        |          |                 |   |    |

# d) About

点击"About"按钮即可查看软件版本信息如下图所示

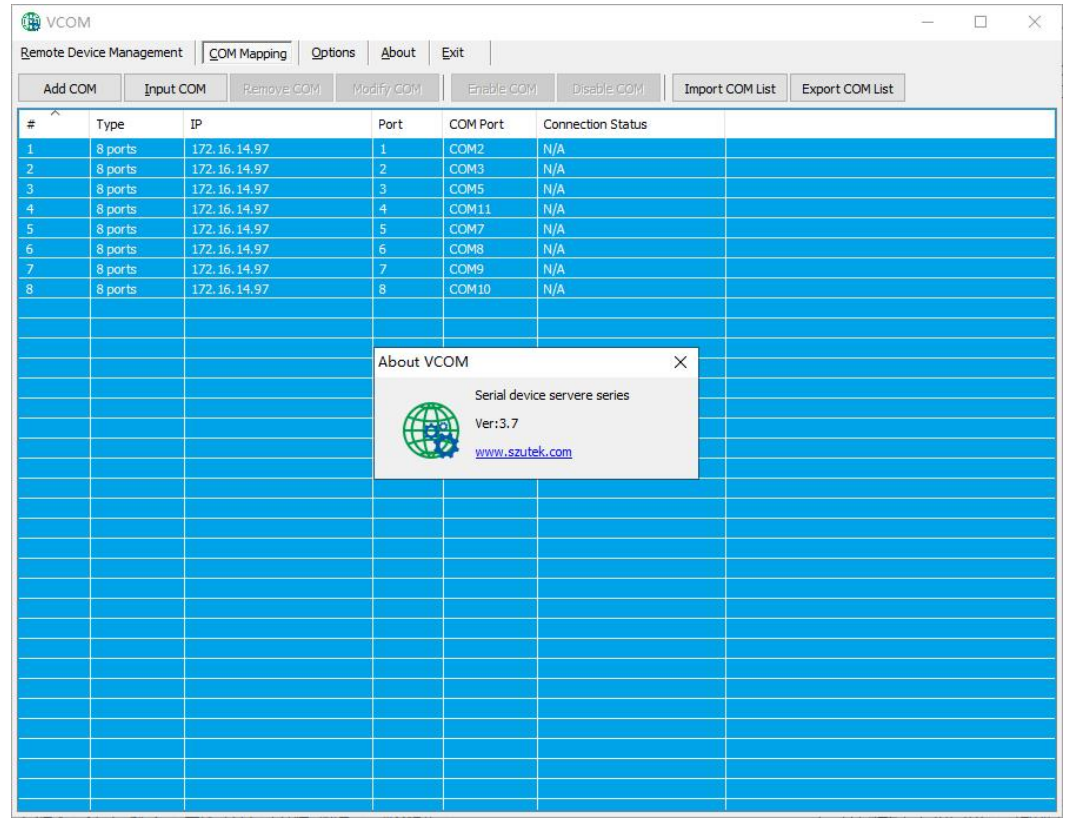

#### e) Exit

点击"Exit"按钮即可退出软件